# WV DAVE (Database Application for Vital Events)

## **Medical Certifier Birth Training Guides**

#### Table of Contents

| Guide 1: Logging In and Starting a New Case or Locating a Case | 2  |
|----------------------------------------------------------------|----|
| Guide 2: Child                                                 | 8  |
| Guide 3: Mother/Parent                                         | 11 |
| Guide 4: Mother/Parent Address                                 | 14 |
| Guide 5: Mother Attributes                                     | 19 |
| Guide 6: Mother Health                                         | 22 |
| Guide 7: Marital Status                                        | 25 |
| Guide 8: Father/Parent                                         | 38 |
| Guide 9: Father Attributes                                     | 41 |
| Guide 10: Informant                                            | 43 |
| Guide 11: Place of Birth                                       | 45 |
| Guide 12: Prenatal                                             | 47 |
| Guide 13: Pregnancy Factors                                    | 50 |
| Guide 14: Labor                                                | 52 |
| Guide 15: Delivery                                             | 54 |
| Guide 16: Newborn                                              | 56 |
| Guide 17: Newborn Factors                                      | 59 |
| Guide 18: Certifying/Signing a Birth Case                      | 61 |
| Guide 19: Paternity Affidavits                                 | 66 |
| Guide 20: Linking a Plural Birth                               | 73 |
| Guide 21: Making Changes to a Case & Creating Amendments       | 80 |
| Guide 22: Status Bar                                           | 89 |
| Guide 23: Removing An Override/Updating Information            | 94 |

Guide 1: Logging In and Starting a New Case or Locating a Case

- 1) Logging in to WV DAVE
- Login in at: <u>https://davewv.vitalchek.com/web/Logon.aspx</u>
- If you are associated with more than one facility or office, you will choose the facility or office the case you are working on is associated with after logging in
  - You will see the facility or office you are working under at the top of the screen once you have logged in

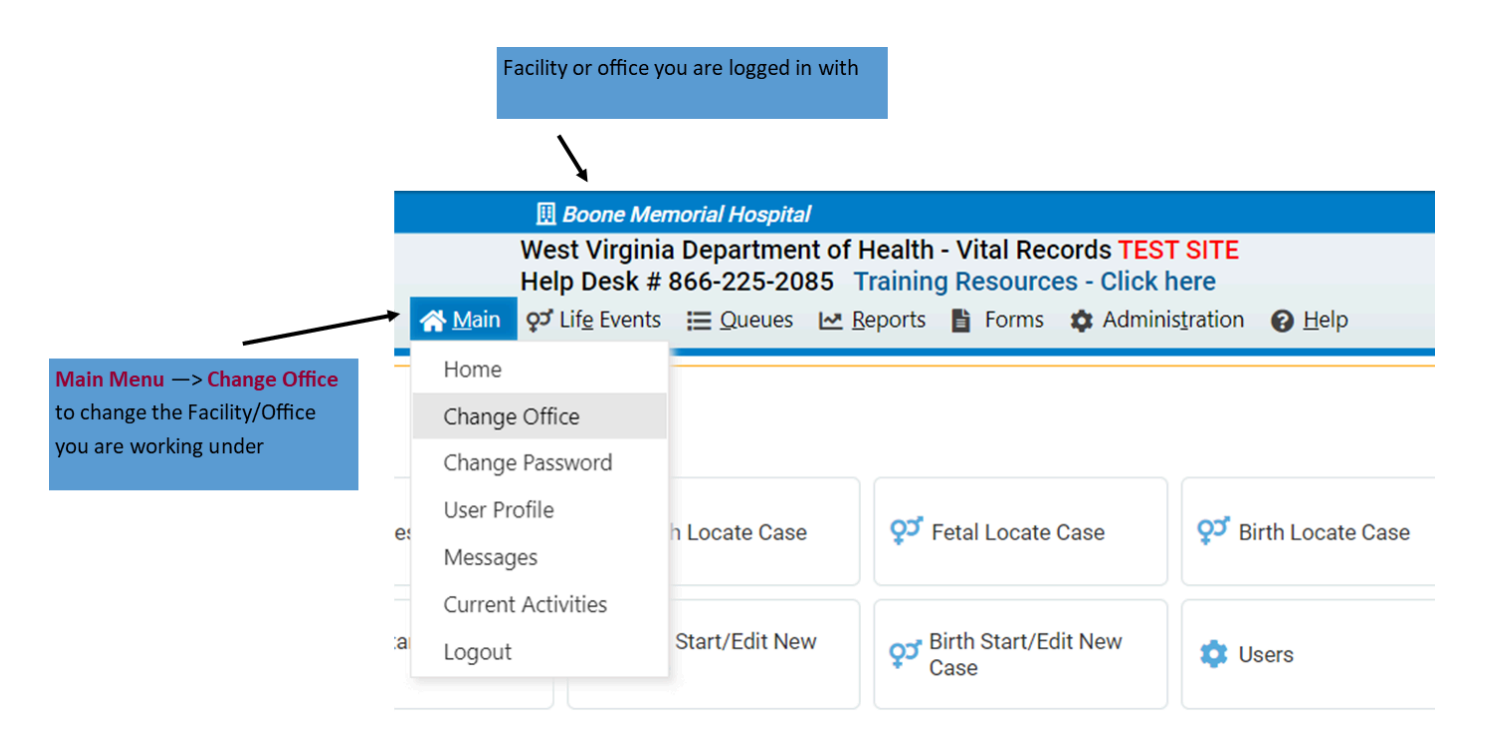

- To change the facility you are working under, go to the Main Menu and click Change Office
  - This will bring you back to the login page where you will change the office and reenter your password to log in again

## 2) Starting a New Case

- To start a new case or see if a case has been started, got to:
  - Life Events → Birth → Start/Edit New Case

| <b>☆</b> Main | West Virginia Dep<br>Help Desk # 866-<br>O <sup>or</sup> Lif <u>e</u> Events | Deartment of Health - Vital Rec<br>225-2085 Training Resource<br>Queues I _ Reports ≧ Forms | ords TES<br>es - Click<br>¢ Admir | T SITE<br>here<br>his <u>t</u> ration ② <u>H</u> elp |                                   |
|---------------|------------------------------------------------------------------------------|---------------------------------------------------------------------------------------------|-----------------------------------|------------------------------------------------------|-----------------------------------|
| Home          | Birth 🕨 🕨                                                                    | Search                                                                                      |                                   |                                                      |                                   |
| Fast Links    | Death<br>Fetal Death                                                         | Locate Case                                                                                 |                                   |                                                      | Queues                            |
| Messages      | ହୁଅଁ Death Loc                                                               | New Delayed Birth<br>New Foreign Born Adoption                                              | ise                               | ੍ਰਤਾਂ Birth Locate Case                              | E Registration Work Queue Summary |
| Case          | Fetal Star<br>Case                                                           | New Foreign Birth<br>New Out of State Birth                                                 | New                               | 💠 Users                                              | User Enrollment Queue             |

## • Clicking Start/Edit New Case will bring you to this page

| Birth Start/Edit New Case       |                          |                                |
|---------------------------------|--------------------------|--------------------------------|
| Child's Information             |                          |                                |
| Child's First Name:             | Child's Middle Name:     | Child's Last Name:             |
| Date of Birth:     MMM-dd-yyyy  | ►Sex:                    | Child's Medical Record Number: |
| Place of Birth Information      |                          |                                |
| Place of Birth Location Type:   | County   Place of Birth  | ν.                             |
| Mother's Information            |                          |                                |
| Mother's Current Legal Last Nat | me: Mother's Name Before | ⊧First Marriage:               |
| Mother's Medical Record Numb    | er:                      |                                |
| Case Id:                        |                          |                                |
|                                 |                          | ini Search 🛛 🕭 Clear           |

- On this page, you must enter a **Date of Birth** and **Sex**, but you should enter as much as information as you can
- Click Search
- If a case with the criteria you entered hasn't been started, you will see this screen

| arch Results                                                                                                    |                  |              |
|----------------------------------------------------------------------------------------------------|------------------|--------------|
| are no cases that match the criteria you have entered.<br>is a new case, select the Start New Case button or select the New Search button to perform a new search. |                  |              |
|                                                                                                    | + Start New Case | 🐴 New Search |

- Click Start New Case to start a case with the criteria you entered
- Clicking **Start New Case** will bring you to this page

| Birth Registration Menu    | 46381 :Birth Testing OCT-06-2024                                       |
|----------------------------|------------------------------------------------------------------------|
| Parent Information         | /New Event/New Event/Uncertified/Not Registered                        |
| Child                      |                                                                        |
| Mother/Parent              | Child's Name                                                           |
| Mother/Parent Address      | First Middle Last Suffix                                               |
| Mother/Parent's Attributes | Birth Testing                                                          |
| Mother Health              | Date of Pirth Time of Pirth Say Gender Child SSN                       |
| Marital Status             |                                                                        |
| Informant                  |                                                                        |
| Facility Information       | Request SSN for Child Is infant a safe haven/foundling baby?           |
| Place of Birth             | V No V                                                                 |
| Prenatal                   | La Adoption (Legal proceeding supported).                              |
| Pregnancy Factors          | Is Adoption/Legal proceeding expected? Is child in DHR custody?        |
| Labor                      |                                                                        |
| Delivery                   | Is this a Surrogate Pregnancy?                                         |
| Newborn                    | No 🗸                                                                   |
| Newborn Factors            |                                                                        |
| Attendant/Certifier        | ✓ Validate Page       → Next       ▲ Clear       ➡ Save       ⑤ Return |
| Other Registries           |                                                                        |
| Birth Defects              |                                                                        |
| Hearing Screening          |                                                                        |
| Metabolic Screening        |                                                                        |
| Other Links                |                                                                        |
| Assign Status              |                                                                        |
| Attachments                |                                                                        |
| Print Forms                |                                                                        |
| Comments                   |                                                                        |

• If a case already exists with the search criteria you entered you will see a page like this

| irth Search Result | ts             |               |        |                |                     |
|--------------------|----------------|---------------|--------|----------------|---------------------|
| Case Id            | Child's Name 🔺 | Date of Birth | Sex    | Place of Birth | Preview             |
| 46381              | Testing, Birth | OCT-06-2024   | Female | Boone          | Preview             |
|                    |                |               |        |                | Total Records : 1   |
|                    |                |               |        | + Start Ne     | w Case 🔥 New Search |

• To verify the case is the one you are looking for you can click the **Preview** Link on the right side which will bring up a preview of the case under the search results

| Search Result | S              |               |        |                |                                                               |
|---------------|----------------|---------------|--------|----------------|---------------------------------------------------------------|
| Case Id       | Child's Name 🗖 | Date of Birth | Sex    | Place of Birth | Preview                                                       |
| 6381          | Testing, Birth | OCT-06-2024   | Female | Boone          | Preview                                                       |
|               |                |               |        |                | Total Records :                                               |
|               |                |               |        | + Start Ne     | ew Case R New Search<br>Click <b>Preview</b> Link to view the |
|               |                |               |        |                | A preview of the case will pop<br>below the search results    |

• If this is the case you are needing to work on, click Select to open the case

| Birth Search Results                                                     |                                          |                                                                       |        |                                 |                      |
|--------------------------------------------------------------------------|------------------------------------------|-----------------------------------------------------------------------|--------|---------------------------------|----------------------|
| Case Id                                                                  | Child's Name                             | Date of Birth                                                         | Sex    | Place of Birth                  | Preview              |
| 46381                                                                    | Testing, Birth                           | OCT-06-2024                                                           | Female | Boone                           | Select               |
|                                                                          |                                          |                                                                       |        |                                 | Total Records : 1    |
|                                                                          |                                          |                                                                       |        | + Start No                      | ew Case 👫 New Search |
| Preview                                                                  |                                          |                                                                       |        |                                 |                      |
| File Number:                                                             |                                          | Date Filed:                                                           |        |                                 |                      |
| Child's Name: Birth Te<br>Sex: Female<br>Facility of Birth: Boon         | sting<br>e Memorial Hospital             | Date and Time of Birth: OCT-06-2024<br>City or Town of Birth: Madison |        | County of Birth: Boone          |                      |
| Mother's Current Name<br>Mother's Name Before<br>Mother's Date of Birth: | e:<br>First Marriage:                    |                                                                       |        | Mother's Birthplace: United St  | tates                |
| Father's Current Name<br>Father's Date of Birth:                         | :                                        |                                                                       |        | Father's Birthplace: United Sta | ates                 |
| Date Entered: Oct-07-2<br>Status: /New Event/N                           | 2024<br>ew Event/Uncertified/Not Registe | Last Updated By: Medical Certifier<br>ered                            |        |                                 |                      |

## 3) Locating a Case

• If you know a case has already been started, you can search the case by going to:

## $\circ \quad \text{Life Events} \rightarrow \text{Birth} \rightarrow \text{Locate Case}$

| <b>∦</b> Main                | west virginia Dep<br>Help Desk # 866-<br>♀ <sup>J</sup> Lif <u>e</u> Events I≣ ( | 225-2085 Training Resource<br>Queues Later Reports Forms | s - Click h | SILE<br>here<br>stration @ Help |                                 |
|------------------------------|----------------------------------------------------------------------------------|----------------------------------------------------------|-------------|---------------------------------|---------------------------------|
| Home                         | Birth 🕨                                                                          | Search                                                   |             |                                 |                                 |
| Fast Links                   | Death 🕨                                                                          | Locate Case                                              |             |                                 | Oueues                          |
|                              | Fetal Death   Start/Edit New Case                                                |                                                          |             |                                 |                                 |
| Messages                     | 🔉 Death Loc                                                                      | New Delayed Birth<br>New Foreign Born Adoption           | ase         | <b>਼ਾਂ</b> Birth Locate Case    | Registration Work Queue Summary |
| or Death Start/Edit New Case | Fetal Star<br>Case                                                               | New Foreign Birth<br>New Out of State Birth              | New         | 🔅 Users                         | User Enrollment Queue           |

• Once you click Locate Case, you will be brought to this page

| Birth Locate Case                                                                                                    |          |         |                |
|----------------------------------------------------------------------------------------------------|----------|---------|----------------|
| Child's Information                                                                                                    |          |         |                |
| Child's First Name: Child's Middle Name: Child's Last Name:                                                                                                    |          |         |                |
| Date of Birth:     Sex:     Child's Medical Record Number:       Image: MMM-dd-yyyy     Image: Market of the second second se |          |         |                |
| Place of Birth Information                                                                                                    |          |         |                |
| Place of Birth Location Type: County   Place of Birth:                                                                                                    |          |         |                |
| Mother's Information                                                                                                    |          |         |                |
| Mother's Current Legal Last Name: Mother's Name Before First Marriage:                                                                                                    |          |         |                |
| Mother's Medical Record Number:                                                                                                    |          |         |                |
| Certifier's Information                                                                                                    |          |         |                |
| Certifier's Name                                                                                                    |          |         |                |
| Case Id:                                                                                                    |          |         |                |
|                                                                                                    | A Search | Soundex | <b>∂</b> Clear |

- There are no required fields on this page, but you must enter something so the system can locate the correct case
- Then click **Search**

| rth Search Result | S              |               |        |                |                                          |
|-------------------|----------------|---------------|--------|----------------|------------------------------------------|
| Case Id           | Child's Name 🔷 | Date of Birth | Sex    | Place of Birth | Preview                                  |
| 46381             | Testing, Birth | OCT-06-2024   | Female | Boone          | Preview                                  |
|                   |                |               |        |                | Total Records :                          |
|                   |                |               |        | + Start Nev    | w Case M New Search                      |
|                   |                |               |        |                | Click <b>Preview</b> Link to view the ca |
|                   |                |               |        |                |                                          |
|                   |                |               |        |                | A preview of the case will pop u         |
|                   |                |               |        |                | below the search results                 |

• If this is the case you are needing to work on, click Select to open the case

| Birth Search Results                                                 | 3                                              |                                                                       |        |                                   |                     |
|----------------------------------------------------------------------|------------------------------------------------|-----------------------------------------------------------------------|--------|-----------------------------------|---------------------|
| Case Id                                                              | Child's Name                                   | Date of Birth                                                         | Sex    | Place of Birth                    | Preview             |
| 46381                                                                | Testing, Birth                                 | OCT-06-2024                                                           | Female | Boone                             | Select              |
|                                                                      |                                                |                                                                       |        |                                   | Total Records : 1   |
|                                                                      |                                                |                                                                       |        | + Start Nev                       | w Case 🕅 New Search |
| Preview                                                              |                                                |                                                                       |        |                                   |                     |
| File Number:<br>Case Id: 46381                                       |                                                | Date Filed:                                                           |        |                                   |                     |
| Child's Name: Birth T<br>Sex: Female<br>Facility of Birth: Boo       | Festing<br>ne Memorial Hospital                | Date and Time of Birth: OCT-06-2024<br>City or Town of Birth: Madison |        | County of Birth: Boone            |                     |
| Mother's Current Nar<br>Mother's Name Befor<br>Mother's Date of Birt | ne:<br>re First Marriage:<br>h:                |                                                                       |        | Mother's Birthplace: United Stat  | tes                 |
| Father's Current Nam<br>Father's Date of Birth                       | ie:<br>::                                      |                                                                       |        | Father's Birthplace: United State | es                  |
| Date Entered: Oct-07<br>Status: /New Event/                          | 7-2024<br>New Event/Uncertified/Not Registered | Last Updated By: Medical Certifier                                    |        |                                   |                     |
|                                                                      |                                                |                                                                       |        |                                   |                     |

## Notes

Required fields have an indicator beside the field box and the field box is outlined in red.

## Example:

| Date of Birth: |  |
|----------------|--|
|                |  |
| MMM-dd-yyyy    |  |

Please confirm proper spelling of first and last name to avoid duplicate cases and also because the search will only bring up **<u>exactly</u>** what you enter

Return to Table of Contents

• Once you have started a new case or located and opened the case you are needing to work on, you will see this page

| Birth Registration Menu    | 46381 :Birth Testing OCT-06-2                | 2024                 |              |                     |           |              |      |          |
|----------------------------|----------------------------------------------|----------------------|--------------|---------------------|-----------|--------------|------|----------|
| Parent Information         | /Legal Invalid/Medical Invalid/Uncertified/N | lot Registered/Legal | Pending/Med  | dical Pending/Birth | FIPS codi | ng Required  |      |          |
| Child                      | Child                                        |                      |              |                     |           |              |      |          |
| Mother/Parent              | Child's Name                                 |                      |              |                     |           |              |      |          |
| Mother/Parent Address      | First Middle                                 | Last                 |              | Suffix              |           |              |      |          |
| Mother/Parent's Attributes | Birth                                        | Testing              | ]            |                     |           |              |      |          |
| Mother Health              | Date of Birth Time of Birth                  | Sex                  | Gender       | Child SSN           |           |              |      |          |
| Marital Status             | OCT-06-2024                                  |                      |              | v                   |           |              |      |          |
| Informant                  | MMM-dd-yyyy                                  |                      |              |                     |           |              |      |          |
| Facility Information       | Request SSN for Child                        | ls infant a safe hav | en/foundling | baby?               |           |              |      |          |
| Place of Birth             | · · · · · · · · · · · · · · · · · · ·        | No 🗸                 | -            |                     |           |              |      |          |
| Prenatal                   | Is Adoption/Legal proceeding expected?       | Is child in DHHR Cu  | istody?      |                     |           |              |      |          |
| Pregnancy Factors          |                                              |                      | 131009 :     |                     |           |              |      |          |
| Labor                      |                                              |                      |              |                     |           |              |      |          |
| Delivery                   | Is this a Surrogate Pregnancy?               |                      |              |                     |           |              |      |          |
| Newborn                    | No 🗸                                         |                      |              |                     |           |              |      |          |
| Newborn Factors            |                                              |                      |              |                     |           |              |      |          |
| Attendant/Certifier        |                                              |                      |              | ✓ Validate Page     | → Next    | \Delta Clear | Save | D Return |
| Other Registries           |                                              |                      |              |                     |           |              |      |          |
| Birth Defects              |                                              |                      |              |                     |           |              |      |          |
| Hearing Screening          |                                              |                      |              |                     |           |              |      |          |
| Metabolic Screening        |                                              |                      |              |                     |           |              |      |          |
| Other Links                |                                              |                      |              |                     |           |              |      |          |
| Assign Status              |                                              |                      |              |                     |           |              |      |          |
| Attachments                |                                              |                      |              |                     |           |              |      |          |
| Print Forms                |                                              |                      |              |                     |           |              |      |          |
| Comments                   |                                              |                      |              |                     |           |              |      |          |
|                            |                                              |                      |              |                     |           |              |      |          |

- The case will automatically open to the **Child** Page
- If you click Validate Page before entering any information, you will see the fields that must be completed and the error messages for each field at the bottom of the page
  - Click Validate Page at any time to check what you have entered
  - If you prefer, you can review any errors all at once after you have entered all of the information by saving your work as you go and clicking Validate Page after you complete the last page (Newborn Factors)
    - If you choose to validate your information this way, clicking the Next button goes to the next page and saves your work

/Legal Invalid/Medical Invalid/Uncertified/Not Registered/Legal Pending/Medical Pending/Birth FIPS coding Required

| u                                            |                                                     |                             |                |               |               |              |                 |
|----------------------------------------------|-----------------------------------------------------|-----------------------------|----------------|---------------|---------------|--------------|-----------------|
| Child's Name                                 |                                                     |                             |                |               |               |              |                 |
| First                                        | Middle                                              | Last                        | S              | Suffix        |               |              |                 |
| Birth                                        |                                                     | Testing                     |                |               |               |              |                 |
| Date of Birth<br>OCT-06-2024<br>MMM-dd-yyyy  | Time of Birth                                       | Sex 🗸                       | Gender         | Child SSN     | ]             |              |                 |
| Request SSN for Ch                           | hild<br>🗸                                           | Is infant a safe have       | en/foundling b | aby?          |               |              |                 |
| Is Adoption/Legal p                          | proceeding expected?                                | Is child in DHHR Cu<br>No 🗸 | stody?         |               |               |              |                 |
| Is this a Surrogate I                        | Pregnancy?                                          |                             |                |               |               |              |                 |
|                                              |                                                     |                             | <b>e</b>       | Validate Page | → Next        | \Delta Clear | Save Seturn     |
| Validation Results                           | S                                                   |                             |                | <b>⊟</b> ।    | ist All Error | s 🕞 Save     | Overrides Hide  |
| Error Message                                |                                                     |                             |                | Overric       | le Go         | oto Field    | Popup           |
| BR0070: Invalid val<br>Enter a valid value f | ue for SSN Requested fo<br>for SSN Requested for Ch | r Child?<br>ild?            |                |               |               | <b>Fix</b>   | <b>i</b> ň Fix  |
| BR0071: Sex of Chi<br>Enter a valid value f  | ild cannot be blank<br>or Sex of Child.             |                             |                |               |               | <b>Fix</b>   | <b>i</b> ří Fix |
| BR0073: Time of B<br>Enter a valid value f   | irth is invalid.<br>for Time of Birth.              |                             |                |               |               | <b>Fix</b>   | <b>Fix</b>      |

• A red box means that field must be completed and validated by the system before you can sign the case

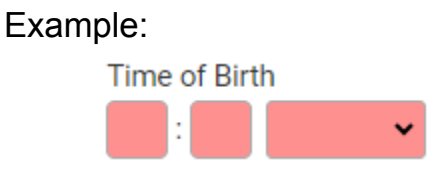

• A yellow box means the field has an error, but the error can be overridden (there are no fields with yellow errors on the Child Page)

Example (from the Mother/Parent Address Page):

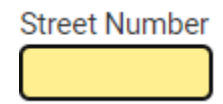

- Once you have entered the required information click Validate Page to verify the information you entered is validated by the system
- If there are no errors, click the **Next** Button to go to the next page, which is Mother/Parent

This is what the page will look like if there are no errors after you click Validate Page

#### 46381 :Birth Testing OCT-06-2024

/Legal Invalid/Medical Invalid/Uncertified/Not Registered/Legal Pending/Medical Pending/Birth FIPS coding Required Child

| Child's Name                                             |                              |                 |        |              |      |          |
|----------------------------------------------------------|------------------------------|-----------------|--------|--------------|------|----------|
| First Middle                                             | Last                         | Suffix          |        |              |      |          |
| Birth                                                    | Testing                      |                 |        |              |      |          |
| Date of Birth Time of Birth<br>OCT-06-2024 09:26 AM ~    | Sex Gender<br>Female Y Fema  | Child SSN       |        |              |      |          |
| Request SSN for Child<br>Yes, parent wants a card issued | Is infant a safe haven/found | lling baby?     |        |              |      |          |
| Is Adoption/Legal proceeding expected?                   | Is child in DHHR Custody?    |                 |        |              |      |          |
| Is this a Surrogate Pregnancy?                           |                              |                 |        |              |      |          |
|                                                          |                              | ✓ Validate Page | → Next | \Delta Clear | Save | S Return |

Return to Table of Contents

• Once you navigate to the Mother/Parent Page, this is what you will see

| Birth Registration Menu    | 46381 :Birth Te        | sting OCT-06-2024               |                      |                          |                    |      |          |
|----------------------------|------------------------|---------------------------------|----------------------|--------------------------|--------------------|------|----------|
| Parent Information         | /Legal Invalid/Medical | Invalid/Uncertified/Not Registe | ered/Legal Pending/N | ledical Pending/Birth Fl | PS coding Required | 1    |          |
| Child                      | Mother/Parent          |                                 |                      |                          |                    |      |          |
| Mother/Parent              | Mother's Current Legal | Name                            |                      |                          |                    |      |          |
| Mother/Parent Address      | First                  | Middle                          | Last                 | Suffi                    | K                  |      |          |
| Mother/Parent's Attributes |                        |                                 |                      | ] [                      |                    |      |          |
| Mother Health              |                        |                                 |                      |                          |                    |      |          |
| Marital Status             | Copy Current Lega      | I Name                          |                      |                          |                    |      |          |
| Informant                  | Mother's Name Before   | First Marriage                  |                      |                          |                    |      |          |
| Facility Information       | First                  | Middle                          | Last                 | Suffi                    | x                  |      |          |
| Place of Birth             |                        |                                 |                      |                          |                    |      |          |
| Prenatal                   |                        |                                 |                      |                          |                    |      |          |
| Pregnancy Factors          |                        | Age Social Security Num         | ober<br>○ None ○ Unł | known                    |                    |      |          |
| Labor                      |                        | <b>y</b>                        |                      |                          |                    |      |          |
| Delivery                   | Matharia Dirthalaga    |                                 |                      |                          |                    |      |          |
| Newborn                    | Mother's Birthplace    | Division of the                 |                      |                          |                    |      |          |
| Newborn Factors            | Birthplace State       | Birthplace Countr               | y                    |                          |                    |      |          |
| Attendant/Certifier        |                        | United States                   |                      |                          |                    |      |          |
| Other Registries           |                        |                                 |                      |                          |                    |      |          |
| Birth Defects              |                        |                                 |                      | ✓ Validate Page          | Next \Lambda Clear | Save | D Return |
| Hearing Screening          |                        |                                 |                      |                          |                    |      |          |
| Metabolic Screening        |                        |                                 |                      |                          |                    |      |          |
| Other Links                |                        |                                 |                      |                          |                    |      |          |
| Assign Status              |                        |                                 |                      |                          |                    |      |          |
| Attachments                |                        |                                 |                      |                          |                    |      |          |
| Print Forms                |                        |                                 |                      |                          |                    |      |          |
| Comments                   |                        |                                 |                      |                          |                    |      |          |

• If you click Validate Page before entering any information, you will see the fields that must be completed and the error messages for each field at the bottom of the page

/Legal Invalid/Medical Invalid/Uncertified/Not Registered/Legal Pending/Medical Pending/Birth FIPS coding Required

| Mother/Parent                                              |                                                        |                                                |                      |              |              |              |
|------------------------------------------------------------|--------------------------------------------------------|------------------------------------------------|----------------------|--------------|--------------|--------------|
| Mother's Current Legal Na                                  | me                                                     |                                                |                      |              |              |              |
| First                                                      | Middle                                                 | Last                                           | Suffix               |              |              |              |
| [                                                          |                                                        |                                                |                      |              |              |              |
| 🕒 Copy Current Legal Na                                    | ame                                                    |                                                |                      |              |              |              |
| Mother's Name Before Firs                                  | st Marriage                                            |                                                |                      |              |              |              |
| First                                                      | Middle                                                 | Last                                           | Suffix               |              |              |              |
|                                                            |                                                        |                                                |                      |              |              |              |
| Date of Birth                                              | Age Social Security N                                  | lumber<br>O None O Unknov                      | vn                   |              |              |              |
| Mother's Birthplace                                        |                                                        |                                                |                      |              |              |              |
| Birthplace State                                           | Birthplace Cou                                         | intry                                          |                      |              |              |              |
| *                                                          | United States                                          |                                                |                      |              |              |              |
|                                                            |                                                        | _                                              |                      |              |              |              |
|                                                            |                                                        | •                                              | Validate Page → Next | \Delta Clear | Save         | C Return     |
| Validation Results                                         |                                                        |                                                | 🗮 List All Erro      | rs 🕞 Sav     | ve Overrides | - Hide       |
| Error Message                                              |                                                        |                                                |                      | Override     | Goto Field   | Popup        |
| BR0222: Mother's first nam<br>Mother's first name cannot   | me is invalid.<br>t be left blank.                     |                                                |                      |              | Fix          | Fix Fix      |
| BR0230: Mothers last nam<br>Enter a valid last name for    | ne is invalid.<br>the Mother.                          |                                                |                      |              | Fix Fix      | Fix          |
| BR0236: Mother's before f<br>Enter a valid name for the    | first marriage first name<br>Mother's before first ma  | is invalid.<br>riage first name.               |                      |              | <b>Fix</b>   | Fix          |
| BR0243: Mother's before f<br>Enter a valid last name for   | first marriage last name<br>the Mother's before first  | is invalid.<br>marriage last name.             |                      |              | Fix Fix      | <b>#</b> Fix |
| BR0247: Mother's Date of<br>The Mother's date of birth     | Birth is invalid.<br>cannot be left blank.             |                                                |                      |              | Fix Fix      | Fix          |
| BR0249: Mother's Age is o<br>Verify entry for Age for the  | outside of normal range.<br>Mother.                    |                                                |                      |              | Fix Fix      | <b>H</b> Fix |
| BR0251: Mother's SSN mu<br>Mother's SSN cannot be le       | ust be a 9 digit number.<br>ft blank.                  |                                                |                      |              | Fix Fix      | Fix          |
| BR1062: Mother's Birthpla<br>Verify entries for birth plac | ace State and/or country<br>se state and country. If ( | is invalid.<br>country is "United States", a s | tate must be entered |              | Fix Fix      | Fix          |

- When entering dates, you can enter the date manually (MONDDYYYY, MM/DD/YYYY, MM-DD-YYYY, MMDDYYY) or you can click on the **Calendar** Icon to select the date
- Click the **Arrow** Icon to populate the age

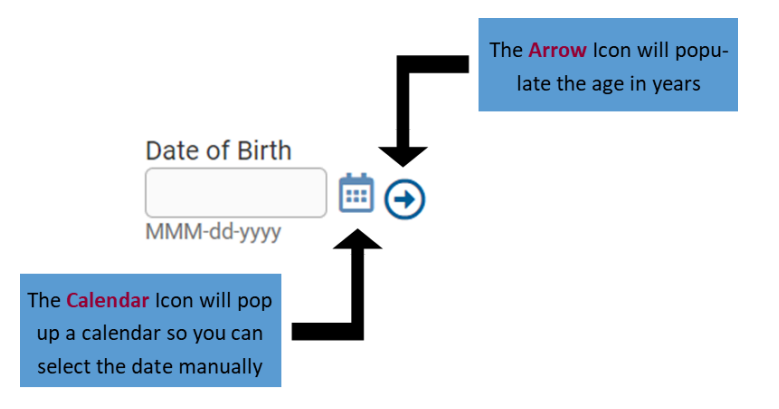

Note: Months, Days and Hours, Minutes are shown as required, but they are only required if the decedent is under one year old or one day old, respectively. The red box indicating an error will go away for the other fields (month, days, hours and minutes) once you enter the date and click **Save** or **Validate Page** 

- Once you have entered the required information, click **Validate Page** to verify the information you entered is validated by the system
- If there are no errors, click the Next Button to go to the next page, which is Mother/Parent Address

| If what you entered has no<br>errors, you will see a green<br>check mark beside of that<br>page after you click Vali-<br>date Page | Birth Registration Menu<br>Parent Information<br>Child<br>Mother/Parent<br>Mother/Parent Address<br>Mother/Parent's Attributes<br>Mother Health<br>Marital Status                                                                                          | 46381 :Birth Testing OCT-06-2024         /Legal Invalid/Medical Invalid/Uncertified/Not Registered/Hold/Legal Pending/Medical Pending/Birth FIPS coding Required         Mother/Parent         Mother/S Current Legal Name         First       Middle         Last       Suffix         Mother       Testing         Image: Copy Current Legal Name                                                                                                    |
|----------------------------------------------------------------------------------------------------|----------------------------------------------------------------------------------------------------|----------------------------------------------------------------------------------------------------|
|                                                                                                    | <ul> <li>Informant         <ul> <li>Facility Information</li> <li>Place of Birth</li> <li>Pregnancy Factors</li> <li>Labor</li> <li>Delivery</li> <li>Newborn</li> <li>Newborn</li> <li>Newborn Factors</li> <li>Alendant/Certifier</li> </ul> </li> </ul> | Mother's Name Before First Marriage       First     Middle       Last     Suffix       Mother     Smith       Date of Birth     Age       NOV-15-1995     28       000-00000     Image: Control of Control of Control o |
|                                                                                                    | Other Registries<br>Birth Defects<br>Hearing Screening<br>Metabolic Screening<br>Other Links<br>✓ Assign Status<br>Attachments<br>Print Forms<br>Comments                                                                                                  | © Validate Page → Next @ Clear 	B Save 	D Return<br>Click the Next Button t go to the next Page                                                                                                    |

Return to Table of Contents

## Guide 4: Mother/Parent Address

• Once you navigate to the Mother/Parent Address Page, this is what you will see

| Birth Registration Menu    | 46381 :Birth Testing OCT-06-2024                                                                                        |
|----------------------------|----------------------------------------------------------------------------------------------------|
| Parent Information         | /Legal Invalid/Medical Invalid/Uncertified/Not Registered/Hold/Legal Pending/Medical Pending/Birth FIPS coding Required |
| Child                      | Mother/Parent Address                                                                                                   |
| Mother/Parent              | Residence Address                                                                                                    |
| Mother/Parent Address      | Pre Street Post Apt #,                                                                                                  |
| Mother/Parent's Attributes | Street Number Directional Street Name, Rural Route, etc. Designator Directional Suite #,etc.                            |
| Mother Health              |                                                                                                    |
| Marital Status             | Zip Code City or Town County State Country                                                                              |
| Informant                  | A United States                                                                                                    |
| Facility Information       | Inside City Limits                                                                                                    |
| Place of Birth             | ▼                                                                                                    |
| Prenatal                   |                                                                                                    |
| Pregnancy Factors          | Mailing Address                                                                                                    |
| Labor                      | Same As Residence Address                                                                                               |
| Delivery                   | Pre Street Post Apt #.                                                                                                  |
| Newborn                    | Street Number Directional Street Name, Rural Route, etc. Designator Directional Suite #,etc.                            |
| Newborn Factors            |                                                                                                    |
| Attendant/Certifier        | Zip Code City or Town State Country                                                                                     |
| Other Registries           | 🚫 United States                                                                                                    |
| Birth Defects              |                                                                                                    |
| Hearing Screening          | Mother's Telephone Numbers                                                                                              |
| Metabolic Screening        |                                                                                                    |
| Other Links                | DayExt Evening Email Address                                                                                            |
| ✓ Assign Status            | ♥ Validate Page → Next A Clear B Save D Return                                                                          |
| Attachments                |                                                                                                    |
| Print Forms                |                                                                                                    |
| Comments                   |                                                                                                    |

• If you click Validate Page before entering any information, you will see the fields that must be completed and the error messages for each field at the bottom of the page

/Legal Invalid/Medical Invalid/Uncertified/Not Registered/Hold/Legal Pending/Medical Pending/Birth FIPS coding Required

Mother/Parent Address Residence Address Street Apt #. Pre Post Street Number Directional Street Name, Rural Route, etc. Designator Suite #,etc. Directional -× ~ Zip Code City or Town County State Country United States ~ Inside City Limits ¥ Mailing Address Same As Residence Address Street Apt #, Pre Post Designator Street Number Directional Street Name, Rural Route, etc. Suite #,etc. Directional w ~ City or Town State Country Zip Code United States Mother's Telephone Numbers Evening Email Address Day -Ext Validate Page Next Clear Save C Return Validation Results List All Errors Save Overrides - Hide Error Message Override Goto Field Popup BR0265: The registration requires coding by BVS staff. Fix Fix All registrations where mother's address is not located within the city limits must be coded manually. BR0269: City for Mother's Usual Address cannot be left blank. **Fix Fix** Enter a valid city for the Mother's Residence Address. BR0270: Mother's residence address street name cannot be left blank. Fix **Fix** Enter a valid street name for Mother's Residence. BR0272: A valid street number for the mother's residence address is required. Enter the building number assigned to this address. Do not record a rural route number or PO Box number. If the number is unknown, **Fix Fix** enter 'unknown'. Enter a valid street number for mother's residence address BR0274: Mother's Residence Address Zip code cannot be blank. **Fix** Fix Enter a valid Zip code for the Mother's Residence Address. BR0275: Inside City Limits value for Mother's Residence Address cannot be blank. # Fix Fix Enter a valid value from the drop down list for Mother's Residence Address Inside City Limits. BR0286: Mother's mailing address Zip code is invalid. Fix **#** Fix Enter a valid Zip code for the Mother's mailing address. BR0287: City for Mother's Mailing Address cannot be left blank. Fix # Fix Enter a valid city for the Mother's mailing address. BR0290: Mother's mailing address street name cannot be left blank. Fix Fix Enter a valid street name for the Mother's mailing address. BR1060: Mother Physical Residence State cannot be left blank. Fix / Fix Enter the Mother's Physical Residence State. BR1061: Mother Mailing State cannot be left blank. **Fix #** Fix Enter the Mother's Mailing State

• Clicking the **House** Icon will bring up a window that will allow you to select the criteria by Country, State, County, City, and Zip Code, filtering the options as you go

|               |                                                         |               | 4 |
|---------------|---------------------------------------------------------|---------------|---|
| Places        |                                                         | >             |   |
| Places        |                                                         |               |   |
| Country       |                                                         |               |   |
| United States | ~                                                       |               |   |
| State         |                                                         |               |   |
| West Virginia | ~                                                       |               |   |
| County        |                                                         |               |   |
| Please Select | ~                                                       |               |   |
| City          |                                                         |               |   |
|               | ~                                                       |               |   |
| Zip           |                                                         |               |   |
| ~             |                                                         |               |   |
|               |                                                         | Select Cancel |   |
|               |                                                         |               |   |
|               | Click <b>Select</b> to save and close the pop up window | J             |   |

• To override a yellow error, go to the Validation Results Box at the bottom of the page after clicking Validate Page

/Legal Invalid/Medical Invalid/Uncertified/Not Registered/Hold/Legal Pending/Medical Pending

| Mother/Parent Address                                                                                                    |                                                                                           | <u>y</u>                                               |                               |                           |
|----------------------------------------------------------------------------------------------------|-------------------------------------------------------------------------------------------|--------------------------------------------------------|-------------------------------|---------------------------|
| Residence Address                                                                                                    |                                                                                           |                                                        |                               |                           |
| Street Number Directional Street Na<br>Some                                                                                                | ime, Rural Route, etc.                                                                    | Street<br>Designator<br>Road                           | Post<br>Directional           | Apt #,<br>Suite #,etc.    |
| Zip Code City or Town                                                                                                    | County                                                                                    | State                                                  | Country                       |                           |
| 25130 Madison                                                                                                    | Boone                                                                                     | West Virginia                                          | United States                 |                           |
| Inside City Limits                                                                                                    |                                                                                           |                                                        |                               |                           |
| Mailing Address                                                                                                    |                                                                                           |                                                        |                               |                           |
| Same As Residence Address 🗹                                                                                                    |                                                                                           |                                                        |                               |                           |
| Street Number Directional Street Na<br>Some                                                                                                | ame, Rural Route, etc.                                                                    | Street<br>Designator<br>Road                           | Post<br>Directional           | Apt #,<br>Suite #,etc.    |
| Zip Code City or Town                                                                                                    | State                                                                                     | Country                                                |                               |                           |
| A 25130 Madison                                                                                                    | West Virginia                                                                             | United S <sup>r</sup>                                  | tates                         |                           |
| Mother's Telephone Numbers                                                                                                    |                                                                                           |                                                        |                               |                           |
| Day Ext Eve                                                                                                    | ning                                                                                      | Email Address                                          |                               |                           |
|                                                                                                    |                                                                                           | 🛇 Validate Pa                                          | ge 🗲 Next 👌                   | Clear 🖬 Save 🖒 Return     |
| Validation Results                                                                                                    |                                                                                           |                                                        | E List All Errors             | Save Overrides            |
| Error Message                                                                                                    |                                                                                           |                                                        |                               | Override Goto Field Popup |
| BR0272: A valid street number for th<br>assigned to this address. Do not reco<br>enter 'unknown'.<br>Enter a valid street number for mothe | e mother's residence address i<br>rd a rural route number or PO<br>er's residence address | is required. Enter the buil<br>Box number. If the numb | ding number<br>er is unknown, | Fix     Fix               |

In the Validation Results Box, click the Checkbox beside of the appropriate error • message that you wish to override, then click Save Overrides

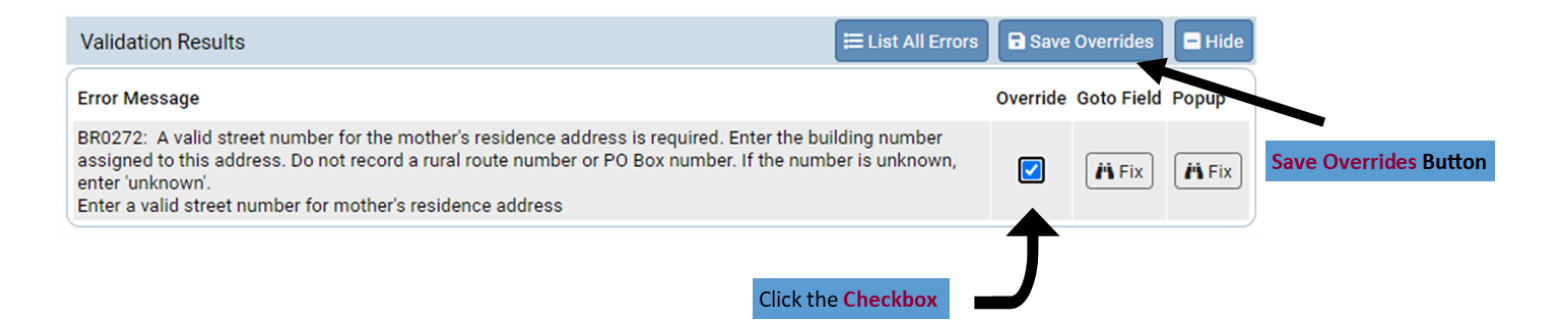

- Next, click Validate Page to verify the information you entered is validated by the system
- Then, click Next to move to the next page, which is Mother/Parent Attributes

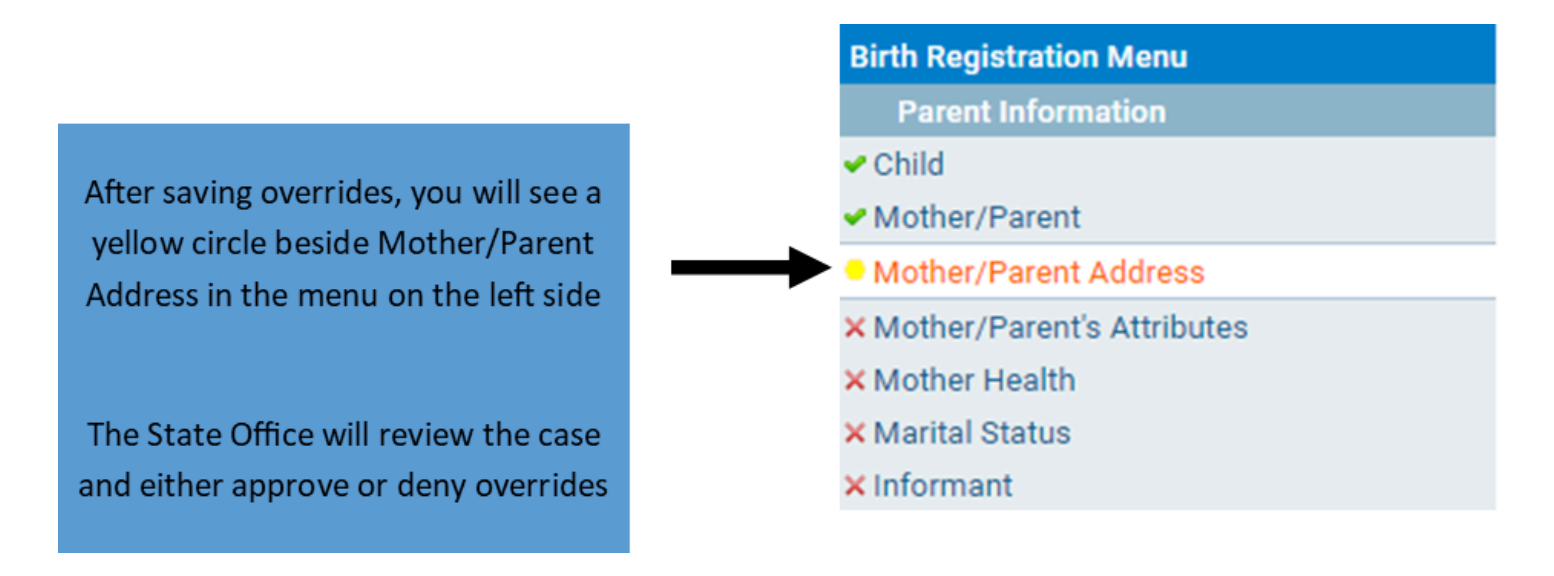

## Notes

You can still affirm/sign a case if there are yellow errors that have been overridden

You can always come back and add information later, as long as the case hasn't been registered by the State Office (the status bar at the top of the page will tell you whether the case is registered or not)

45367 :New Train SEP-17-2024 /Personal Invalid/Medical Invalid/Not Registered/Unsigned/Uncertified/NA/Personal Pending/Medical Pending/FIPS Coding Required

It is best to complete as much of the information as possible

Return to Table of Contents

## Guide 5: Mother Attributes

• Once you navigate to the Mother Attributes Page, this is what you will see

| Birth Registration Menu    | 46381 :Birth Testing O               | CT-06-2024                                    |                         |              |           |          |
|----------------------------|--------------------------------------|-----------------------------------------------|-------------------------|--------------|-----------|----------|
| Parent Information         | /Legal Invalid/Medical Invalid/Uno   | ertified/Not Registered/ <b>Hold</b> /Legal F | Pending/Medical Pending |              |           |          |
| Child                      | Mother/Parent's Attributes           |                                               |                         |              |           |          |
| Mother/Parent              | Education                            |                                               |                         |              |           |          |
| Mother/Parent Address      | Education                            |                                               | ~                       |              |           |          |
| Mother/Parent's Attributes |                                      |                                               |                         |              |           |          |
| Mother Health              | Usual Occupation                     |                                               |                         |              |           |          |
| Marital Status             | (do not use retired)                 |                                               |                         |              |           |          |
| Informant                  |                                      |                                               |                         |              |           |          |
| Facility Information       | Kind of Business / Industry          |                                               |                         |              |           |          |
| Place of Birth             |                                      |                                               |                         |              |           |          |
| Prenatal                   | An e coher                           |                                               |                         |              |           |          |
| Pregnancy Factors          | Ancestry                             |                                               |                         |              |           |          |
| Labor                      | (Italian, African American, Haitian, | Pakistani, Ukrainian, Nigerian, Taiwar        | nese, etc)              |              |           |          |
| Delivery                   |                                      |                                               |                         |              |           |          |
| Newborn                    | Hispanic Origin (Check all that app  | oly)                                          |                         |              |           |          |
| Newborn Factors            |                                      | Vec. Buerte Bieen                             | Van Other               |              |           |          |
| Attendant/Certifier        | Spanish/Hispanic/Latino              |                                               | Spanish/Hispanic/Latino |              |           |          |
| Other Registries           | 🗌 Yes, Mexican, Mexican              | Yes, Cuban                                    | Unknown                 |              |           |          |
| Birth Defects              | American, Chicano                    |                                               |                         |              |           |          |
| Hearing Screening          | Which one or more of the following   | n is your race? (Check all that apply)        |                         |              |           |          |
| Metabolic Screening        |                                      |                                               |                         |              |           |          |
| Other Links                | White                                | Japanese                                      | Guamanian or Chamorro   |              |           |          |
| ✓ Assign Status            | Black or African American            | 🗌 Korean                                      | 🗌 Samoan                |              |           |          |
| Attachments                | American Indian or Alaska            | Vietnamese                                    | Other Pacific Islander  |              |           |          |
| Print Forms                |                                      | Other Asian                                   | Other (Specify)         |              |           |          |
| Comments                   |                                      | Native Hawaiian                               | Unknown                 |              |           |          |
|                            |                                      |                                               |                         |              |           |          |
|                            |                                      |                                               |                         |              |           |          |
|                            |                                      |                                               |                         |              |           |          |
|                            |                                      |                                               | ✓ Validate Page → Next  | \Delta Clear | Save Save | D Return |

• If you click Validate Page before entering any information, you will see the fields that must be completed and the error messages for each field at the bottom of the page

/Legal Invalid/Medical Invalid/Uncertified/Not Registered/Hold/Legal Pending/Medical Pending

| Mother  | /Parent's | Attributes |  |
|---------|-----------|------------|--|
| mouner, | /r arents | Attributes |  |

| Mother/Parent's Attributes                                                                                   |                                                                              |                                                                                    |                |                   |               |
|----------------------------------------------------------------------------------------------------|------------------------------------------------------------------------------|------------------------------------------------------------------------------------|----------------|-------------------|---------------|
| Education                                                                                                    |                                                                              |                                                                                    |                |                   |               |
| Education                                                                                                    |                                                                              | *                                                                                  |                |                   |               |
| Usual Occupation<br>(do not use retired)<br>Kind of Business / Industry                                      |                                                                              |                                                                                    |                |                   |               |
| Ancestry                                                                                                    |                                                                              |                                                                                    |                |                   |               |
| (Italian, African American, Haitian, F                                                                       | <sup>p</sup> akistani, Ukrainian, Nigerian, Taiwa                            | nese, etc)                                                                         |                |                   |               |
|                                                                                                    |                                                                              |                                                                                    |                |                   |               |
| Hispanic Origin (Check all that app                                                                          | ly)                                                                          |                                                                                    |                |                   |               |
| <ul> <li>No, not<br/>Spanish/Hispanic/Latino</li> <li>Yes, Mexican, Mexican<br/>American, Chicano</li> </ul> | <ul> <li>Yes, Puerto Rican</li> <li>Yes, Cuban</li> </ul>                    | <ul> <li>Yes, Other<br/>Spanish/Hispanic/L</li> <li>Unknown</li> </ul>             | .atino         |                   |               |
| Which one or more of the following                                                                           | is your race? (Check all that apply)                                         |                                                                                    |                |                   |               |
| White<br>Black or African American                                                                           | Japanese<br>Korean                                                           | Guamanian or Char<br>Samoan                                                        | norro          |                   |               |
| American Indian or Alaska<br>Native<br>Asian Indian<br>Chinese<br>Filipino                                   | <ul> <li>Vietnamese</li> <li>Other Asian</li> <li>Native Hawaiian</li> </ul> | <ul> <li>Other Pacific Island</li> <li>Other (Specify)</li> <li>Unknown</li> </ul> | er             |                   |               |
|                                                                                                    |                                                                              | ✓ Validate Page                                                                    | → Next         | 🛧 Clear 🛛 🖬 Sav   | re D Return   |
| Validation Results                                                                                           |                                                                              | E .                                                                                | List All Error | s 📘 🖬 Save Overri | ides 📃 🗖 Hide |
| Error Message                                                                                                |                                                                              |                                                                                    | Override       | Goto Field        | Popup         |
| BR0305: Mother's Education level o<br>Enter a valid value for Mother's Edu                                   | annot be left blank.<br>cation.                                              |                                                                                    |                | Fix               | Fix           |
| BR0309: Mother's Hispanic origin of<br>Select a valid value for Mother's His                                 | annot be left blank.<br>spanic Origin.                                       |                                                                                    |                | Fix               | Fix           |
| BR0312: Mother's Race cannot be<br>Select a valid value for Mother's Ra                                      | left blank.<br>ce.                                                           |                                                                                    |                | Fix               | Fix           |
| BR9442: Mother Ancestry cannot b<br>Enter valid Ancestry                                                     | e left blank                                                                 |                                                                                    |                | Fix               | Fix           |
| BRC0005: Mother Usual Occupatio<br>Enter a valid Mother Usual Occupat                                        | n cannot be left blank<br>iion                                               |                                                                                    |                | Fix               | Fix           |
| BRC0006: Mother Kind of Business<br>Enter a valid Mother Kind of Busine                                      | ⊧ / Industry cannot be left blank<br>ss / Industry                           |                                                                                    |                | Fix               | Fix           |

- After entering the required information, click **Validate Page** to verify the information you entered is validated by the system
- Then, click **Next** to move to the next page, which is Mother Health

Return to Table of Contents

• Once you navigate to the Mother Health Page, this is what you will see

| Birth Registration Menu    | 46381 :Birth Testing OCT-06-2024                                                                |
|----------------------------|-------------------------------------------------------------------------------------------------|
| Parent Information         | /Legal Invalid/Medical Invalid/Uncertified/Not Registered/Hold/Legal Pending/Medical Pending    |
| Child                      | Mother Health                                                                                   |
| Mother/Parent              | Did Mother get WIC food for herself during this pregnancy?                                      |
| Mother/Parent Address      | Heinkt (feet/inchen) Mether Dre annenen: Weinkt (nameda) Mether Weinkt et Delivery (nameda)     |
| Mother/Parent's Attributes | Height (recyllicities) Mourier Pre-pregnancy weight (pounds) Mourier weight at beivery (pounds) |
| Mother Health              |                                                                                                 |
| Marital Status             | Cigarette smoking per day before and/or during pregnancy                                        |
| Informant                  | Tobacco use during this pregnancy                                                               |
| Facility Information       |                                                                                                 |
| Place of Birth             | Three months before pregnancy                                                                   |
| Prenatal                   | First three months of pregnancy                                                                 |
| Pregnancy Factors          | Second three months of averagency                                                               |
| Labor                      | Second three months of pregnancy                                                                |
| Delivery                   | Last Trimester of Pregnancy 🗸                                                                   |
| Newborn                    | Did anyone other than the Mother regularly smoke tobacco cigarettes                             |
| Newborn Factors            | inside the home during pregnancy?                                                               |
| Attendant/Certifier        | During the 3 months before pregnancy, did the Mother use e-cigarettes                           |
| Other Registries           | or other electronic nicotine products?                                                          |
| Birth Defects              | At any time while pregnant, did the woother use e-cigarettes                                    |
| Hearing Screening          |                                                                                                 |
| Metabolic Screening        | Alcohol Usage                                                                                   |
| Other Links                | Alcohol use during this pregnancy                                                               |
| ✓Assign Status             | Average number of drinks per weak                                                               |
| Attachments                | Average number of dramas per week                                                               |
| Print Forms                |                                                                                                 |
| Comments                   | ✓ Validate Page       → Next       ▲ Clear       B Save       ⑦ Return                          |
|                            |                                                                                                 |

• If you click **Validate Page** before entering any information, you will see the fields that must be completed and the error messages for each field at the bottom of the page

| 46381 :Birth Testing OCT-06-2024<br>/Legal Invalid/Medical Invalid/Uncertified/Not Registered/Hold/Legal Pending/Medical Pending |
|----------------------------------------------------------------------------------------------------|
| Mother Health                                                                                                    |
| Did Mother get WIC food for herself during this pregnancy?                                                                       |
| Height(feet/inches) Mother Pre-pregnancy Weight (pounds) Mother Weight at Delivery (pounds)                                      |
| Cigarette smoking per day before and/or during pregnancy                                                                         |
| Tobacco use during this pregnancy                                                                                                |
| Three months before pregnancy                                                                                                    |
| First three months of pregnancy                                                                                                  |
| Second three months of pregnancy                                                                                                 |
| Last Trimester of Pregnancy                                                                                                    |
| Did anyone other than the Mother regularly smoke tobacco cigarettes inside the home during pregnancy?                            |
| During the 3 months before pregnancy, did the Mother use e-cigarettes or other electronic nicotine products?                     |
| At any time while pregnant, did the Mother use e-cigarettes<br>or other electronic nicotine products?                            |
| Alcohol Usage                                                                                                    |
| Alcohol use during this pregnancy                                                                                                |

Average number of drinks per week ✓ Validate Page → Next \Delta Clear 🗟 Save C Return Validation Results Save Overrides 🖃 Hide Error Message Override Goto Field Popup BR0327: Did Mother get WIC food for herself. **Fix Fix** Enter a valid value for did Mother get WIC food for herself. BR0329: No value entered for mother's height. / Fix # Fix Enter a valid value for Mother's height. BR0330: Mother's pre-pregnancy weight cannot be left blank or all zeroes. 🐴 Fix / Fix Enter a valid value for Mother's pre-pregnancy weight. BR0333: Mother's weight at time of delivery is null. / Fix / Fix Enter a valid value for Mother's weight at time of delivery. BR0339: Alcohol Use During Pregnancy is invalid. 🐴 Fix 🐴 Fix Enter a valid value for Alcohol Use During Pregnancy. BR0351: Tobacco use during three months prior to pregnancy field is blank. #\ Fix **Fix** Enter a valid value for Tobacco Use during the three months prior to pregnancy. BR0352: Tobacco use during first trimester of pregnancy field is blank. / Fix / Fix Enter a valid value for Tobacco Use during the first trimester of pregnancy. BR0353: Tobacco use during second trimester of pregnancy field is blank. **Fix** 🐴 Fix Enter a valid value for Tobacco Use during the second trimester of pregnancy. BR0354: Tobacco use during third trimester of pregnancy field is blank. 🐴 Fix /i Fix Enter a valid value for Tobacco Use during the third trimester of pregnancy. BR0634: Did mother smoke cannot be null 🐴 Fix **Fix** select a value for If mother smoked during pregnancy BR9314: Mother's height in inches is invalid and cannot be left blank. 🐴 Fix #\Fix Please enter Mother's height in inches. If no inches, enter 0. BRC0010: Anyone other than mother smoke inside home cannot be left blank / Fix # Fix Select a valid value for Anyone other than mother smoke inside home? BRC0011: 3 months prior e-cigarettes cannot be left blank Fix Fix **Fix** Select a valid value for 3 months prior e-cigarettes BRC0012: Anytime while pregnant e-cigarettes cannot be left blank / Fix # Fix Select a valid value for Anytime while pregnant e-cigarettes

 If you select Yes for Tobacco use during this pregnancy, the 4 follow-up questions are required

| Cigarette smoking per day before ar | nd/or dur | ing pre |
|-------------------------------------|-----------|---------|
| Tobacco use during this pregnancy   | Yes       | ~       |
| Three months before pregnancy       |           |         |
| First three months of pregnancy     |           |         |
| Second three months of pregnancy    |           |         |
| Last Trimester of Pregnancy         |           |         |

 If you select No, those questions will be grayed out and you will not be able to enter any data in those fields

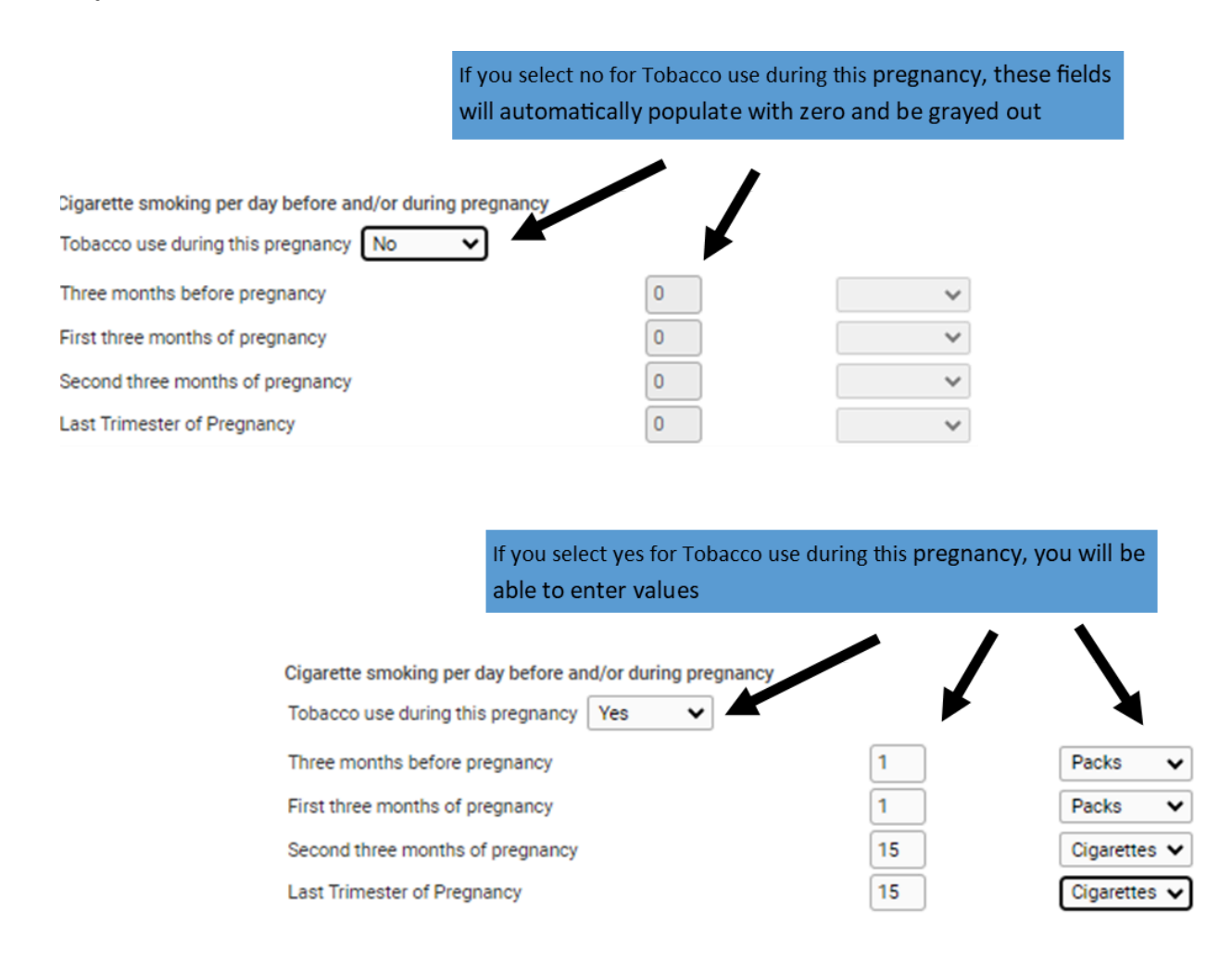

 After entering the required information, click Validate Page to verify the information you entered is validated by the system Then, click Next to move to the next page, which is Marital Status

**Return to Table of Contents** 

## Guide 7: Marital Status

• Once you navigate to the Marital Status Page, this is what you will see

| Birth Registration Menu    | 46381 :Birth Testing OCT-06-2024                                                                                                    |
|----------------------------|----------------------------------------------------------------------------------------------------|
| Parent Information         | /Legal Invalid/Medical Invalid/Uncertified/Not Registered/Hold/Legal Pending/Medical Pending                                                  |
| Child                      | Marital Status                                                                                                    |
| Mother/Parent              | Marital Information                                                                                                    |
| Mother/Parent Address      | Mother Ever Married?                                                                                                    |
| Mother/Parent's Attributes | ✓                                                                                                    |
| Mother Health              | Mother married at conception, at birth or within 300 days prior to delivery?                                                                  |
| Marital Status             | V                                                                                                    |
| Informant                  | Note: If Divorced, time of conception is calculated as 10 months prior to the date of birth. If divorced less than 10 months this question is |
| Facility Information       | to be answered "Yes".                                                                                                    |
| Place of Birth             |                                                                                                    |
| Prenatal                   | $\bigcirc$ Validate Page → Next $\triangle$ Clear $\square$ Save $\bigcirc$ Return                                                            |
| Pregnancy Factors          |                                                                                                    |
| Labor                      |                                                                                                    |
| Delivery                   |                                                                                                    |
| Newborn                    |                                                                                                    |
| Newborn Factors            |                                                                                                    |
| Attendant/Certifier        |                                                                                                    |
| Other Registries           |                                                                                                    |
| Birth Defects              |                                                                                                    |
| Hearing Screening          |                                                                                                    |
| Metabolic Screening        |                                                                                                    |
| Other Links                |                                                                                                    |
| ✓ Assign Status            |                                                                                                    |
| Attachments                |                                                                                                    |
| Print Forms                |                                                                                                    |
| Comments                   |                                                                                                    |
|                            |                                                                                                    |

- There are only 2 questions on this page initially, and both must be answered
- Other questions will populate and be required based upon the mother's marital status
  - If you select **Never Married** for **Marital Status**, you will see this screen

/Legal Invalid/Medical Invalid/Uncertified/Not Registered/Hold/Legal Pending/Medical Pending

| Marital Status                                                                                                    |
|----------------------------------------------------------------------------------------------------|
| Marital Information                                                                                                    |
| Mother Ever Married?                                                                                                    |
| Never married 🗸                                                                                                    |
| Mother married at conception, at birth or within 300 days prior to delivery?                                                                                                    |
| No                                                                                                    |
| Note: If Divorced, time of conception is calculated as 10 months prior to the date of birth. If divorced less than 10 months this question is to be answered "Yes".                                                                                                    |
| Paternity Information                                                                                                    |
| Has a Declaration of Paternity Affidavit been completed?                                                                                                    |
| Note to Hospital Staff: If you are sending a complete Paternity Affidavit with this birth, please pick "Yes" regardless of what the<br>worksheet states and complete the father/parent's information. If the father/parent's information was not completed on the worksheet,<br>use the information from the Paternity Affidavit for the father/parent. |
| Does the mother plan on genetic testing to determine the baby's father?                                                                                                    |
| Parental Description on Birth Certificate                                                                                                    |
| Select parental description on the child's birth certificate Mother/Father                                                                                                    |
| ♥ Validate Page → Next                                                                                                    |
| Validation Results                                                                                                    |
| Error Message Override Goto Field Popup                                                                                                    |
| BR0206: The value for Is Mother married between conception and birth cannot be left blank.                                                                                                    |
| BRC0035: Has the mother ever married? cannot be left blank.<br>Select valid option for Mother Ever Married?                                                                                                    |

#### Note: Paternity Information is Required

#### **Paternity Information**

Has a Declaration of Paternity Affidavit been completed?

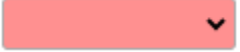

¥

Does the mother plan on genetic testing to determine the baby's father?

 If you select Currently Married for Marital Status, you will have these options for the following question

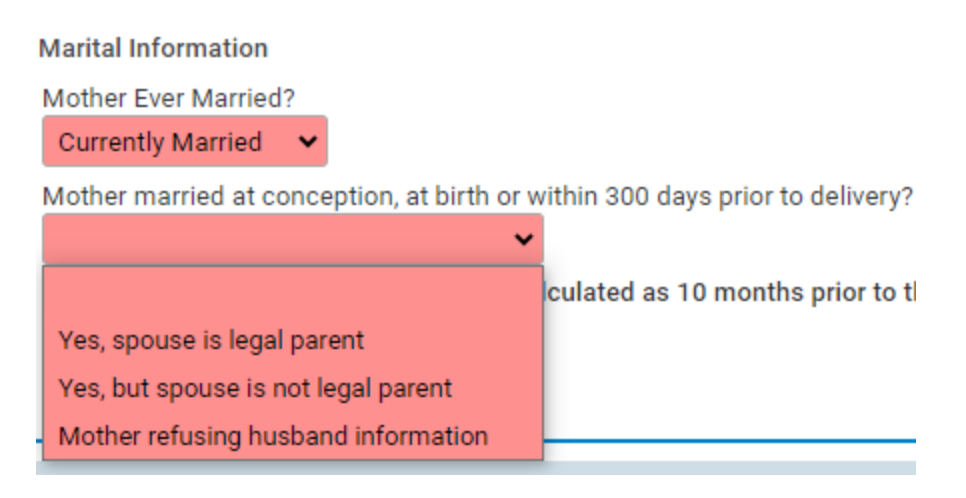

## ■ If you select **Yes, spouse is legal parent**, you will see this

## 46381 :Birth Testing OCT-06-2024

| /Legal Invalid/Medical Invalid/Uncertified/Not Registered<br>Marital Status                                                                                                    | / <b>Hold</b> /Legal Pend                | ling/Medical Pending    | ]          |            |              |             |
|----------------------------------------------------------------------------------------------------|------------------------------------------|-------------------------|------------|------------|--------------|-------------|
| Marital Information                                                                                                    |                                          |                         |            |            |              |             |
| Mother Ever Married?                                                                                                    |                                          |                         |            |            |              |             |
| Currently Married 🛛 🗙                                                                                                    |                                          |                         |            |            |              |             |
| Mother married at conception, at birth or within 300 days<br>Yes, spouse is legal parent<br>Note: If Divorced, time of conception is calculated as 10 m<br>to be answered "Yes". | prior to delivery?<br>months prior to th | e date of birth. If div | orced less | than 10 mo | nths this qu | uestion is  |
| Parental Description on Birth Certificate                                                                                                    |                                          |                         |            |            |              |             |
| Select parental description on the child's birth certificate                                                                                                    | Mother/Father                            | ~                       |            |            |              |             |
|                                                                                                    |                                          | 🔗 Validate Page         | → Next     | 👌 Clear    | Save         | ື່ 🕽 Return |
| lote: Paternity Information is Required                                                                                                    |                                          |                         |            |            |              |             |

| Paternity Info | rmation        |             |             |            |             |         |  |  |
|----------------|----------------|-------------|-------------|------------|-------------|---------|--|--|
| Has a Declara  | ation of Pater | nity Affida | vit been co | ompleted   | 1?          |         |  |  |
|                | ~              |             |             |            |             |         |  |  |
|                |                |             |             |            |             |         |  |  |
|                |                |             |             |            |             |         |  |  |
| Does the mot   | ther plan on g | enetic test | ting to det | termine th | he baby's f | ather?  |  |  |
| Does the mot   | iner plan on g | enetic test | ting to det | termine u  | ne baby 5 i | aution: |  |  |

■ If you select Yes, but spouse is not legal parent, you will see this

/Legal Invalid/Medical Invalid/Uncertified/Not Registered/Hold/Legal Pending/Medical Pending

| Aarital Status                                                                                                    |
|----------------------------------------------------------------------------------------------------|
| Marital Information                                                                                                    |
| Mother Ever Married?                                                                                                    |
| Currently Married 👻                                                                                                    |
| Mother married at conception, at birth or within 300 days prior to delivery?           Yes, but spouse is not legal parent                                                                                                    |
| Note: If Divorced, time of conception is calculated as 10 months prior to the date of birth. If divorced less than 10 months this question is to be answered "Yes".                                                                                                    |
| Paternity Information                                                                                                    |
| Has a Declaration of Paternity Affidavit been completed?                                                                                                    |
| Note to Hospital Staff: If you are sending a complete Paternity Affidavit with this birth, please pick "Yes" regardless of what the worksheet states and complete the father/parent's information. If the father/parent's information was not completed on the worksheet, use the information from the Paternity Affidavit for the father/parent. |
| ✓                                                                                                    |
| Has a voluntary Denial of Paternity form been provided to the mother?                                                                                                    |
| Does the mother plan on genetic testing to determine the baby's father?                                                                                                    |
| Parental Description on Birth Certificate                                                                                                    |
| Select parental description on the child's birth certificate Mother/Father 🗸                                                                                                    |
| ✓ Validate Page → Next Clear Save Clear Save Clear Clear Clear Clear Clear Clear Clear Clear Clear Clear Clear Clear                                                                                                    |
| ote: Paternity Information is Required                                                                                                    |

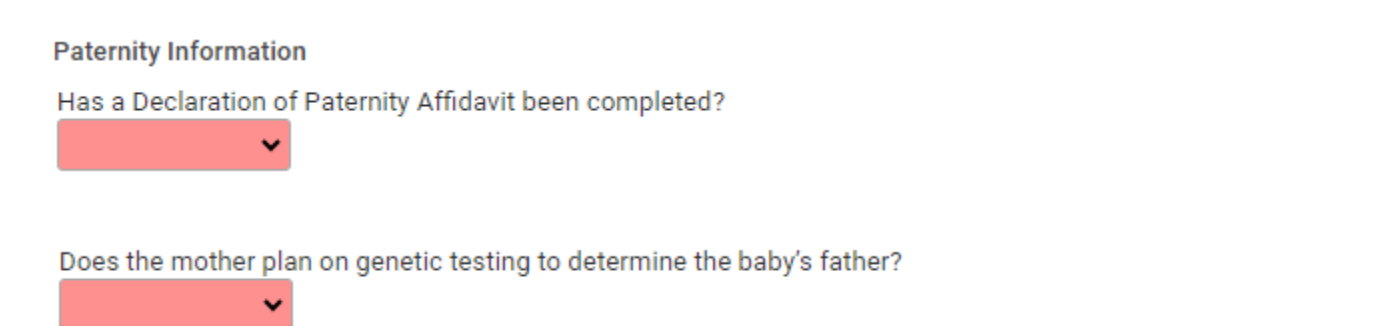

■ If you select Mother refusing husband information, you will see this

/Legal Invalid/Medical Invalid/Uncertified/Not Registered/Hold/Legal Pending/Medical Pending

| Marital Information                                        |                                                                                                    |
|------------------------------------------------------------|----------------------------------------------------------------------------------------------------|
| Mother Ever Married?                                       |                                                                                                    |
| Currently Married 💉                                        |                                                                                                    |
| Mother married at conception<br>Mother refusing husband in | n, at birth or within 300 days prior to delivery?<br>formation 🗸                                                |
| Note: If Divorced, time of con<br>to be answered "Yes".    | ception is calculated as 10 months prior to the date of birth. If divorced less than 10 months this question is |
| Parental Description on Birth                              | Certificate                                                                                                    |
| Select parental description or                             | n the child's birth certificate Mother/Father 🗸                                                                 |

• If you select **Divorced/Widowed** for **Marital Status**, you will have these options

✓ Validate Page

→ Next

\Delta Clear

Save

C Return

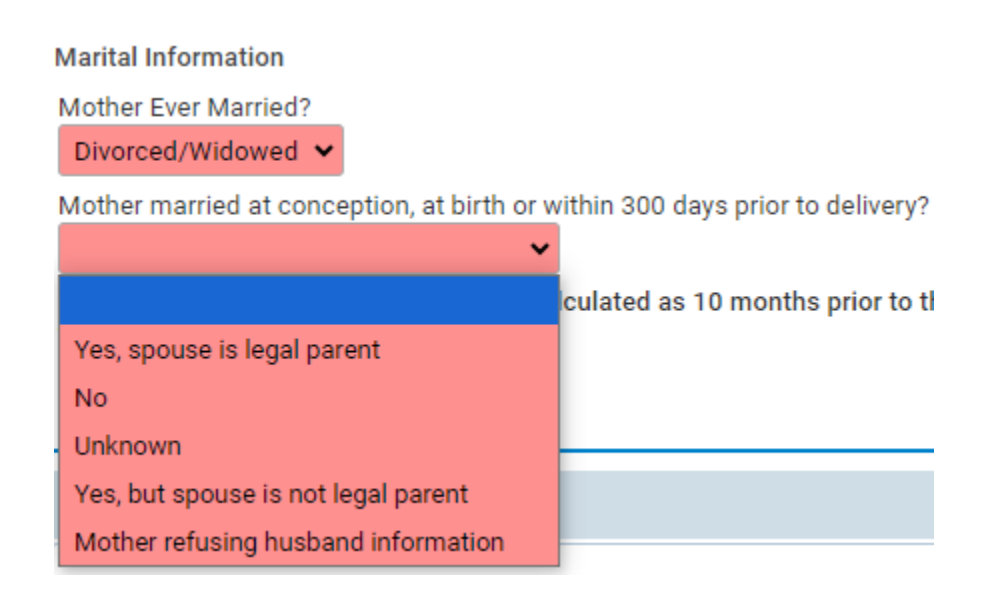

■ If you select Yes, Spouse is legal parent, you will see this

| arital Status                                                                                                    |
|----------------------------------------------------------------------------------------------------|
| Iarital Information                                                                                                    |
| Nother Ever Married?                                                                                                    |
| Divorced/Widowed 🗸                                                                                                    |
| Aother married at conception, at birth or within 300 days prior to delivery?<br>Yes, spouse is legal parent<br>Note: If Divorced, time of conception is calculated as 10 months prior to the date of birth. If divorced less than 10 months this question<br>to be answered "Yes". |
| aternity Information                                                                                                    |
| IMM-dd-yyyy                                                                                                    |
| the spouse to be listed on the birth cetificate as the baby's parent?                                                                                                    |
| arental Description on Birth Certificate                                                                                                    |
| elect parental description on the child's birth certificate Mother/Father 🗸                                                                                                    |
| ✓ Validate Page     → Next     ▲ Clear     Save     > Ret                                                                                                    |
| ote: Paternity Information is Required                                                                                                    |
| Paternity Information                                                                                                    |

Has a Declaration of Paternity Affidavit been completed?

~

■ If you select **No**, you will see this

| Marital Status                                                                                                    |                                                                         |                                                  |                            |                          |                           |            |
|----------------------------------------------------------------------------------------------------|-------------------------------------------------------------------------|--------------------------------------------------|----------------------------|--------------------------|---------------------------|------------|
| Marital Information                                                                                                    |                                                                         |                                                  |                            |                          |                           |            |
| Mother Ever Married?                                                                                                    |                                                                         |                                                  |                            |                          |                           |            |
| Divorced/Widowed 🗸                                                                                                    |                                                                         |                                                  |                            |                          |                           |            |
| Mother married at conception, at birth or within 300 d                                                                                                    | ays prior to delivery?                                                  |                                                  |                            |                          |                           |            |
| Note: If Divorced, time of conception is calculated as to be answered "Yes".                                                                                             | 10 months prior to th                                                   | e date of birth. If div                          | orced less                 | than 10 mo               | nths this qu              | lestion is |
| Paternity Information                                                                                                    |                                                                         |                                                  |                            |                          |                           |            |
| Has a Declaration of Paternity Affidavit been complet                                                                                                    | ed? Date Divorced or<br>MMM-dd-yyyy                                     | Widowed                                          |                            |                          |                           |            |
| Note to Hospital Staff: If you are sending a complete<br>worksheet states and complete the father/parent's in<br>use the information from the Paternity Affidavit for th | Paternity Affidavit wi<br>Iformation. If the fathe<br>he father/parent. | th this birth, please p<br>er/parent's informati | oick "Yes" r<br>on was not | egardless o<br>completed | f what the<br>on the worl | ksheet,    |
| Does the mother plan on genetic testing to determine                                                                                                    | the baby's father?                                                      |                                                  |                            |                          |                           |            |
| Parental Description on Birth Certificate                                                                                                    |                                                                         |                                                  |                            |                          |                           |            |
| Select parental description on the child's birth certific                                                                                                    | ate Mother/Father                                                       | ~                                                |                            |                          |                           |            |
|                                                                                                    |                                                                         | 🔗 Validate Page                                  | → Next                     | \Delta Clear             | Save                      | S Return   |
| lote: Date of Divorce is required                                                                                                    |                                                                         |                                                  |                            |                          |                           |            |
| Date Divorced or Widowed                                                                                                    |                                                                         |                                                  |                            |                          |                           |            |
|                                                                                                    |                                                                         |                                                  |                            |                          |                           |            |

MMM-dd-yyyy

If you select Unknown, you will see this screen

| Marital Status                                                                                                    |
|----------------------------------------------------------------------------------------------------|
| Marital Information                                                                                                    |
| Mother Ever Married?                                                                                                    |
| Divorced/Widowed 🗸                                                                                                    |
| Mother married at conception, at birth or within 300 days prior to delivery?                                                                                                    |
| Unknown                                                                                                    |
| Note: If Divorced, time of conception is calculated as 10 months prior to the date of birth. If divorced less than 10 months this question is to be answered "Yes".                                                                                                    |
| Paternity Information                                                                                                    |
| Has a Declaration of Paternity Affidavit been completed?                                                                                                    |
| Note to Hospital Staff: If you are sending a complete Paternity Affidavit with this birth, please pick "Yes" regardless of what the<br>worksheet states and complete the father/parent's information. If the father/parent's information was not completed on the worksheet,<br>use the information from the Paternity Affidavit for the father/parent. |
| Did a court rule that the spouse was NOT the parent?                                                                                                    |
| Has a voluntary Denial of Paternity form been provided to the mother?                                                                                                    |
| Does the mother plan on genetic testing to determine the baby's father?                                                                                                    |
| Is the spouse to be listed on the birth cetificate as the baby's parent?                                                                                                    |
| Parental Description on Birth Certificate                                                                                                    |
| Select parental description on the child's birth certificate Mother/Father 🗸                                                                                                    |
| ✓ Validate Page → Next Clear Save Structure                                                                                                    |
| Note: The following Paternity Information is required                                                                                                    |
| Paternity Information                                                                                                    |
| Has a Declaration of Paternity Affidavit been completed? Date Divorced or Widowed                                                                                                    |

Does the mother plan on genetic testing to determine the baby's father?

¥

■ If you select **Yes, but spouse is not legal parent**, you will see this

| Marital Status                                                                                                    |                                                                                                    |
|----------------------------------------------------------------------------------------------------|----------------------------------------------------------------------------------------------------|
| Marital Information                                                                                                    |                                                                                                    |
| Mother Ever Married?                                                                                                    |                                                                                                    |
| Divorced/Widowed 🐱                                                                                                    |                                                                                                    |
| Mother married at conception, at birth or within 300 days price                                                                                                    | or to delivery?                                                                                                    |
| Yes, but spouse is not legal parent 🛛 🗸                                                                                                    |                                                                                                    |
| Note: If Divorced, time of conception is calculated as 10 mon<br>to be answered "Yes".                                                                                                    | nths prior to the date of birth. If divorced less than 10 months this question is                                                                                    |
| Paternity Information                                                                                                    |                                                                                                    |
| Has a Declaration of Paternity Affidavit been completed?                                                                                                    | ate Divorced or Widowed                                                                                                    |
| Note to Hospital Staff: If you are sending a complete Paterni<br>worksheet states and complete the father/parent's informati<br>use the information from the Paternity Affidavit for the fathe | ity Affidavit with this birth, please pick "Yes" regardless of what the<br>ion. If the father/parent's information was not completed on the worksheet,<br>er/parent. |
| Did a court rule that the spouse was NOT the parent?                                                                                                    |                                                                                                    |
| Has a voluntary Denial of Paternity form been provided to the                                                                                                    | emother?                                                                                                    |
| Does the mother plan on genetic testing to determine the bab                                                                                                    | by's father?                                                                                                    |
| Parental Description on Birth Certificate                                                                                                    |                                                                                                    |
| Select parental description on the child's birth certificate M                                                                                                    | Iother/Father 🗸                                                                                                    |
|                                                                                                    | ✓ Validate Page → Next ▲ Clear Save ♡ Return                                                                                                    |
| Note: The following Paternity Information is requi                                                                                                    | ired                                                                                                    |
| Paternity Information                                                                                                    |                                                                                                    |
| Has a Declaration of Paternity Affidavit been complet                                                                                                    | ted? Date Divorced or Widowed                                                                                                    |

Does the mother plan on genetic testing to determine the baby's father?

×

■ If you select Mother refusing husband information, you will see this

| Marital Status                                                                                                    |       |
|----------------------------------------------------------------------------------------------------|-------|
| Marital Information                                                                                                    |       |
| Mother Ever Married?                                                                                                    |       |
| Divorced/Widowed 🗸                                                                                                    |       |
| Mother married at conception, at birth or within 300 days prior to delivery?                                                                                     |       |
| Mother refusing husband information 🖍                                                                                                    |       |
| Note: If Divorced, time of conception is calculated as 10 months prior to the date of birth. If divorced less than 10 months this question to be answered "Yes". | n is  |
| Paternity Information                                                                                                    |       |
| Date Divorced or Widowed                                                                                                    |       |
|                                                                                                    |       |
| MMM-dd-yyyy                                                                                                    |       |
| Save Save Save Save Save Save Save Save                                                                                                    | eturn |
|                                                                                                    |       |
| Note: The Date of Divorce is required                                                                                                    |       |
|                                                                                                    |       |
| Paternity Information                                                                                                    |       |

Date Divorced or Widowed

MMM-dd-yyyy

• If you select Unknown for Marital Status, you will see this

/Legal Invalid/Medical Invalid/Uncertified/Not Registered/Hold/Legal Pending/Medical Pending

| Marital Status                                                                                                    |
|----------------------------------------------------------------------------------------------------|
| Marital Information                                                                                                    |
| Mother Ever Married?                                                                                                    |
| Mother married at conception, at birth or within 300 days prior to delivery?                                                                                                    |
| Unknown 🗸                                                                                                    |
| Note: If Divorced, time of conception is calculated as 10 months prior to the date of birth. If divorced less than 10 months this question is to be answered "Yes".                                                                                                    |
| Paternity Information                                                                                                    |
| Has a Declaration of Paternity Affidavit been completed?                                                                                                    |
| Note to Hospital Staff: If you are sending a complete Paternity Affidavit with this birth, please pick "Yes" regardless of what the worksheet states and complete the father/parent's information. If the father/parent's information was not completed on the worksheet, use the information from the Paternity Affidavit for the father/parent. |
| Did a court rule that the spouse was NOT the parent?                                                                                                    |
| Has a voluntary Denial of Paternity form been provided to the mother?                                                                                                    |
| Does the mother plan on genetic testing to determine the baby's father?                                                                                                    |
| Is the spouse to be listed on the birth cetificate as the baby's parent?                                                                                                    |
| Parental Description on Birth Certificate                                                                                                    |
| Select parental description on the child's birth certificate Mother/Father 🗸                                                                                                    |
| ✓ Validate Page → Next  Clear  Save  Return                                                                                                    |

• If you select **Currently Married** and **Yes**, the spouse is the legal parent you will see new pages related to the father are added to the Parent Information under the Birth Registration Menu

| Birth Registration Menu                        | 46381 :Birth Testing OCT-06-2024                                                               |                    |                   |                 |
|------------------------------------------------|------------------------------------------------------------------------------------------------|--------------------|-------------------|-----------------|
| Parent Information                             | /Legal Invalid/Medical Invalid/Uncertified/Not Registered/Hold/Legal Pending/Medical Pen       | iding              |                   |                 |
| ✓ Child                                        | Marital Status                                                                                 |                    |                   |                 |
| <ul> <li>Mother/Parent</li> </ul>              | Marital Information                                                                            |                    |                   |                 |
| Mother/Parent Address                          | Mother Ever Married?                                                                           |                    |                   |                 |
| <ul> <li>Mother/Parent's Attributes</li> </ul> | Currently Married 🗸                                                                            |                    |                   |                 |
| <ul> <li>Mother Health</li> </ul>              | Mother married at conception, at birth or within 300 days prior to delivery?                   |                    |                   |                 |
| Marital Status                                 | Yes, spouse is legal parent                                                                    |                    |                   |                 |
| × Father/Parent                                | Note: If Divorced, time of concention is calculated as 10 months prior to the date of birth 1/ | f divorced less th | an 10 months th   | his question is |
| × Father Attributes                            | to be answered "Yes".                                                                          |                    | ian romonais a    | no question io  |
| × Informant                                    | Parental Description on Birth Certificate                                                      |                    |                   |                 |
| Facility Information                           |                                                                                                |                    |                   |                 |
| <ul> <li>Place of Birth</li> </ul>             | Select parental description on the child's birth certificate Mother/Father                     |                    |                   |                 |
| × Prenatal                                     |                                                                                                |                    |                   |                 |
| × Pregnancy Factors                            | Validate Pa                                                                                    | ge → Next          | \Delta Clear 🖬 Sa | ave 🖸 Return    |
| × Labor                                        |                                                                                                |                    |                   |                 |
| × Delivery                                     | Validation Results                                                                             | E List All Errors  | Save Over         | rrides 📃 🗖 Hide |
| × Newborn                                      |                                                                                                | a 11               |                   |                 |
| × Newborn Factors                              | Error Message                                                                                  | Override           | Goto Field        | Рорир           |
| × Attendant/Certifier                          | BR0208: If mother is married father's items must be completed.                                 |                    | /ii Fix           | /ii Fix         |
| Other Registries                               | Verify that all Father's data is complete.                                                     |                    | <u> </u>          |                 |
| Birth Defects                                  |                                                                                                |                    |                   |                 |
| Hearing Screening                              |                                                                                                |                    |                   |                 |
| Metabolic Screening                            |                                                                                                |                    |                   |                 |
| Other Links                                    |                                                                                                |                    |                   |                 |
| ✓ Assign Status                                |                                                                                                |                    |                   |                 |
| Attachments                                    |                                                                                                |                    |                   |                 |
| Print Forms                                    |                                                                                                |                    |                   |                 |
| Commente                                       |                                                                                                |                    |                   |                 |

|                               | Birth Registration Menu | $\rightarrow$     | Birth Registration Menu                        |
|-------------------------------|-------------------------|-------------------|------------------------------------------------|
|                               |                         |                   | Parent Information                             |
|                               |                         |                   | <ul> <li>Child</li> </ul>                      |
|                               |                         |                   | ✓ Mother/Parent                                |
|                               |                         |                   | Mother/Parent Address                          |
|                               |                         |                   | <ul> <li>Mother/Parent's Attributes</li> </ul> |
| There will be a yellow circle |                         |                   | <ul> <li>Mother Health</li> </ul>              |
| until the Father/Parent Pages |                         | $\longrightarrow$ | Marital Status                                 |
| are completed                 |                         | ſ                 | × Father/Parent                                |
|                               | Father/Parent Pa        | ges added         | × Father Attributes                            |
|                               |                         |                   | × Informant                                    |

|                                  | Birth Registration Menu                        |
|----------------------------------|------------------------------------------------|
|                                  | Parent Information                             |
|                                  | <ul> <li>Child</li> </ul>                      |
|                                  | <ul> <li>Mother/Parent</li> </ul>              |
|                                  | Mother/Parent Address                          |
|                                  | <ul> <li>Mother/Parent's Attributes</li> </ul> |
| Once the Father/Parent Pages     | <ul> <li>Mother Health</li> </ul>              |
| are completed, there will be a   | Marital Status                                 |
| green check mark beside Marital  | ✓ Father/Parent                                |
| Status and beside of the Father/ | Father Attributes                              |
| Parent Pages                     | × Informant                                    |
### Guide 8: Father/Parent

- You will only have this page if the spouse is the legal parent
- Once you navigate to the Father/Parent Page, this is what you will see

| Birth Registration Menu    | 46381 :Birth Testing OCT-06-2024                                                                                      |
|----------------------------|----------------------------------------------------------------------------------------------------|
| Parent Information         | /Legal Invalid/Medical Invalid/Uncertified/Not Registered/Hold/Legal Pending/Medical Pending                          |
| Child                      | Father/Parent                                                                                                    |
| Mother/Parent              | Father's Name                                                                                                    |
| Mother/Parent Address      | First Middle Last Suffix                                                                                              |
| Mother/Parent's Attributes |                                                                                                    |
| Mother Health              |                                                                                                    |
| Marital Status             | Copy Current Legal Name                                                                                               |
| Father/Parent              | Father/Parent's Name Before First Marriage                                                                            |
| Father Attributes          | First Middle Last Suffix                                                                                              |
| Informant                  |                                                                                                    |
| Facility Information       |                                                                                                    |
| Place of Birth             | Date of Birth Age Social Security Number                                                                              |
| Prenatal                   |                                                                                                    |
| Pregnancy Factors          | mmr-u-yyy                                                                                                    |
| Labor                      | Residence Address                                                                                                    |
| Delivery                   | Same As Mother's Address                                                                                              |
| Newborn                    | Pre Suree Post Apt #,<br>Street Number Directional Street Name, Rural Route, etc. Designator Directional Suite # etc. |
| Newborn Factors            |                                                                                                    |
| Attendant/Certifier        |                                                                                                    |
| Other Registries           |                                                                                                    |
| Birth Defects              |                                                                                                    |
| Hearing Screening          | Inside City Limits                                                                                                    |
| Metabolic Screening        |                                                                                                    |
| Other Links                |                                                                                                    |
| 🗸 Assign Status            | Father Birthplace                                                                                                    |
| Attachments                | Birthplace State Birthplace Country                                                                                   |
| Print Forms                | Contract United States                                                                                                |
| Comments                   |                                                                                                    |
|                            | ♥ Validate Page → Next ▲ Clear Save ♥ Return                                                                          |

### 46381 :Birth Testing OCT-06-2024

/Legal Invalid/Medical Invalid/Uncertified/Not Registered/Hold/Legal Pending/Medical Pending

|     |      | -   |      |
|-----|------|-----|------|
| LOT | nor/ | Dai | ront |
| Γaι |      | - a | ent  |
|     |      |     |      |

| attrony r ar on c                                                                                                    |                                                 |                  |                   |                          |                |
|----------------------------------------------------------------------------------------------------|-------------------------------------------------|------------------|-------------------|--------------------------|----------------|
| Father's Name                                                                                                    |                                                 |                  |                   |                          |                |
| First                                                                                                    | Middle                                          | Last             | Suffix            |                          |                |
|                                                                                                    |                                                 |                  |                   |                          |                |
| 🕒 Copy Current Legal Nar                                                                                                    | me                                              |                  |                   |                          |                |
| Father/Parent's Name Befo                                                                                                    | re First Marriage                               |                  |                   |                          |                |
| First                                                                                                    | Middle                                          | Last             | Suffix            |                          |                |
|                                                                                                    |                                                 |                  |                   |                          |                |
| Date of Birth A                                                                                                    | ge Social Security Number                       | ⊖ None ⊖ Unknown |                   |                          |                |
| Residence Address                                                                                                    |                                                 |                  |                   |                          |                |
| Same As Mother's Address                                                                                                    |                                                 |                  |                   |                          |                |
| Fre<br>Street Number Directional<br>Zip Code City or T<br>City or T<br>Cit | Street Name, Rural Route, etc.                  | State            | Country           | Apt #,<br>I Suite #,etc. |                |
|                                                                                                    |                                                 | 🛛 Validate P     | Page → Next       | 🕈 Clear 🛛 🖬 Sa           | ive Return     |
| Validation Results                                                                                                    |                                                 |                  | E List All Errors | Save Over                | rides 📃 🗖 Hide |
| Error Message                                                                                                    |                                                 |                  | Override          | Goto Field               | Popup          |
| BR0114: Father's first name<br>Enter the Father's first name                                                                                                    | e is invalid.<br>e                              |                  |                   | Fix Fix                  | Fix            |
| BR0121: Father's last name is invalid.<br>Enter the Father's last name                                                                                                    |                                                 |                  |                   | Fix                      | Fix            |
| BR0125: Father's SSN cann<br>Enter a valid value for Fathe                                                                                                    | not be left blank.<br>er's SSN.                 |                  |                   | <b>Fix</b>               | Fix            |
| BR0128: Father's Date of B<br>The Father's date of birth ca                                                                                                    | lirth is invalid.<br>annot be left blank.       |                  |                   | /i Fix                   | Fix            |
| BR0134: Father birthplace<br>Enter Father birthplace cou                                                                                                    | country cannot be left blank.<br>ntry.          |                  |                   | Fix                      | Fix            |
| BR0208: If mother is marrie<br>Verify that all Father's data                                                                                                    | ed father's items must be compl<br>is complete. | eted.            |                   | <b>Fix</b>               | Fix            |
| BRC0008: Father Age cann                                                                                                    | not be left blank                               |                  |                   | Fix                      | Fix            |

• After entering the required information, click **Validate Page** to verify the information you entered is validated by the system

46381 :Birth Testing OCT-06-2024 /Legal Invalid/Medical Invalid/Uncertified/Not Registered/Hold/Legal Pending/Medical Pending

### Father/Parent

| Father's Name                                         |                                     |                      |                                         |
|-------------------------------------------------------|-------------------------------------|----------------------|-----------------------------------------|
| First                                                 | Middle                              | Last                 | Suffix                                  |
| Johnny                                                |                                     | Testing              |                                         |
| 🕒 Copy Current Legal Nam                              | e                                   |                      |                                         |
| Father/Parent's Name Before                           | e First Marriage                    |                      |                                         |
| First                                                 | Middle                              | Last                 | Suffix                                  |
| Johnny                                                |                                     | Testing              |                                         |
| Date of Birth Ag<br>MAY-15-1999 🗰 🔶 25<br>MMM-dd-yyyy | e Social Security Number            | ● None ○ Unknown     |                                         |
| Residence Address                                     | 7                                   |                      |                                         |
| Street Number Directional                             | J<br>Street Name, Rural Route, etc. | Street<br>Designator | Post Apt #,<br>Directional Suite #,etc. |
| Zip Code City or To                                   | own County                          | State                | Country                                 |
| 춝└───└──                                              |                                     |                      |                                         |
| Inside City Limits                                    |                                     |                      |                                         |
| Father Birthplace                                     |                                     |                      |                                         |
| Birthplace State                                      | Birthplace Country                  |                      |                                         |
| A Ohio                                                | United States                       |                      |                                         |
|                                                       |                                     | SValidate Pag        | ge → Next 全 Clear Save り Return         |

• Then, click **Next** to move to the next page, which is Father Attributes

### Guide 9: Father Attributes

- You will only have this page if the spouse is the legal parent
- Once you navigate to the Father Attributes Page, this is what you will see

| Birth Registration Menu    | 46381 :Birth Testing O             | CT-06-2024                                 |                                           |              |      |          |
|----------------------------|------------------------------------|--------------------------------------------|-------------------------------------------|--------------|------|----------|
| Parent Information         | /Legal Invalid/Medical Invalid/Un  | certified/Not Registered/ <b>Hold</b> /Leg | gal Pending/Medical Pending               |              |      |          |
| Child                      | Father Attributes                  |                                            |                                           |              |      |          |
| Mother/Parent              | Education                          |                                            |                                           |              |      |          |
| Mother/Parent Address      | Education                          |                                            | ~                                         |              |      |          |
| Mother/Parent's Attributes |                                    |                                            |                                           |              |      |          |
| Mother Health              | Usual Occupation                   |                                            |                                           |              |      |          |
| Marital Status             | (do not use retired)               |                                            |                                           |              |      |          |
| Father/Parent              |                                    |                                            |                                           |              |      |          |
| Father Attributes          | Kind of Business / Industry        |                                            |                                           |              |      |          |
| Informant                  |                                    |                                            |                                           |              |      |          |
| Facility Information       | Ancestry                           |                                            |                                           |              |      |          |
| Place of Birth             | (Italian African American Haitian  | Pakistani Ukrainian Nigerian Tai           | iwanese etc)                              |              |      |          |
| Prenatal                   | (Ranan, Arnoan American, Hardan,   | Fakistani, okrainan, Nigerian, Ta          | Maricese, etc.                            |              |      |          |
| Pregnancy Factors          |                                    |                                            |                                           |              |      |          |
| Labor                      | Hispanic Origin (Check all that ap | ply)                                       |                                           |              |      |          |
| Delivery                   | No, not                            | Yes, Puerto Rican                          | Unknown                                   |              |      |          |
| Newborn                    | Spanish/Hispanic/Latino            | Yes, Cuban                                 | Yes, Other                                |              |      |          |
| Newborn Factors            | Yes, Mexican, Mexican              |                                            | Spanish/Hispanic/Latino                   |              |      |          |
| Attendant/Certifier        | American, chicano                  |                                            |                                           |              |      |          |
| Other Registries           | Which one or more of the followin  | g is your race? (Check all that app        | oly)                                      |              |      |          |
| Birth Defects              | White                              | <ul> <li>Japanese</li> </ul>               | <ul> <li>Guamanian or Chamorro</li> </ul> |              |      |          |
| Hearing Screening          | Black or African American          | □ Korean                                   | Samoan                                    |              |      |          |
| Metabolic Screening        | American Indian or Alaska          | Vietnamese                                 | Other Pacific Islander                    |              |      |          |
| Other Links                | Native                             | Other Asian                                | Other (Specify)                           |              |      |          |
| 🗸 Assign Status            | 🗋 Asian Indian                     | Native Hawaiian                            |                                           |              |      |          |
| Attachments                | Chinese                            | 5                                          |                                           |              |      |          |
| Print Forms                | Filipino                           |                                            |                                           |              |      |          |
| Comments                   |                                    |                                            |                                           |              |      |          |
|                            |                                    |                                            | ✓ Validate Page → Next                    | \Delta Clear | Save | D Return |
|                            |                                    |                                            |                                           |              |      |          |

• After entering the required information, click **Validate Page** to verify the information you entered is validated by the system

46381 :Birth Testing OCT-06-2024 /Legal Invalid/Medical Invalid/Uncertified/Not Registered/Hold/Legal Pending/Medical Pending

|--|

| Education                                                             |                                                |                                     |                                                                 |     |
|-----------------------------------------------------------------------|------------------------------------------------|-------------------------------------|-----------------------------------------------------------------|-----|
| Education                                                             | Bachelor's degree (e.                          | g. BA, AB, BS)                      | ~                                                               |     |
| Usual Occup<br>(do not use<br>Dispatcher<br>Kind of Bus<br>Transporta | pation<br>retired)<br>iness / Industry<br>tion |                                     |                                                                 |     |
| (Italian Afri                                                         | an American Haitian                            | Pakietani Ukrainian Nigerian Taiv   | vanese etc)                                                     |     |
| Afro-Amer                                                             | ican × American ×                              | Pakistani, okrainian, Nigenan, Tan  | wallese, etc)                                                   |     |
|                                                                       | iour of principal in                           |                                     |                                                                 |     |
| Hispanic Ori                                                          | igin (Check all that ap                        | ply)                                |                                                                 |     |
| No, not                                                               | /Hispapie/Latine                               | Yes, Puerto Rican                   | Unknown                                                         |     |
| Yes, Me<br>America                                                    | exican, Mexican<br>an, Chicano                 | Yes, Cuban                          | <ul> <li>Yes, Other</li> <li>Spanish/Hispanic/Latino</li> </ul> |     |
| Which one o                                                           | or more of the followin                        | g is your race? (Check all that app | ly)                                                             | _   |
| 🗹 White                                                               |                                                | 🗌 Japanese                          | Guamanian or Chamorro                                           |     |
| 🗹 Black o                                                             | r African American                             | 🗌 Korean                            | 🗌 Samoan                                                        |     |
| America                                                               | an Indian or Alaska                            | Vietnamese                          | Other Pacific Islander                                          |     |
| Native                                                                | ndian                                          | Other Asian                         | Other (Specify)                                                 |     |
| Chinese                                                               | e                                              | Native Hawaiian                     | Unknown                                                         |     |
| Filipino                                                              |                                                |                                     |                                                                 |     |
|                                                                       |                                                |                                     |                                                                 |     |
|                                                                       |                                                |                                     | ⊘ Validate Page → Next  Clear  Save  Set                        | irn |

• Then, click Next to move to the next page, which is Informant

# Guide 10: Informant

• Once you navigate to the Informant Page, this is what you will see

| Birth Registration Menu    | 46381 :Birth Testing OCT-06-2024                                                                      |
|----------------------------|----------------------------------------------------------------------------------------------------|
| Parent Information         | /Legal Invalid/Medical Invalid/Uncertified/Not Registered/ <b>Hold</b> /Legal Pending/Medical Pending |
| Child                      | Informant                                                                                             |
| Mother/Parent              | Relationship of Informant to Baby Other Specify                                                       |
| Mother/Parent Address      | ↓                                                                                                    |
| Mother/Parent's Attributes | Informant Name                                                                                        |
| Mother Health              | First Middle Last Suffix                                                                              |
| Marital Status             |                                                                                                    |
| Father/Parent              |                                                                                                    |
| Father Attributes          | Svalidate Page → Next & Clear Save SReturn                                                            |
| Informant                  |                                                                                                    |
| Facility Information       |                                                                                                    |
| Place of Birth             |                                                                                                    |
| Prenatal                   |                                                                                                    |
| Pregnancy Factors          |                                                                                                    |
| Labor                      |                                                                                                    |
| Delivery                   |                                                                                                    |
| Newborn                    |                                                                                                    |
| Newborn Factors            |                                                                                                    |
| Attendant/Certifier        |                                                                                                    |
| Other Registries           |                                                                                                    |
| Birth Defects              |                                                                                                    |
| Hearing Screening          |                                                                                                    |
| Metabolic Screening        |                                                                                                    |
| Other Links                |                                                                                                    |
| 🗸 Assign Status            |                                                                                                    |
| Attachments                |                                                                                                    |
| Print Forms                |                                                                                                    |
| Comments                   |                                                                                                    |

### 46381 :Birth Testing OCT-06-2024

/Legal Invalid/Medical Invalid/Uncertified/Not Registered/Hold/Legal Pending/Medical Pending

|   | -  |    |    |    |
|---|----|----|----|----|
| m |    | rm | 21 | nt |
|   | 10 |    | a  | ΠL |

| Relationship of In                                                                                | formant to Baby Other Specify                               |      |                        |                |                 |
|---------------------------------------------------------------------------------------------------|-------------------------------------------------------------|------|------------------------|----------------|-----------------|
| Informant Name                                                                                    |                                                             |      |                        |                |                 |
| First                                                                                             | Middle                                                      | Last | Suffix                 |                |                 |
|                                                                                                   |                                                             |      | ✓ Validate Page  → Ne: | kt 🚺 🕭 Clear 🕞 | Save Save       |
| Validation Resul                                                                                  | Its                                                         |      | 🗮 List All I           | Errors Save Ov | verrides 🗧 Hide |
| Error Message                                                                                     |                                                             |      | Override               | Goto Field     | Popup           |
| BR0166: Informar<br>Make a valid selec                                                            | nt relationship cannot be left bla<br>ction.                | ank. |                        | <b>/</b> Fix   | Fix             |
| BR0170: Informants first name cannot be left blank<br>Enter a valid first name for the Informant. |                                                             | ink  |                        | /1 Fix         | /ii Fix         |
| BR0175: Informar<br>Enter a valid last n                                                          | nts last name cannot be left bla<br>name for the Informant. | nk   |                        | # Fix          | Fix Fix         |

• After entering the required information, click **Validate Page** to verify the information you entered is validated by the system

### 46381 :Birth Testing OCT-06-2024

| /Legal Valid with e | exceptions/Medical Invalid/Un | certified/Not Registered/ <b>Hold</b> / | /Medical Pending         |                    |
|---------------------|-------------------------------|-----------------------------------------|--------------------------|--------------------|
| Informant           |                               |                                         |                          |                    |
| Relationship of Inf | formant to Baby Other Specify | /                                       |                          |                    |
| Mother              | ▼                             |                                         |                          |                    |
| Informant Name      |                               |                                         |                          |                    |
| First               | Middle                        | Last                                    | Suffix                   |                    |
| Mother              |                               | Testing                                 |                          |                    |
|                     |                               | C                                       | Validate Page → Next 👁 0 | Clear Save SReturn |

• Then, click **Next** to move to the next section, which is Facility Information

# Guide 11: Place of Birth

• Once you navigate to the Place of Birth Page, this is what you will see

| Birth Registration Menu           | 46381 :Birth Testing OCT-06-2024                                                                       |
|-----------------------------------|----------------------------------------------------------------------------------------------------|
| Parent Information                | /Legal Valid with exceptions/Medical Invalid/Uncertified/Not Registered/Hold/Medical Pending           |
| Child                             | Place of Birth                                                                                         |
| Mother/Parent                     | Type of Place of Birth Other Specify                                                                   |
| Mother/Parent Address             | Hospital V                                                                                             |
| Mother/Parent's Attributes        | Facility Name Facility NPI                                                                             |
| Mother Health                     | Boone Memorial Hospital                                                                                |
| Marital Status                    |                                                                                                    |
| Father/Parent                     | Address                                                                                                |
| Father Attributes                 | Pre Street Post Apt #,                                                                                 |
| Informant                         | Street Number Directional Street Name or PO Box, Rural Route, etc. Designator Directional Suite #,etc. |
| Facility Information              | 456 V Some Boulevard V                                                                                 |
| Place of Birth                    | Zip Code City or Town County State Country                                                             |
| Prenatal                          | A 25130 Madison Boone West Virginia United States                                                      |
| Pregnancy Factors                 |                                                                                                    |
| Labor                             | Save Determine Save Set Set Save Set Set Set Set Set Set Set Set Set Se                                |
| Delivery                          |                                                                                                    |
| Newborn                           |                                                                                                    |
| Newborn Factors                   |                                                                                                    |
| Attendant/Certifier               |                                                                                                    |
| Other Registries                  |                                                                                                    |
| Birth Defects                     |                                                                                                    |
| Hearing Screening                 |                                                                                                    |
| Metabolic Screening               |                                                                                                    |
| Other Links                       |                                                                                                    |
| <ul> <li>Assign Status</li> </ul> |                                                                                                    |
| Attachments                       |                                                                                                    |
| Print Forms                       |                                                                                                    |
| Comments                          |                                                                                                    |

- The facility name and address will already be populated with the facility you are logged in with
- If you need to change the facility data, click the Clear Icon

|            | 46381 :Birth Testing OCT-06-2024                                                                                                    |
|------------|----------------------------------------------------------------------------------------------------|
|            | Place of Birth                                                                                                    |
|            | Type of Place of Birth Other Specify Hospital                                                                                                    |
|            | Facility Name Facility NPI                                                                                                    |
|            | Address                                                                                                    |
| Clear Icon | Pre<br>Street Number     Pre<br>Directional     Street Name or PO Box, Rural Route, etc.     Street<br>Designator     Post<br>Directional     Apt #,<br>Directional       456     Image: Street Name or PO Box, Rural Route, etc.     Image: Boulevard     Image: Street Name or PO Box, Rural Route, etc.     Image: Street Name or PO Box, Rural Route, etc. |
|            | Zip Code City or Town County State Country                                                                                                    |
|            | 25130 Madison Boone West Virginia United States                                                                                                    |
|            | ♥ Validate Page → Next ▲ Clear Save ⑦ Return                                                                                                    |
|            | When you click the Clear Icon, this window will pop up                                                                                                    |
|            |                                                                                                    |
|            | uat.davewv.vitalchek.com says                                                                                                    |
|            | Are you sure you want to clear the Facility data?                                                                                                    |
|            | OK Cancel                                                                                                    |
|            |                                                                                                    |
|            | Click Ok                                                                                                    |

• Once the facility data is correct, click **Validate Page** to verify the information you entered is validated by the system

| 46381 :Birth Testing OCT-0<br>/Legal Valid with exceptions/Medical Inv | <b>5-2024</b><br>valid/Uncertified/Not Registe | ered/ <b>Hold</b> /Medical Pend   | ing                                     |
|------------------------------------------------------------------------|------------------------------------------------|-----------------------------------|-----------------------------------------|
| Place of Birth                                                         | -                                              |                                   | -                                       |
| Type of Place of Birth                                                 | Other Specify                                  |                                   |                                         |
| Hospital 🗸                                                             |                                                |                                   |                                         |
| Facility Name<br>Boone Memorial Hospital                               | Facility NPI                                   |                                   |                                         |
| Address                                                                |                                                |                                   |                                         |
| Street Number<br>456<br>Pre<br>Directional Street Name<br>Some         | or PO Box, Rural Route, etc.                   | Street<br>Designator<br>Boulevard | Post Apt #,<br>Directional Suite #,etc. |
| Zip Code City or Town                                                  | County<br>Boone                                | State<br>West Virginia            | Country<br>United States                |
|                                                                        |                                                | ✓ Validate Pag                    | e → Next                                |

• Then, click **Next** to move to the next page, which is Prenatal

# Guide 12: Prenatal

• Once you navigate to the **Prenatal** Page, this is what you will see

| Birth Registration Menu                       | 46381 :Birth Testing OCT-06-2024                                                                      |  |  |  |  |  |
|-----------------------------------------------|----------------------------------------------------------------------------------------------------|--|--|--|--|--|
| Parent Information                            | /Legal Valid with exceptions/Medical Invalid/Uncertified/Not Registered/ <b>Hold</b> /Medical Pending |  |  |  |  |  |
| Child                                         | Prenatal                                                                                              |  |  |  |  |  |
| Mother/Parent                                 | Mother Medical Record # Mother Medicaid # Principal Source of payment for this delivery Other Specify |  |  |  |  |  |
| Mother/Parent Address                         |                                                                                                    |  |  |  |  |  |
| Mother/Parent's Attributes                    | Date of Last Menses                                                                                   |  |  |  |  |  |
| Mother Health                                 |                                                                                                    |  |  |  |  |  |
| Marital Status                                | MMM-dd-yyyy                                                                                           |  |  |  |  |  |
| Father/Parent                                 | Prenatal Care                                                                                         |  |  |  |  |  |
| Father Attributes                             | No Prenatal Care                                                                                      |  |  |  |  |  |
| Informant                                     | Date of First Visit Date of Last Visit Total Number of Prenatal Visits                                |  |  |  |  |  |
| Facility Information                          |                                                                                                    |  |  |  |  |  |
| Place of Birth                                | MMM-dd-yyyy MMM-dd-yyyy                                                                               |  |  |  |  |  |
| Prenatal Total Number of Previous Live Births |                                                                                                    |  |  |  |  |  |
| Pregnancy Factors                             | Number New Living Number New Dead                                                                     |  |  |  |  |  |
| Labor                                         |                                                                                                    |  |  |  |  |  |
| Delivery                                      |                                                                                                    |  |  |  |  |  |
| Newborn                                       | Date of Last Live Birth                                                                               |  |  |  |  |  |
| Newborn Factors                               |                                                                                                    |  |  |  |  |  |
| Attendant/Certifier                           | MMM-uuyyyy                                                                                            |  |  |  |  |  |
| Other Registries                              | Total Number of other Pregnancy Outcomes (Spontaneous or Induced Terminations)                        |  |  |  |  |  |
| Birth Defects                                 | Number of Other Pregnancy Outcomes Date of Last Other Pregnancy Outcome                               |  |  |  |  |  |
| Hearing Screening                             |                                                                                                    |  |  |  |  |  |
| Metabolic Screening                           | MMM-dd-yyyy                                                                                           |  |  |  |  |  |
| Other Links                                   | Validate Page → Next ▲ Clear B Save 5 Return                                                          |  |  |  |  |  |
| ✓ Assign Status                               |                                                                                                    |  |  |  |  |  |
| Attachments                                   |                                                                                                    |  |  |  |  |  |
| Print Forms                                   |                                                                                                    |  |  |  |  |  |
| Comments                                      |                                                                                                    |  |  |  |  |  |

### 46381 :Birth Testing OCT-06-2024

/Legal Valid with exceptions/Medical Invalid/Uncertified/Not Registered/Hold/Medical Pending

#### Prenatal

| Mother Medical Record # Mother Medicaid # Principal Source of payment for this delivery Othe                                                                                                    | er Specify                                                                                                    |                                                                                         |
|----------------------------------------------------------------------------------------------------|----------------------------------------------------------------------------------------------------|-----------------------------------------------------------------------------------------|
| Date of Last Menses                                                                                                    |                                                                                                    |                                                                                         |
| Prenatal Care                                                                                                    |                                                                                                    |                                                                                         |
| No Prenatal Care                                                                                                    |                                                                                                    |                                                                                         |
| Date of First Visit Date of Last Visit Total Number of Prenatal Visits                                                                                                    |                                                                                                    |                                                                                         |
| Total Number of Previous Live Births                                                                                                    |                                                                                                    |                                                                                         |
| Number Now Living Number Now Dead                                                                                                    |                                                                                                    |                                                                                         |
| Date of Last Live Birth                                                                                                    |                                                                                                    |                                                                                         |
| Total Number of other Pregnancy Outcomes (Spontaneous or Induced Terminations)                                                                                                    |                                                                                                    |                                                                                         |
| Number of Other Pregnancy Outcomes Date of Last Other Pregnancy Outcome MMM-dd-yyyy                                                                                                    |                                                                                                    |                                                                                         |
|                                                                                                    |                                                                                                    |                                                                                         |
| ✓ Validate Page                                                                                                    | Next 🔄 Clear 🕞 Save 🖸                                                                                                    | Return                                                                                  |
| Validation Results                                                                                                    | Next Clear Save Save                                                                                                    | Return                                                                                  |
| Validate Page                                                                                                    | Next     Clear     Save       All Errors     Save Overrides       Override     Goto Field     Pop                                                                                                    | Return<br>Hide                                                                          |
| Validate Page<br>Validation Results<br>Error Message<br>BR0504: Number of prenatal visits cannot be left blank.<br>Enter a valid value for number of prenatal visits                                                                                                    | Next Clear Save Save Save Save Overrides Override Goto Field Pop                                                                                                    | Hide                                                                                    |
| Validate Page<br>Validation Results<br>Error Message<br>BR0504: Number of prenatal visits cannot be left blank.<br>Enter a valid value for number of prenatal visits<br>BR0507: Date of First Prenatal Visit cannot be left blank.<br>Enter a valid Date for Date of First Prenatal Visit.                                                                                                    | Next Clear Save Save Save Save Overrides Override Goto Field Pop                                                                                                    | Return<br>Hide<br>Hide<br>Fix                                                           |
| Validate Page<br>Validation Results<br>Error Message<br>BR0504: Number of prenatal visits cannot be left blank.<br>Enter a valid value for number of prenatal visits<br>BR0507: Date of First Prenatal Visit cannot be left blank.<br>Enter a valid Date for Date of First Prenatal Visit.<br>BR0509: Date of last prenatal visit cannot be left blank.<br>Enter a valid date for Date of Last Prenatal Visit.                                                                                                    | Next     Clear     Save       All Errors     Save Overrides       Override     Goto Field     Pop       Image: Fix     Image: Fix     Image: Fix       Image: Fix     Image: Fix     Image: Fix       Image: Fix     Image: Fix     Image: Fix                                                                                                    | Hide<br>Hide<br>Fix<br>Fix<br>Fix                                                       |
| Validation Results<br>Error Message BR0504: Number of prenatal visits cannot be left blank. Enter a valid value for number of prenatal visits BR0507: Date of First Prenatal Visit cannot be left blank. Enter a valid Date for Date of First Prenatal Visit. BR0509: Date of last prenatal visit cannot be left blank. Enter a valid date for Date of Last Prenatal Visit. BR0517: Live Births Now Dead cannot be blank. Enter a valid value for Live Births Now Dead.                                                                                                    | Next Clear Save Save   All Errors Save Overrides   Override Goto Field Pop   Image: Save Image: Save Image: Save   Image: Save Image: Save Image: Save    | Return<br>Hide<br>Hide<br>Fix<br>Fix<br>Fix<br>Fix                                      |
| Validation Results<br>Error Message BR0504: Number of prenatal visits cannot be left blank. Enter a valid value for number of prenatal visits BR0507: Date of First Prenatal Visit cannot be left blank. Enter a valid Date for Date of First Prenatal Visit. BR0509: Date of last prenatal visit cannot be left blank. Enter a valid date for Date of Last Prenatal Visit. BR0517: Live Births Now Dead cannot be blank. Enter a valid value for Live Births Now Dead. BR0524: The number other pregnancy outcomes is invalid. Enter a valid number for Other Pregnancy Outcomes.                                                                                                    | Next Clear Save Save   All Errors Save Overrides   Override Goto Field Pop   M Fix M   M Fix M   M Fix M   M Fix M   M Fix M   M Fix M   M Fix M   M Fix M   M Fix M                                                                                                    | Return<br>Hide<br>Hide<br>Fix<br>Fix<br>Fix<br>Fix<br>Fix                               |
| Validate Page       Image: Control of the presence of payment cannot be left blank.         Error Message       BR0504: Number of prenatal visits cannot be left blank.         BR0504: Number of prenatal visits cannot be left blank.       Enter a valid value for number of prenatal visits         BR0507: Date of First Prenatal Visit cannot be left blank.       Enter a valid Date for Date of First Prenatal Visit.         BR0509: Date of last prenatal visit cannot be left blank.       Enter a valid date for Date of Last Prenatal Visit.         BR0517: Live Births Now Dead cannot be blank.       Enter a valid value for Live Births Now Dead.         BR0524: The number other pregnancy outcomes is invalid.       Enter a valid number for Other Pregnancy Outcomes.         BR0530: Principal source of payment cannot be left blank.       Select a valid value for principal source of payment from the dropdown list.                                                                                                    | Next Clear Save Save   All Errors Save Overrides   Override Goto Field Pop   Image: Save Image: Save Image: Save   Override Goto Field Pop   Image: Save Image: Save Image: Save   Image: Save Image: Save Image: Save   Image: Save< | Return<br>Hide<br>Hide<br>Fix<br>Fix<br>Fix<br>Fix<br>Fix<br>Fix<br>Fix                 |
| Validation Results         Error Message         BR0504: Number of prenatal visits cannot be left blank.         Enter a valid value for number of prenatal visits         BR0507: Date of First Prenatal Visit cannot be left blank.         Enter a valid Date for Date of First Prenatal Visit.         BR0509: Date of last prenatal visit cannot be left blank.         Enter a valid date for Date of Last Prenatal Visit.         BR0517: Live Births Now Dead cannot be blank.         Enter a valid value for Live Births Now Dead.         BR0524: The number other pregnancy outcomes is invalid.         Enter a valid number for Other Pregnancy Outcomes.         BR0530: Principal source of payment cannot be left blank.         Select a valid value for principal source of payment from the dropdown list.         BR0534: Date Last Normal Menses Began cannot be left blank.         Enter a valid value for Date Segan.                                                                                                    | Next Clear Save Save   All Errors Save Overrides   Override Goto Field Pop   M Fix M   M Fix M   M Fix M   M Fix M   M Fix M   M Fix M   M Fix M   M Fix M   M Fix M   M Fix M   M Fix M   M Fix M   M Fix M   M Fix M   M Fix M   M Fix M   M Fix M   M Fix M   M Fix M                                                                                                    | Return Hide Hide Hifix HiFix HiFix HiFix HiFix HiFix HiFix HiFix HiFix HiFix            |
| Validation Results       Validate Page         Error Message       Error Message         BR0504: Number of prenatal visits cannot be left blank.<br>Enter a valid value for number of prenatal visits       Error Message         BR0507: Date of First Prenatal Visit cannot be left blank.<br>Enter a valid Date for Date of First Prenatal Visit.       Error Message         BR0509: Date of last prenatal visit cannot be left blank.<br>Enter a valid date for Date of Last Prenatal Visit.       Error Message         BR0517: Live Births Now Dead cannot be left blank.<br>Enter a valid value for Live Births Now Dead.       Error Augusta         BR0524: The number other pregnancy outcomes is invalid.<br>Enter a valid number for Other Pregnancy Outcomes.       Error Other Pregnancy Outcomes.         BR0530: Principal source of payment cannot be left blank.<br>Select a valid value for principal source of payment from the dropdown list.       Error avalid value for Date Last Normal Menses Began.         BR0534: Date Last Normal Menses Began.       BR0732: Mother medical record number cannot be blank.<br>Please enter the mother's medical record number. | Next Clear Save Save   All Errors Save Overrides   Override Goto Field Pop   M Fix M   M Fix M   M Fix M   M Fix M   M Fix M   M Fix M   M Fix M   M Fix M   M Fix M   M Fix M   M Fix M   M Fix M   M Fix M   M Fix M   M Fix M   M Fix M   M Fix M   M Fix M   M Fix M                                                                                                    | Return Hide Hide Hide HiFix HiFix HiFix HiFix HiFix HiFix HiFix HiFix HiFix HiFix HiFix |

- After entering the required information, click **Validate Page** to verify the information you entered is validated by the system
- Then, click **Next** to move to the next page, which is Pregnancy Factors

• Once you navigate to the **Pregnancy Factors** Page, this is what you will see

| Birth Registration Menu                                                                                                    | 46381 :Birth Testing OCT-06-2024                                                                                                    |  |  |  |  |  |  |
|----------------------------------------------------------------------------------------------------|----------------------------------------------------------------------------------------------------|--|--|--|--|--|--|
| Parent Information                                                                                                    | /Legal Valid with exceptions/Medical Invalid/Uncertified/Not Registered/Hold/Medical Pending                                                                                                    |  |  |  |  |  |  |
| <ul> <li>Child</li> </ul>                                                                                                    | Pregnancy Factors                                                                                                    |  |  |  |  |  |  |
| ✓ Mother/Parent                                                                                                    | Risk Factors for this Pregnancy (Check all that apply)                                                                                                    |  |  |  |  |  |  |
| Mother/Parent Address     Mother/Parent's Attributes     Mother Health     Marital Status     Father/Parent     Father Attributes     Informant     Facility Information     Place of Birth | Diabetes-Gestational       Hypertension-HELLP       Previous Poor Pregnancy         Diabetes-Pre-pregnancy       Heart Disease-Congenital       Outcome         Hypertension-Pre-pregnancy       Heart Disease       Pregnancy Resulted From         Hypertension-Gestational       Heart Disease - Chronic Heart       Pregnancy Resulted From         Hypertension-Eclampsia       Heart Disease-Pregnancy       Infertility Treatment-Fertility-enhancing drugs         Hypertension-Pre-eclampsia       MAT treatmant during       Pregnancy         Mother Had A Previous       Known or reported maternal non-prescribed drug use during this pregnancy |  |  |  |  |  |  |
| Prenatal                                                                                                    | Cesarean Delivery  None Of The Above                                                                                                    |  |  |  |  |  |  |
| × Pregnancy Factors                                                                                                    | Infections Tested                                                                                                    |  |  |  |  |  |  |
| × Labor<br>× Delivery<br>× Newborn                                                                                                    | Mother Tested for Group B Strep?        Was mother tested for HBsAG?     If Yes, Results:                                                                                                    |  |  |  |  |  |  |
| X Newborn Factors     X Attendant/Certifier     Other Registries                                                                                                    | Infections Present and / or Treated During this Pregnancy (Check all that apply) Genital Herpes HIV Syphilis Hepatitis B HPV Other (Specify) None Of The Above                                                                                                    |  |  |  |  |  |  |
| Birth Defects<br>Hearing Screening                                                                                                    | Group B streptococcus Gonorrhea Chlamydia Hepatitis C Covid-19 Obstetric Procedures                                                                                                    |  |  |  |  |  |  |
| Metabolic Screening<br>Other Links<br>Assign Status<br>Attachments<br>Print Forms<br>Comments                                                                                               | Cervical cerclage       External cephalic version-       Amniocentesis conducted to         Tocolysis       failed       assess chromosomal         External cephalic version-       Amniocentesis fetal       abnormalities         monitoring       None Of The Above         Amniocentesis to assess fetal       lung maturity                                                                                                    |  |  |  |  |  |  |
|                                                                                                    | ♥ Validate Page → Next ▲ Clear ■ Save ♥ Return                                                                                                    |  |  |  |  |  |  |

### 46381 :Birth Testing OCT-06-2024

/Legal Valid with exceptions/Medical Invalid/Uncertified/Not Registered/Hold/Medical Pending

#### Pregnancy Factors

| Risk Factors for this Pregnancy (Ch                                                                                                    | neck all that apply)                                                                                                    |                                                                                                    |                        |  |
|----------------------------------------------------------------------------------------------------|----------------------------------------------------------------------------------------------------|----------------------------------------------------------------------------------------------------|------------------------|--|
| <ul> <li>Diabetes-Gestational</li> <li>Diabetes-Pre-pregnancy</li> <li>Hypertension-Pre-pregnancy<br/>(Chronic)</li> <li>Hypertension-Gestational</li> <li>Hypertension-Eclampsia</li> <li>Hypertension-Pre-eclampsia</li> </ul> | <ul> <li>Hypertension-HELLP</li> <li>Heart Disease-Congenital<br/>Heart Disease</li> <li>Heart Disease - Chronic Heart<br/>Disease</li> <li>Heart Disease-Pregnancy<br/>specific cardiac</li> <li>MAT treatmant during<br/>pregnancy</li> <li>Mother Had A Previous<br/>Cesarean Delivery</li> </ul> | <ul> <li>Previous Poor Pregnancy<br/>Outcome</li> <li>Pregnancy Resulted From<br/>Infertility Treatment-Fertility-<br/>enhancing drugs</li> <li>Pregnancy Resulted From<br/>Infertility Treatment-Assisted<br/>Reproductive Technology</li> <li>Known or reported maternal<br/>non-prescribed drug use<br/>during this pregnancy</li> <li>None Of The Above</li> </ul> |                        |  |
| Infections Tested                                                                                                    |                                                                                                    |                                                                                                    |                        |  |
| Mother Tested for Group B Strep?                                                                                                    | ~                                                                                                    |                                                                                                    |                        |  |
| Was mother tested for HBsAG?                                                                                                    | ✓ If Yes, Results:                                                                                                    | *                                                                                                    |                        |  |
| Infections Present and / or Treated                                                                                                    | During this Pregnancy (Check all th                                                                                                    | at apply)                                                                                                    |                        |  |
| Genital Herpes                                                                                                    | V 🚺 Syphilis 🚺 Hepati<br>onorrhea 🚺 Chlamydia 🚺 Hepati                                                                                                    | tis B 🔲 HPV 🚺 Other (Specify<br>tis C 🚺 Covid-19                                                                                                    | /) 🔲 None Of The Above |  |
| Obstetric Procedures                                                                                                    |                                                                                                    |                                                                                                    |                        |  |
| <ul> <li>Cervical cerclage</li> <li>Tocolysis</li> <li>External cephalic version-<br/>successful</li> </ul>                                                                                                    | <ul> <li>External cephalic version-<br/>failed</li> <li>Amniocentesis conducted to<br/>assess chromosomal<br/>abnormalities</li> <li>Amniocentesis fetal<br/>monitoring</li> <li>None Of The Above</li> <li>Amniocentesis to assess fetal<br/>lung maturity</li> </ul>                               |                                                                                                    |                        |  |
|                                                                                                    |                                                                                                    | ✓ Validate Page → Next                                                                                                    | ✿ Clear Save Sterr     |  |
| Validation Results                                                                                                    |                                                                                                    | 🗮 List All Errors                                                                                                    | s Save Overrides Hide  |  |
| Error Message                                                                                                    |                                                                                                    | Override                                                                                                    | e Goto Field Popup     |  |
| BR0474: Risk Factors for this Preg<br>Enter a valid value for Risk Factors                                                                                                    | nancy cannot be blank.<br>for this Pregnancy.                                                                                                    |                                                                                                    | The Fix The Fix        |  |
| BR0486: Obstetric procedures can<br>Enter a valid value for obstetric pro                                                                                                    | not be left blank<br>cedures                                                                                                    |                                                                                                    | Fix Fix                |  |
| BR0490: Infections present during<br>Enter a valid value for infections pre                                                                                                    | this pregnancy entry cannot be blan<br>esent during this pregnancy.                                                                                                    | k.                                                                                                    | A Fix A Fix            |  |
| BR0651: Date of tested for Group B<br>Enter a valid date of test                                                                                                    | 3 Strep cannot be null                                                                                                    |                                                                                                    | M Fix M Fix            |  |
| BRC0031: Was mother tested for H<br>Select a valid value for Was mother                                                                                                    | HBsAG? cannot be left blank<br>r tested for HBsAG?                                                                                                    |                                                                                                    | A Fix A Fix            |  |

- After entering the required information, click **Validate Page** to verify the information you entered is validated by the system
- Then, click Next to move to the next page, which is Labor

### Guide 14: Labor

• Once you navigate to the Labor Page, this is what you will see

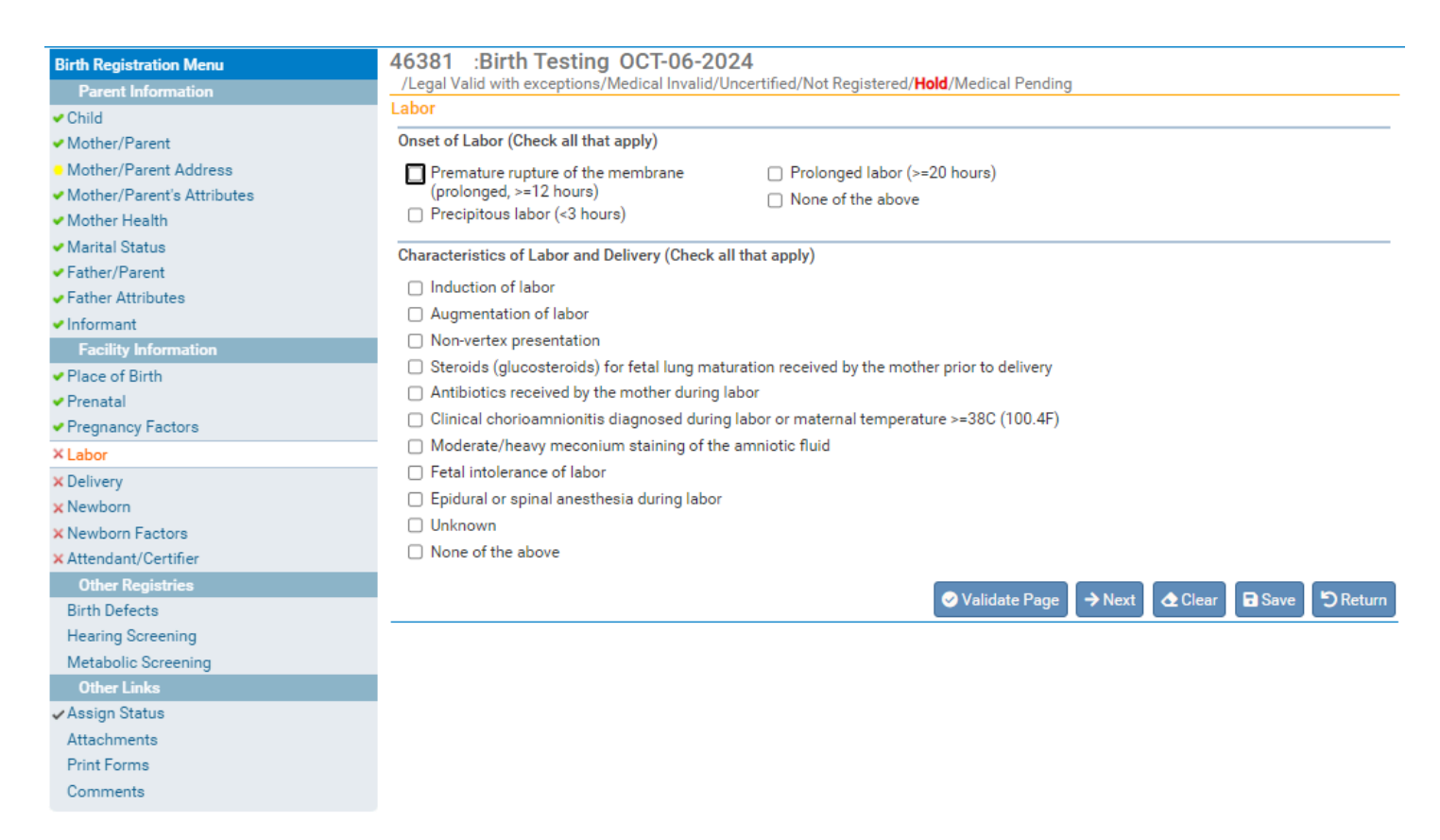

### 46381 :Birth Testing OCT-06-2024

| /Legal Valid with exceptions/Medical Invalid/Un                                                                                | ertified/Not Registered/ <b>Hold</b> /Medical Pending                          |  |  |  |  |
|----------------------------------------------------------------------------------------------------|--------------------------------------------------------------------------------|--|--|--|--|
| Labor                                                                                                    |                                                                                |  |  |  |  |
| Onset of Labor (Check all that apply)                                                                                          |                                                                                |  |  |  |  |
| Premature rupture of the membrane<br>(prolonged, >=12 hours)                                                                   | <ul> <li>Prolonged labor (&gt;=20 hours)</li> <li>None of the above</li> </ul> |  |  |  |  |
| Precipitous labor (<3 hours)                                                                                                   |                                                                                |  |  |  |  |
| Characteristics of Labor and Delivery (Check all                                                                               | hat apply)                                                                     |  |  |  |  |
| Induction of labor                                                                                                    |                                                                                |  |  |  |  |
| Augmentation of labor                                                                                                    |                                                                                |  |  |  |  |
| Non-vertex presentation                                                                                                    |                                                                                |  |  |  |  |
| Steroids (glucosteroids) for fetal lung matu                                                                                   | ation received by the mother prior to delivery                                 |  |  |  |  |
| Antibiotics received by the mother during la                                                                                   | roc                                                                            |  |  |  |  |
| 🔲 Clinical chorioamnionitis diagnosed during                                                                                   | abor or maternal temperature >=38C (100.4F)                                    |  |  |  |  |
| Moderate/heavy meconium staining of the                                                                                        | mniotic fluid                                                                  |  |  |  |  |
| Fetal intolerance of labor                                                                                                    | Fetal intolerance of labor                                                     |  |  |  |  |
| 🔲 Epidural or spinal anesthesia during labor                                                                                   |                                                                                |  |  |  |  |
| Unknown                                                                                                    |                                                                                |  |  |  |  |
| None of the above                                                                                                    |                                                                                |  |  |  |  |
|                                                                                                    |                                                                                |  |  |  |  |
|                                                                                                    | ✓ Validate Page→ Next▲ Clear■ Save♡ Return                                     |  |  |  |  |
| Validation Depute                                                                                                    |                                                                                |  |  |  |  |
| validation Results                                                                                                    |                                                                                |  |  |  |  |
| Error Message                                                                                                    | Override Goto Field Popup                                                      |  |  |  |  |
| BR0187: Onset of Labor is invalid; A valid select<br>Unknown if unknown.<br>Select a valid value on the screen for Onset of La | bon must be made. Select None if no conditions apply or                        |  |  |  |  |
| BR0189: At least one selection must be made. S                                                                                 | elect Unknown if unknown or None of the Above if no                            |  |  |  |  |

conditions apply.

Enter a valid value for characteristics of labor and/or delivery

- After entering the required information, click **Validate Page** to verify the information you entered is validated by the system
- Then, click **Next** to move to the next page, which is Delivery

### Return to Table of Contents

💾 Fix

Fix

• Once you navigate to the **Delivery** Page, this is what you will see

| Birth Registration Menu                        | 46381 :Birth Testing OCT-06-2024                                                             |  |  |  |
|------------------------------------------------|----------------------------------------------------------------------------------------------|--|--|--|
| Parent Information                             | /Legal Valid with exceptions/Medical Invalid/Uncertified/Not Registered/Hold/Medical Pending |  |  |  |
| ✓ Child                                        | Delivery                                                                                     |  |  |  |
| ✓ Mother/Parent                                | Method of Delivery                                                                           |  |  |  |
| Mother/Parent Address                          | Was Delivery with Forceps Attempted but                                                      |  |  |  |
| <ul> <li>Mother/Parent's Attributes</li> </ul> | Unsuccessful?                                                                                |  |  |  |
| ✓ Mother Health                                | Was Delivery with Vacuum Extraction                                                          |  |  |  |
| <ul> <li>Marital Status</li> </ul>             | Attempted but onsoledessidi:                                                                 |  |  |  |
| ✓ Father/Parent                                | Fetal Presentation at Birth                                                                  |  |  |  |
| <ul> <li>Father Attributes</li> </ul>          | Final Route and Method of Delivery                                                           |  |  |  |
| ✓ Informant                                    | If Cesarean, was a Trial of Labor Attempted? Not Applicable 🗸                                |  |  |  |
| Facility Information                           | · · · · · · · · · · · · · · · · · · ·                                                        |  |  |  |
| <ul> <li>Place of Birth</li> </ul>             | Was the Cesarean scheduled?                                                                  |  |  |  |
| ✓ Prenatal                                     |                                                                                              |  |  |  |
| <ul> <li>Pregnancy Factors</li> </ul>          | maternal morbidity (check all that apply)                                                    |  |  |  |
| ✓ Labor                                        | Maternal transfusion Unplanned hysterectomy Unknown at this time                             |  |  |  |
| × Delivery                                     | □ Third or fourth degree □ Admission to intensive care □ None Of The Above                   |  |  |  |
| × Newborn                                      | permean laceration unit                                                                      |  |  |  |
| × Newborn Factors                              | procedure following delivery                                                                 |  |  |  |
| × Attendant/Certifier                          |                                                                                              |  |  |  |
| Other Registries                               | Mother Transferred for maternal medical or fetal indication prior to delivery                |  |  |  |
| Birth Defects                                  | Infant Transferred within 24 hours of delivery                                               |  |  |  |
| Hearing Screening                              |                                                                                              |  |  |  |
| Metabolic Screening                            | ♥ Validate Page → Next ♦ Clear 🖬 Save ♥ Return                                               |  |  |  |
| Other Links                                    |                                                                                              |  |  |  |
| ✓ Assign Status                                |                                                                                              |  |  |  |
| Attachments                                    |                                                                                              |  |  |  |
| Print Forms                                    |                                                                                              |  |  |  |
| Comments                                       |                                                                                              |  |  |  |

### 46381 :Birth Testing OCT-06-2024

/Legal Valid with exceptions/Medical Invalid/Uncertified/Not Registered/Hold/Medical Pending

| Delivery                                                                                                    |                                              |                        |              |                      |            |           |
|----------------------------------------------------------------------------------------------------|----------------------------------------------|------------------------|--------------|----------------------|------------|-----------|
| Method of Delivery                                                                                                    |                                              |                        |              |                      |            |           |
| Was Delivery with Forceps Attempted but<br>Unsuccessful?                                                                         | ~                                            |                        |              |                      |            |           |
| Was Delivery with Vacuum Extraction<br>Attempted but Unsuccessful?                                                               | ~                                            |                        |              |                      |            |           |
| Fetal Presentation at Birth                                                                                                    | ~                                            |                        |              |                      |            |           |
| Final Route and Method of Delivery                                                                                               |                                              | ~                      |              |                      |            |           |
| If Cesarean, was a Trial of Labor Attempted?                                                                                     | Not Applicable 🗸                             |                        |              |                      |            |           |
| Was the Cesarean scheduled?                                                                                                    |                                              |                        | ~            | Other<br>(Specified) |            |           |
| Maternal Morbidity (Check all that apply)                                                                                        |                                              |                        |              |                      |            |           |
| 🔲 Maternal transfusion 📃 Unplan                                                                                                  | ned hysterectomy                             | 🔲 Unknown at this time | e            |                      |            |           |
| Third or fourth degree Admiss perineal laceration unit                                                                           | ion to intensive care                        | None Of The Above      |              |                      |            |           |
| Ruptured uterus Unplani<br>procedu                                                                                               | ned operating room<br>ure following delivery |                        |              |                      |            |           |
| Mother Transferred for maternal medical or feta                                                                                  | indication prior to delive                   | ery 🗸                  |              |                      |            |           |
| Infant Transferred within 24 hours of delivery                                                                                   | ~                                            |                        |              |                      |            |           |
| _                                                                                                    |                                              | ✓ Validate Page        | → Next       | 🕁 Clear              | Save       | C Return  |
| Validation Results                                                                                                    |                                              |                        | st All Error | s 🖪 Sav              | e Override | es 🗖 Hide |
|                                                                                                    |                                              |                        |              |                      |            |           |
| Error Message                                                                                                    |                                              |                        | Overrie      | de Goto              | Field      | Popup     |
| BR0092: Delivery with forceps attempted canno<br>Enter a valid value for delivery with forceps attem                             | t be left blank.<br>npted.                   |                        |              | ĺ                    | Fix        | Fix Fix   |
| BR0094: Vacuum extraction attempted entry cal<br>Enter a valid value for delivery with vacuum extra                              | nnot be blank.<br>action attempted.          |                        |              | 1                    | H Fix      | Fix Fix   |
| BR0096: Fetal Presentation at Birth entry cannot be blank.<br>Enter a valid value for Fetal Presentation at Birth.               |                                              |                        |              | ĺ                    | Fix        | Fix Fix   |
| BR0097: Method of Delivery entry cannot be blank.<br>Enter a valid value for Method of Delivery.                                 |                                              |                        |              | (                    | Fix        | Fix Fix   |
| BR0099: Maternal morbidity entry cannot be bla<br>Enter a valid value for Maternal morbidity.                                    | nk.                                          |                        |              |                      | Fix        | Fix Fix   |
| BR0417: Mother Transferred prior to delivery cannot be left bla<br>Enter a valid value for Mother transferred prior to delivery. |                                              |                        |              | (                    | Fix        | Fix Fix   |
| BR0426: Child Transferred must be Yes, No, or U<br>Enter a valid value for Child Transferred.                                    | inknown; it cannot be bla                    | ank.                   |              |                      | Fix        | Fix Fix   |

- After entering the required information, click **Validate Page** to verify the information you entered is validated by the system
- Then, click **Next** to move to the next page, which is Newborn

# • Once you navigate to the **Newborn** Page, you will see this

# 47384 :Birth Test OCT-29-2024

| /New Event/New Event/Uncertified/Not Registered                             |                 |
|-----------------------------------------------------------------------------|-----------------|
| Newborn                                                                     |                 |
| Medical Record Number Newborn Screenin                                      | g Card Number   |
| Pounds / Ounces Grams APGAR Score 5 Minutes                                 | 10 Minutes      |
| Obstetric Estimate of Gestation(weeks)                                      |                 |
| Plurality 🗸                                                                 |                 |
| Birth Order 🗸                                                               |                 |
| If not single birth, number of infants in this delivery born alive          |                 |
| Was an appropriate solution/ointment placed in eyes?                        | ✓ Other Specify |
| Is infant living at time of report?                                         |                 |
| Is infant being breastfed at discharge?                                     |                 |
| Mother's Syphilis Test                                                      |                 |
| Was a serologic test for syphilis performed on the mother during pregnancy? | ~               |
| If yes, Date Performed                                                      | Laboratory      |
| If Yes, Name of Test                                                        |                 |
| 🔲 RPR - Rapid Plasma Reagin                                                 |                 |
| VDRL - Venereal Disease<br>Research Laboratory                              |                 |
| STS - Serologic Test for<br>Syphilis                                        |                 |
| EIA - Enzyme Immunoassay<br>Test for anti-Treponemal<br>IgG                 |                 |
| Unknown                                                                     |                 |
| If No, Why Not?                                                             |                 |

| Child's Hepatitis B Vaccine         |             |                 |        |             |      |          |
|-------------------------------------|-------------|-----------------|--------|-------------|------|----------|
| Was the infant given Hepatitis B Va | accine?     | •               |        |             |      |          |
| If Yes, Date Given                  | MMM-dd-yyyy |                 |        |             |      |          |
| If Yes, Manufacturer Brand          |             |                 |        |             |      |          |
| Merck                               |             |                 |        |             |      |          |
| Glaxo Smith Kline                   |             |                 |        |             |      |          |
| Other Specify                       |             |                 |        |             |      |          |
| If Yes, Lot Number                  |             | ]               |        |             |      |          |
| If Yes, VIS Edition Date:           | MMM-dd-yyyy |                 |        |             |      |          |
| Child's Hepatitis B Immune Globuli  | n (HBIG)    |                 |        |             |      |          |
| Immunization Date                   | MMM-dd-yyyy |                 |        |             |      |          |
| Manufacturer                        |             |                 |        |             |      |          |
| Talecris                            |             |                 |        |             |      |          |
| Cangene                             |             |                 |        |             |      |          |
| 🗌 BioTest                           |             |                 |        |             |      |          |
| Other (Specify)                     |             |                 |        |             |      |          |
| Unknown                             |             |                 |        |             |      |          |
| Lot Number:                         |             |                 |        |             |      |          |
|                                     |             | 😔 Validate Page | → Next | \land Clear | Save | C Return |

Note: There are many required fields on the **Newborn** Page, please be as accurate as possible when entering data on this page

• Reminder - APGAR Scoring Chart

### **APGAR Scoring Chart**

National Library of Medicine

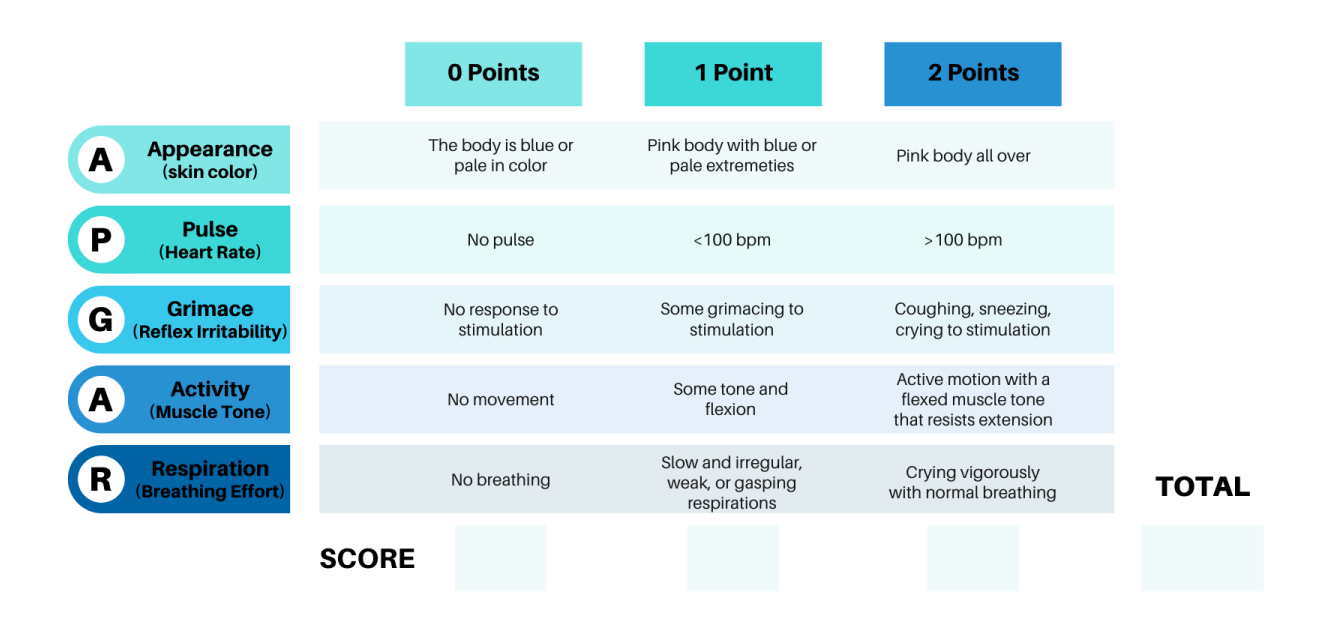

- After entering the required information, click **Validate Page** to verify the information you entered is validated by the system
- Then, click Next to move to the next page, which is Newborn Factors

# Guide 17: Newborn Factors

• Once you navigate to the Newborn Factors Page, this is what you will see

| Birth Registration Menu                                                                                                    | 46381 :Birth Testing OCT-06-2024                                                                                                    |                                                                                                    |  |  |
|----------------------------------------------------------------------------------------------------|----------------------------------------------------------------------------------------------------|----------------------------------------------------------------------------------------------------|--|--|
| Parent Information                                                                                                    | /Legal Valid with exceptions/Medical Invalid/Uncertified/Not Registered/Hold/Medical Pending                                                                                                    |                                                                                                    |  |  |
| Child                                                                                                    | Newborn Factors                                                                                                    |                                                                                                    |  |  |
| Mother/Parent                                                                                                    | Abnormal Conditions of the Newborn (Check all that apply)                                                                                                    |                                                                                                    |  |  |
| Mother/Parent Address<br>Mother/Parent's Attributes<br>Mother Health<br>Marital Status<br>Father/Parent<br>Father Attributes<br>Informant | <ul> <li>Assisted ventilation required immediately after delivery</li> <li>Assisted ventilation required for more than 6 hours</li> <li>NICU admission</li> <li>Newborn given surfactant replacement therapy</li> <li>Antibiotics received by the newborn for suspected neonatal sepsis</li> </ul>                                                    | <ul> <li>Seizure or serious neurologic dysfunction</li> <li>Significant birth injury</li> <li>Neonatal Abstinence Syndrome (NAS)</li> <li>None of the above</li> </ul>                                                                                          |  |  |
| Place of Pirth                                                                                                    | Concentral Anomalies (Check all that apply)                                                                                                    |                                                                                                    |  |  |
| Prenatal Pregnancy Factors Labor Delivery Newborn Newborn Factors Attendant/Certifier Other Registries Bith Defects                       | <ul> <li>Anencephaly</li> <li>Microcephaly</li> <li>Meningomyelocele/spina bifida</li> <li>Cyanotic congenital heart disease</li> <li>Congenital diaphragmatic hernia</li> <li>Limb reduction defect (excluding congenital amputation and dwarfing syndromes)</li> <li>Cleft lip with or without cleft palate</li> <li>Cleft action action</li> </ul> | Gastroschisis     Hypospadias     Down Syndrome karyotype Confirmed     Down Syndrome karyotype Pending     Down Syndrome karyotype Unknown     Suspected chromosomal disorder karyotype     Confirmed     Suspected chromosomal disorder karyotype     Pending |  |  |
| Hearing Screening<br>Metabolic Screening                                                                                                  | Omphalocele                                                                                                    | <ul> <li>Suspected chromosomal disorder karyotype<br/>Unknown</li> <li>None of the anomalies listed above</li> </ul>                                                                                                    |  |  |
| Uther LINKS                                                                                                    |                                                                                                    |                                                                                                    |  |  |
| Attachments<br>Print Forms                                                                                                    |                                                                                                    | ✓ Validate Page       → Next       ▲ Clear       ➡ Save       ⑦ Return                                                                                                    |  |  |
| Comments                                                                                                    |                                                                                                    |                                                                                                    |  |  |

| 46381 :Birth Testing OCT-06-2024                                                                                                    |                                                                                                    |  |  |  |  |  |  |
|----------------------------------------------------------------------------------------------------|----------------------------------------------------------------------------------------------------|--|--|--|--|--|--|
| /Legal Valid with exceptions/Medical Invalid/Uncertified/Not Registered/Hold/Medical Pending                                                                                                    |                                                                                                    |  |  |  |  |  |  |
| Newborn Factors                                                                                                    |                                                                                                    |  |  |  |  |  |  |
| Abnormal Conditions of the Newborn (Check all that                                                                                                    | apply)                                                                                                    |  |  |  |  |  |  |
| <ul> <li>Assisted ventilation required immediately after delivery</li> <li>Assisted ventilation required for more than 6 hours</li> <li>NICU admission</li> <li>Newborn given surfactant replacement therapy</li> <li>Antibiotics received by the newborn for suspected neonatal sepsis</li> </ul> | <ul> <li>Seizure or serious neurologic dysfunction</li> <li>Significant birth injury</li> <li>Neonatal Abstinence Syndrome (NAS)</li> <li>None of the above</li> </ul> |  |  |  |  |  |  |
| Congenital Anomalies (Check all that apply)                                                                                                    |                                                                                                    |  |  |  |  |  |  |
| Anencephaly                                                                                                    | Gastroschisis                                                                                                    |  |  |  |  |  |  |
| Microcephaly                                                                                                    | Hypospadias                                                                                                    |  |  |  |  |  |  |
| Meningomyelocele/spina bifida                                                                                                    | Down Syndrome karyotype Confirmed                                                                                                    |  |  |  |  |  |  |
| Cyanotic congenital heart disease                                                                                                    | 🔲 Down Syndrome karyotype Pending                                                                                                    |  |  |  |  |  |  |

🔲 Down Syndrome karyotype Unknown

Suspected chromosomal disorder karyotype

Suspected chromosomal disorder karyotype

| Cleft palate alone<br>Omphalocele                                                                                          | Pending Suspected chromos Unknown None of the anomal | omal disorder karyotype<br>es listed above |               |                 |
|----------------------------------------------------------------------------------------------------|------------------------------------------------------|--------------------------------------------|---------------|-----------------|
|                                                                                                    | •                                                    | ) Validate Page → Next                     | 🛧 Clear 🖬 Sa  | ave 🖸 Return    |
| Validation Results                                                                                                    |                                                      | 🗮 List All Error                           | s 🕞 Save Over | rrides 📃 🗖 Hide |
| Error Message                                                                                                    |                                                      | Override                                   | Goto Field    | Popup           |
| BR0407: Abnormal Conditions of the Newborn cannot be blank.<br>Enter a valid value for Abnormal Conditions of the Newborn. |                                                      |                                            | Fix Fix       | Fix Fix         |
| BR0412: Congenital Anomalies of the C<br>Enter a valid value for Congenital Anom                                           | child cannot be left blank.<br>alies of the Child.   |                                            | Fix Fix       | <b>Fix</b>      |

Confirmed

- If there were no conditions or anomalies, select **None of the above** or **None of the anomalies above**
- After entering the required information, click **Validate Page** to verify the information you entered is validated by the system
- Next you will need to sign/certify the case

# Return to Table of Contents

Congenital diaphragmatic hernia

Cleft lip with or without cleft palate

Limb reduction defect (excluding congenital

amputation and dwarfing syndromes)

# Guide 18: Certifying/Signing a Birth Case

 Once you have completed a case, click on the Attendant/Certifier Page Link by going to: Death Registration Menu → Medical Certification → Attendant/Certifier

|                          | Facility Information |
|--------------------------|----------------------|
|                          | Place of Birth       |
|                          | Prenatal             |
|                          | Pregnancy Factors    |
|                          | Labor                |
|                          | Delivery             |
|                          | Newborn              |
|                          | Newborn Factors      |
| Attendant/Certifier Page | Attendant/Certifier  |
|                          |                      |

• After clicking the **Attendant/Certifier** Page you will see this page

| Birth Registration Menu    | 46381 :Birth Testing OCT-06-2024                                                                                       |
|----------------------------|----------------------------------------------------------------------------------------------------|
| Parent Information         | /Legal Valid with exceptions/Medical Invalid/Uncertified/Not Registered/Hold/Medical Pending                           |
| Child                      | Attendant/Certifier                                                                                                    |
| Mother/Parent              |                                                                                                    |
| Mother/Parent Address      | Attendant at Birth                                                                                                    |
| Mother/Parent's Attributes | Attendant's Name                                                                                                    |
| Mother Health              | First Middle Last Suffix                                                                                               |
| Marital Status             |                                                                                                    |
| Father/Parent              | Attendant's Title Other Specify                                                                                        |
| Father Attributes          | ✓                                                                                                    |
| Informant                  | Attendant NPI                                                                                                    |
| Facility Information       |                                                                                                    |
| Place of Birth             |                                                                                                    |
| Prenatal                   | Address                                                                                                    |
| Pregnancy Factors          | Edit Attendant Address 🗆                                                                                               |
| Labor                      | Pre Post Apt#,<br>Street Number Directional Street Name or PO Box. Rural Route. etc. Designator Directional Suite #etc |
| Delivery                   |                                                                                                    |
| Newborn                    | Zie Godo City or Town State Country                                                                                    |
| Newborn Factors            | Zip Code City of Town State Coding y                                                                                   |
| Attendant/Certifier        | Onited States                                                                                                    |
| Other Registries           |                                                                                                    |
| Birth Defects              | ٩                                                                                                    |
| Hearing Screening          | Certifier                                                                                                    |
| Metabolic Screening        | Same As Attendant 🗌                                                                                                    |
| Other Links                | Certifier's Name                                                                                                    |
| 🗸 Assign Status            | Medical Configer                                                                                                    |
| Attachments                |                                                                                                    |
| Print Forms                | Certifiers Title Other Specify                                                                                         |
| Comments                   | Doctor of Medicine                                                                                                    |
|                            | Certifier NPI Date Certified                                                                                           |
|                            | 12345679                                                                                                    |
|                            | MMM-dd-yyyy                                                                                                    |
|                            | 🛇 Validate Page, 🔥 Clear, 🖪 Save, 🏷 Return                                                                             |
|                            |                                                                                                    |

• If you started the case as the **Medical Certifier**, your information will automatically be populated in the certifier section

| Certifier                                                       |        |               |           |        |
|-----------------------------------------------------------------|--------|---------------|-----------|--------|
| Same As Attendant 🛛<br>Certifier's Name<br>First                | Middle |               | Last      | Suffix |
| Medical                                                         |        |               | Certifier |        |
| Certifier's Title                                               | (      | Other Specify |           |        |
| Doctor of Medicine                                              | ~      |               |           |        |
| Certifier NPI Date Certifier 12345679 Date Certifier MMM-dd-yyy | fied   |               |           |        |

• You can use the Magnifying Glass Icon to search for and add the attendant

| Click the Magnifying Glass | 46381 :Birth Testing OCT-06-2024                                                                                                    |
|----------------------------|----------------------------------------------------------------------------------------------------|
| Icon to bring up a search  | /Legal Valid with exceptions/Medical Invalid/Uncertified/Not Registered/Hold/Medical Pending                                                                                                    |
| window                     | Attendant/Certifier                                                                                                    |
|                            | Attendant at Birth                                                                                                    |
|                            | Attendant's Name                                                                                                    |
|                            | First Middle Last Suffix                                                                                                    |
|                            |                                                                                                    |
|                            | Attendant's Title Other Specify                                                                                                    |
|                            | ▼                                                                                                    |
|                            | Attendant NPI                                                                                                    |
|                            | Address                                                                                                    |
|                            | Edit Attendant Address                                                                                                    |
|                            | Pre Street Post Apt #,                                                                                                    |
|                            | Street Number Directional Street Name or PO Box, Rural Route, etc. Designator Directional Suite #,etc                                                                                                    |
|                            | Zip Code City or Town State Country                                                                                                    |
|                            | Contract of the second second |

• Clicking the Magnifying Glass Icon will bring up this search window

| Last Name First Name Search | 🗖 Lookup Attendant |            |        | ×      |
|-----------------------------|--------------------|------------|--------|--------|
|                             | Last Name          | First Name | Search |        |
|                             |                    |            |        |        |
| Cancel                      |                    |            |        | Cancel |

• You can enter part of the Medical Certifier's name and the percent sign (%) and click **Search** 

|                |           |        |            |             |               |             |         |   | % = a wild card                                                                                |
|----------------|-----------|--------|------------|-------------|---------------|-------------|---------|---|------------------------------------------------------------------------------------------------|
| Cookup Atter   | ndant     |        |            |             |               |             |         | × | In this example, anyone<br>whose last name begins with<br>"doc" will show up in this<br>search |
| Last Name doc9 | 6         |        | First Nam  | ie          |               | Search      |         |   |                                                                                                |
| License Number | Last Name | Suffix | First Name | Middle Name | Street Number | Street Name |         |   | Click Select beside the cor-                                                                   |
| MD1234         | Doctor    |        | Medical    |             | 501           | Morris      | select  | - | rect Medical Certifier to                                                                      |
|                |           |        |            |             |               | Total Reco  | rds : 1 |   | choose them                                                                                    |
|                |           |        |            |             |               | -           | Cancel  |   |                                                                                                |

• After you click **Select**, that attendant's information will populate in the fields under Attendant at Birth

#### Attendant/Certifier

| Attendant at Birth                                 |                   |                        |             |        |             |             |
|----------------------------------------------------|-------------------|------------------------|-------------|--------|-------------|-------------|
| Attendant's Name<br>First                          | Middle            | Last                   |             | Suffix |             |             |
| Medical                                            |                   | Doctor                 |             |        |             |             |
| Attendant's Title                                  |                   | Other Specify          |             |        |             |             |
| Doctor of Medicine                                 | ~                 |                        |             |        |             |             |
| Attendant NPI<br>Address<br>Edit Attendant Address |                   |                        |             |        |             |             |
| Pre                                                |                   | -                      | Street      |        | Post        | Apt #,      |
| Street Number Directional                          | Street Name or PC | Box, Rural Route, etc. | Designator  |        | Directional | Suite #,etc |
| 501 🗸                                              | Morris            |                        | Street      | Ψ.     | ~           |             |
| Zip Code City or Town                              | n                 | State                  | Country     |        |             |             |
| 25301 Charleston                                   |                   | West Virginia          | United Stat | es     |             |             |

- Next, click Validate Page to verify the information you entered is validated by the system
- If there are no errors, a **Certify** Page will appear under Facility Information in the Birth Registration Menu
- Click on the **Certify** Page

|              | Facility Information                    |
|--------------|-----------------------------------------|
|              | <ul> <li>Place of Birth</li> </ul>      |
|              | <ul> <li>Prenatal</li> </ul>            |
|              | <ul> <li>Pregnancy Factors</li> </ul>   |
|              | ✓ Labor                                 |
|              | <ul> <li>Delivery</li> </ul>            |
|              | <ul> <li>Newborn</li> </ul>             |
|              | <ul> <li>Newborn Factors</li> </ul>     |
|              | <ul> <li>Attendant/Certifier</li> </ul> |
| Certify Page | Certify                                 |
|              |                                         |

• After clicking the **Certify** Page, you will see this

| /Logal Valid with  | 5                                                                                                    |
|--------------------|----------------------------------------------------------------------------------------------------|
| /Legal valid with  | exceptions/Medical Valid/Uncertified/Not Registered/Hold/Birth Certification Required                                                                                                    |
| Affirmations       |                                                                                                    |
| Affirm the follow  | ing:                                                                                                    |
| I certify that     | this child was born alive at the place and time and on the date stated.                                                                                                    |
|                    | Affirm Clear Return                                                                                                    |
|                    |                                                                                                    |
| Click 1            | the Checkbox and click the Affirm Button to sign the case                                                                                                    |
|                    |                                                                                                    |
|                    | 46381 :Birth Testing OCT-06-2024<br>_/Legal Valid with exceptions/Medical Valid/Uncertified/Not Registered/Hold/Birth Certification Required                                                                                                    |
|                    | 46381 :Birth Testing OCT-06-2024<br>/Legal Valid with exceptions/Medical Valid/Uncertified/Not Registered/Hold/Birth Certification Required<br>Affirmations                                                                                                    |
|                    | 46381       :Birth Testing OCT-06-2024         /Legal Valid with exceptions/Medical Valid/Uncertified/Not Registered/Hold/Birth Certification Required         Affirmations         Affirm the following:                                                                                                    |
|                    | 46381       :Birth Testing OCT-06-2024         /Legal Valid with exceptions/Medical Valid/Uncertified/Not Registered/Hold/Birth Certification Required         Affirmations         Affirm the following:         Image: Image: Image |
| Click the Checkbox | 46381 :Birth Testing OCT-06-2024         /Legal Valid with exceptions/Medical Valid/Uncertified/Not Registered/Hold/Birth Certification Required         Affirmations         Affirm the following:         Image: Certify that this child was born alive at the place and time and on the date stated.         Affirm         Clear         Return                                                                                                    |

• You will see this screen after affirming the case

### 46388 :Birth Test OCT-22-2024

/Legal Valid/Medical Valid/Certified/Not Registered/**Hold**/Registration Approval Required/Legal Pending/AOP Pending Completion Affirmations

Authentication successful.

Return to Table of Contents

Return

- 1) Submitting a Paternity Affidavit as an Attachment
- To submit a **Paternity Affidavit** before a case has been registered, go to the appropriate case and click the **Attachments** Page under the **Other Links** Section

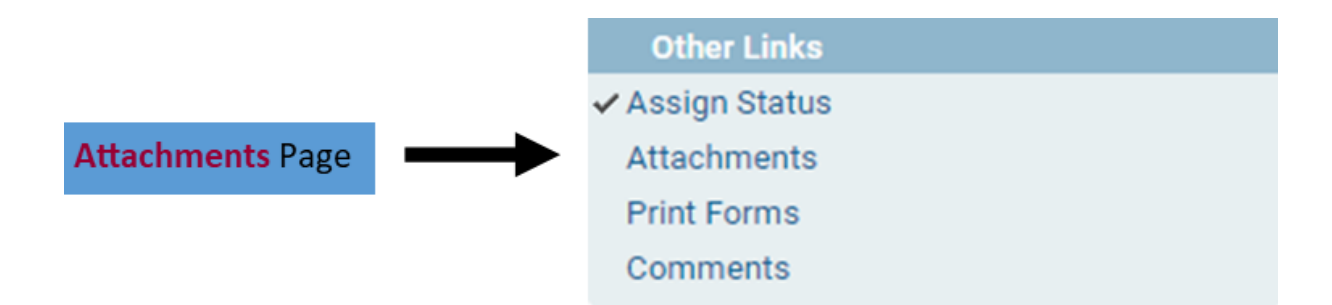

• Clicking the Amendment List Page will bring you to this screen

| Attachments    | ×                    |
|----------------|----------------------|
| Attachments    |                      |
| No data found. |                      |
|                |                      |
|                | New Attachment Close |

Click New Attachment Button to add the Paternity Affidavit

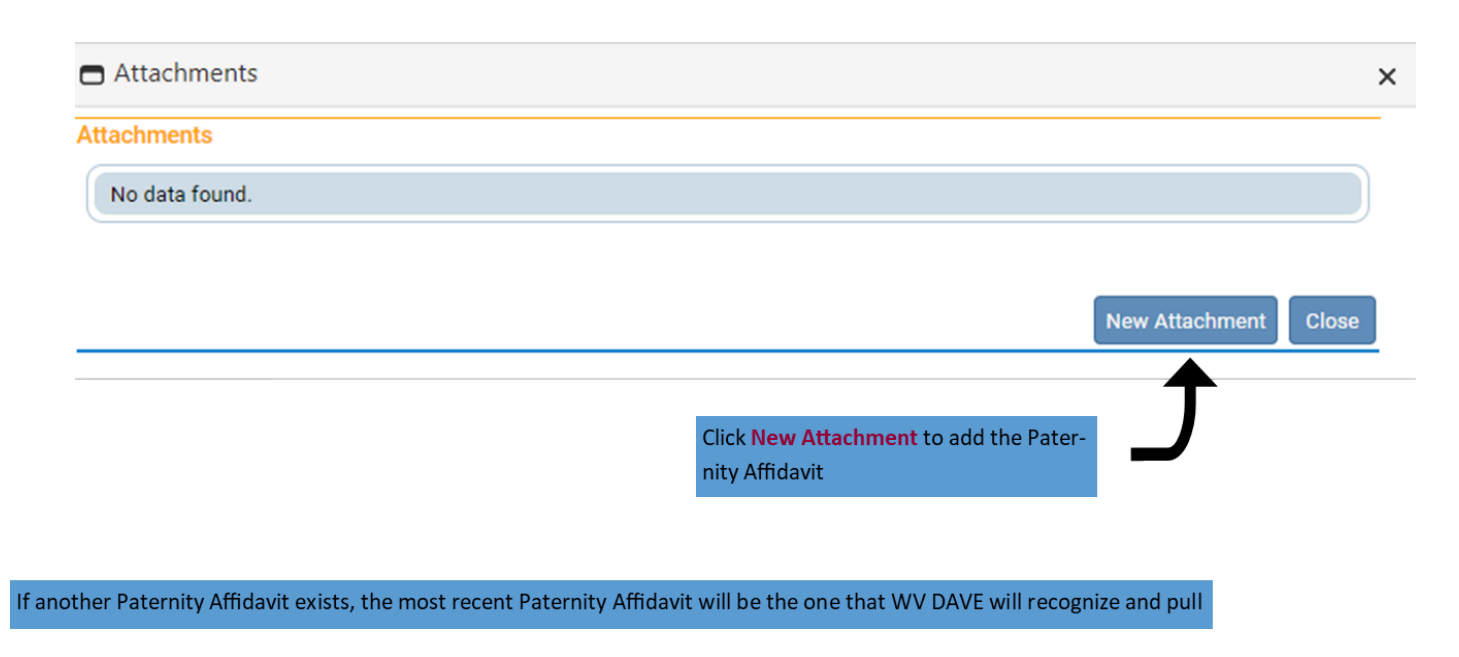

Clicking New Attachment will bring up this screen

|                     | Attachments            |                                                                                                  |                | ×     |  |  |
|---------------------|------------------------|--------------------------------------------------------------------------------------------------|----------------|-------|--|--|
| For Attachment Type | Attachments            |                                                                                                  |                |       |  |  |
|                     | No data found.         | No data found.                                                                                   |                |       |  |  |
|                     | New Attachment         |                                                                                                  |                |       |  |  |
|                     | Attachment Type        | Paternity Affidavit 🗸                                                                            |                |       |  |  |
|                     | Upload new attachment  | Choose File No file chosen                                                                       |                |       |  |  |
|                     | Save Cancel            | <b>X</b>                                                                                         |                |       |  |  |
|                     | K                      |                                                                                                  | New Attachment | Close |  |  |
|                     |                        | Click Choose File to upload the Paternity<br>Affidavit from your computer                        |                |       |  |  |
|                     | Once<br>Attack<br>Save | you have selected Paternity Affidavit for the<br>ament Type and chosen the file to upload, click |                |       |  |  |

• After clicking Save, you will see the Paternity Affidavit has been added

| Attachments                 |                        |                     |                  |
|-----------------------------|------------------------|---------------------|------------------|
| Attachments                 |                        |                     |                  |
| Attachment Name             | Date Acquired          | Attachment Type     |                  |
| BirthPaternityAffidavit.pdf | 10/23/2024 12:44:42 PM | Paternity Affidavit | View Delete      |
|                             |                        | Тс                  | otal Records : 1 |
|                             |                        | New Attac           | hment Close      |

2) Submitting a Paternity Affidavit as an Amendment after a case has been registered

- To submit a Paternity Affidavit after a case has been registered without Father's information having been entered, go to the appropriate case and click the Amendment List Page under the Registrar Information Section
  - The Registrar Information Section will appear once the case is registered

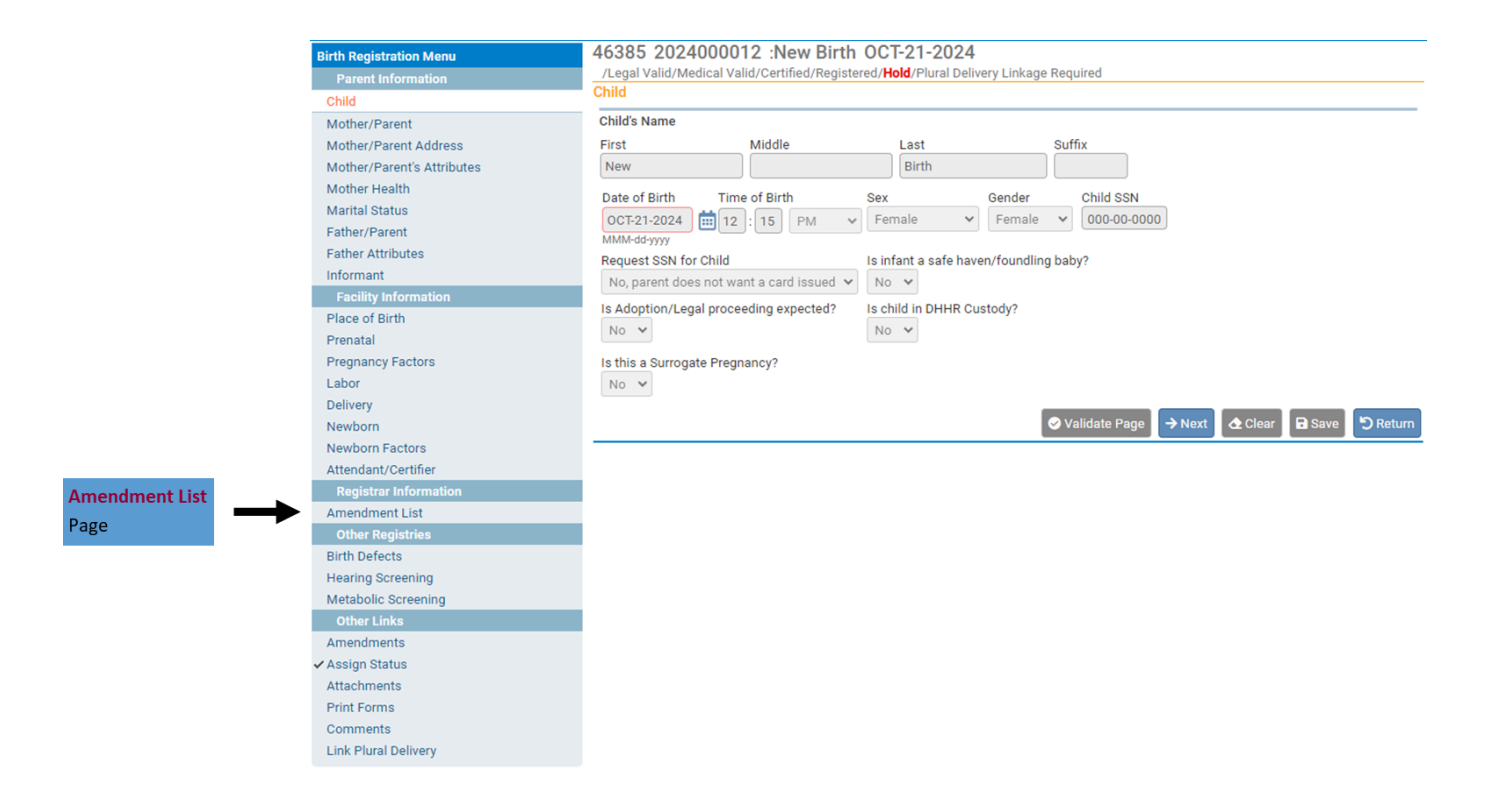

Clicking the Amendment List Page will bring you to this screen

| 46385 2024000012 :New Birth OCT-21-2024 |                     |
|-----------------------------------------|---------------------|
| Amendment List                          |                     |
|                                         |                     |
|                                         | New Amendment Retur |

Click New Amendment and you will be brought to this screen

| 46385 2024000<br>/Legal Valid/Medical | 012 :New Birth OCT-21-<br>Valid/Certified/Registered/Hold/Plu | <b>2024</b><br>Iral Delivery Linkage R | equired |                   |
|---------------------------------------|---------------------------------------------------------------|----------------------------------------|---------|-------------------|
| Amendment Page                        |                                                               |                                        |         |                   |
| Туре                                  | ~                                                             | Amendment Date                         |         |                   |
| Year                                  |                                                               | Amendment<br>Number                    |         |                   |
| Order Number                          |                                                               | Description                            |         |                   |
| Amendment<br>Status                   |                                                               |                                        |         |                   |
|                                       |                                                               |                                        |         | Save Clear Return |

- Here you will need to select the Amendment Type
  - For Paternity Affidavits you would select Paternity
  - 0

### Amendment Page

| Туре                | Paternity                    | ~ |
|---------------------|------------------------------|---|
| Year                | Administrative Error - Birth |   |
| Order Number        | Adoption                     |   |
|                     | Paternity                    |   |
| Amendment<br>Status | Special Court Order          |   |

• After selecting **Paternity**, click **Save** and you will be able to amend fields related to paternity and the father

| 46381 2024000<br>/Legal Valid/Medical                                                            | 0013 :Birth Testing OCT-(<br>Valid/Certified/Registered/Hold                                                                                                    | 06-2024 Amend           | ment Exists                                                                                                    |  |
|--------------------------------------------------------------------------------------------------|----------------------------------------------------------------------------------------------------|-------------------------|----------------------------------------------------------------------------------------------------|--|
| Amendment Page                                                                                   |                                                                                                    |                         |                                                                                                    |  |
| Туре                                                                                             | Paternity 🗸                                                                                                    | Amendment Date          | ОСТ-29-2024                                                                                                    |  |
| Year                                                                                             | 2024                                                                                                    | Amendment<br>Number     | 6284                                                                                                    |  |
| Order Number                                                                                     |                                                                                                    | Description             |                                                                                                    |  |
| Amendment<br>Status                                                                              | Keyed (Requires Affirmation)                                                                                                    |                         |                                                                                                    |  |
|                                                                                                  |                                                                                                    |                         |                                                                                                    |  |
| Paternity                                                                                        |                                                                                                    |                         |                                                                                                    |  |
| Current Case                                                                                     |                                                                                                    |                         |                                                                                                    |  |
| File Number: 202400                                                                              | 00013                                                                                                    |                         |                                                                                                    |  |
| Child's Name: Birth T<br>Sex: Female<br>Place of Birth: Madis                                    | Child's Name:     Birth Testing     Date of Birth:     OCT-06-2024       Sex:     Female     Facility:     Boone Memorial Hospital       Place of Birth:     Madison West Virginia United States     Facility:     Boone Memorial Hospital |                         |                                                                                                    |  |
| Mother's Current Leg<br>Mother's Name Befor<br>Mother's Birthplace:                              | Mother's Current Legal Name: Sue Testing     Mother's Date of Birth: NOV-15-1995       Mother's Name Before First Marriage: Sue Smith     Mother's Age: 28       Mother's Birthplace: West Virginia United States     Mother's Age: 28     |                         |                                                                                                    |  |
| Father's Name: John<br>Father's Birthplace: (<br>Father's Education: E<br>Father's Hispanic Orig | ny Testing<br>Dhio United States<br>Bachelor's degree (e.g. BA, AB, BS)<br>gin: No, not Spanish/Hispanic/Latin                                                                                                    | Fathe<br>Fathe<br>Fathe | r <b>'s Date of Birth:</b> MAY-15-1999<br>r <b>'s Age:</b> 25<br>r <b>'s Race:</b> White, Black or African American |  |
| New Record                                                                                       |                                                                                                    |                         |                                                                                                    |  |
| Child                                                                                            |                                                                                                    |                         |                                                                                                    |  |
| Child's Name                                                                                     |                                                                                                    |                         |                                                                                                    |  |
| Last                                                                                             | Suffix                                                                                                    |                         |                                                                                                    |  |
| Testing                                                                                          |                                                                                                    |                         |                                                                                                    |  |

| Father/Parent                           |                            |               |                 |                                        |
|-----------------------------------------|----------------------------|---------------|-----------------|----------------------------------------|
| Father's Name                           |                            |               |                 |                                        |
| First Mide                              | alb                        | Last          |                 | Suffix                                 |
| Johnny                                  |                            |               |                 |                                        |
|                                         |                            |               |                 |                                        |
| Copy Current Legal Name                 |                            |               |                 |                                        |
| Father/Parent's Name Before Firs        | t Marriage                 |               |                 |                                        |
| First Mide                              | dle                        | Last          |                 | Suffix                                 |
| Johnny                                  |                            | Testing       |                 |                                        |
| Date of Birth Age                       | Social Security Number     | r             |                 |                                        |
| MAY-15-1999 🛗 🔿 25                      | 000-00-0000                | 🔘 None        | OUnknown        |                                        |
| MMM-dd-yyyy                             |                            |               |                 |                                        |
| Residence Address                       |                            |               |                 |                                        |
| Same As Mother's Address 🗌              |                            |               |                 |                                        |
| Pre<br>Street Number Directional Street | t Name Rural Route etc     |               | Street          | Post Apt #,<br>Directional Suite # etc |
|                                         | ritanie, Rataritoute, etc. |               |                 |                                        |
| Zin Code City or Town                   | County                     | S             | state           | Country                                |
|                                         | Joanty                     | Ĩ             |                 |                                        |
| Inside City Limits                      |                            |               |                 |                                        |
| ✓                                       |                            |               |                 |                                        |
|                                         |                            |               |                 |                                        |
| Father Birthplace                       |                            |               |                 |                                        |
| Birthplace State                        | Birthplace Country         |               |                 |                                        |
| A Ohio                                  | United States              |               |                 |                                        |
|                                         |                            |               |                 |                                        |
| Eathar Attributas                       |                            |               |                 |                                        |
|                                         |                            |               |                 |                                        |
| Education                               |                            |               |                 |                                        |
| Education Bachelor's degree (e.         | .g. BA, AB, BS)            |               |                 | ~                                      |
| Usual Occupation                        |                            |               |                 |                                        |
| (do not use retired)                    |                            |               |                 |                                        |
| Dispatcher                              |                            |               |                 |                                        |
| Kind of Business / Industry             |                            |               |                 |                                        |
| Transportation                          |                            |               |                 |                                        |
| Δηςestry                                |                            |               |                 |                                        |
| (Italian African American Haitian       | Pakistani Ukrainian Ni     | nerian Taiwa  | anese etc)      |                                        |
| Afro-American × American ×              |                            | genan, rann   | anese, etc)     |                                        |
|                                         |                            |               |                 |                                        |
| Hispanic Origin (Check all that ap      | piy)                       |               |                 |                                        |
| No, not                                 | 🗌 Yes, Puerto Ricar        | n             | Unknown         |                                        |
| Ves. Mexican. Mexican                   | 🗌 Yes, Cuban               |               | Yes, Other      | ania/Latina                            |
| American, Chicano                       |                            |               | Spanish/ his    | Janic/Latino                           |
| Which one or more of the followin       | ng is your race? (Check a  | II that apply | <i>i</i> )      |                                        |
|                                         |                            |               |                 | - Ohamarra                             |
| White                                   | 📋 Japanese                 |               |                 | or Chamorro                            |
| Black of African American               | U Korean                   |               | Samoan          | Jolandar                               |
| Native                                  | Other Asian                |               | Other (Specific |                                        |
| Asian Indian                            |                            |               | <i>y)</i>       |                                        |
| Chinese                                 |                            |               |                 |                                        |
| 🗌 Filipino                              |                            |               |                 |                                        |

| Marital Status                                  |                          |                       |                           |               |        |
|-------------------------------------------------|--------------------------|-----------------------|---------------------------|---------------|--------|
| Paternity Information                           |                          |                       |                           |               |        |
| Has a Declaration of Pat                        | ernity Affidavit been co | mpleted?              |                           |               |        |
| Has a voluntary Denial of                       | f Paternity form been pi | ovided to the mother? |                           |               |        |
| Informant<br>Relationship of Informar<br>Mother | nt to Baby Other Specif  | у                     |                           |               |        |
| Informant Name                                  |                          |                       |                           |               |        |
| First<br>Mother                                 | Middle                   | Last<br>Testing       | Suffix                    |               |        |
|                                                 |                          |                       |                           |               |        |
|                                                 |                          | Cancel A              | mendment Validate Amendme | nt Save Clear | Return |

- After entering all of the necessary information, click Validate Amendment
- Then you will be brought to this page to Affirm the amendment

|              | /Legal Valid/Medical Valid/Certified/Registered/Hold Affirmations                                                                                                    |              |        |
|--------------|----------------------------------------------------------------------------------------------------|--------------|--------|
|              | Affirm the following:                                                                                                    |              |        |
| /            | The original facts for the amended items were incorrectly stated at the time of death. I affirm that the amendment(s) requested is/are supported by documentation and will change the original record to reflect the true facts |              |        |
| the Checkbox |                                                                                                    | Affirm Clear | Return |
|              | Then click Affirm                                                                                                    | Ĵ            |        |
|              |                                                                                                    |              |        |

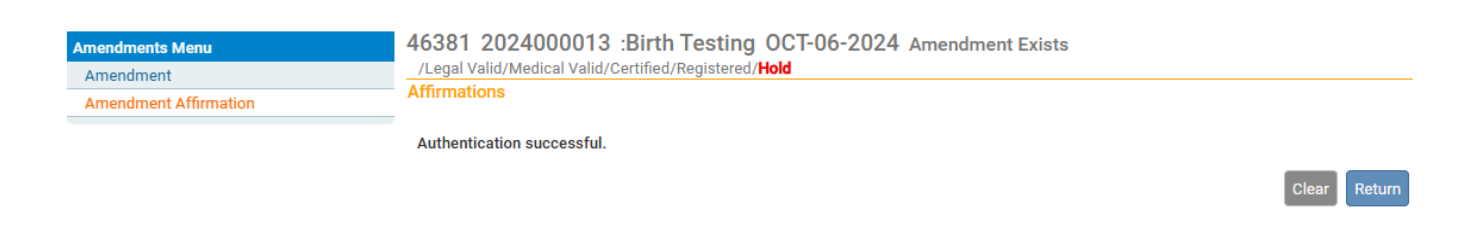

### Notes

If you entered the father's information correctly, certified the case, and it has been registered, you can upload the Paternity Affidavit under attachments without needing to submit an amendment

An amendment is only needed if the father's information needs changed or added

• When you enter the first birth for a plural birth you will need to select the plurality on the **Newborn** Page

| 46385 :New Birth OCT-21-20<br>/Legal Valid/Medical Invalid/Uncertified/I | <b>)24</b><br>Not Registered/ <b>Hold</b> /Medical Pending |
|--------------------------------------------------------------------------|------------------------------------------------------------|
| Newborn                                                                  |                                                            |
| Medical Record Number                                                    | Newborn Screening Card Number                              |
| Infant Birth Weight                                                      | APGAR Score 5 Minutes 10 Minutes                           |
| Obstetric Estimate of Gestation(weeks)                                   |                                                            |
| Plurality                                                                | ~                                                          |
| Birth Order                                                              |                                                            |
| lf not single birth, number of infants in th                             | Unknown i/e                                                |
| Was an appropriate solution/ointment pla                                 | Single Other Specify                                       |
| Is infant living at time of report?                                      | Triplet                                                    |
| Is infant being breastfed at discharge?                                  | Quadruplet                                                 |
|                                                                          | Quintuplet _                                               |
| 14                                                                       | Sextuplet                                                  |
|                                                                          | Septuplet                                                  |
|                                                                          | Octuplet                                                   |

• After you certify the first plural birth, click on Link Plural Delivery Page in the Other Links Section under the Birth Registration Menu
| Birth Registration Menu                        | 46385 :New Birth OCT-21-2024                                                                                             |       |        |
|------------------------------------------------|----------------------------------------------------------------------------------------------------|-------|--------|
| Parent Information                             | /Legal Valid/Medical Valid/Certified/Not Registered/Hold/Plural Delivery Linkage Required/Registration Approval Required |       |        |
| ✓ Child                                        | Affirmations                                                                                                    |       |        |
| ✓ Mother/Parent                                |                                                                                                    |       |        |
| <ul> <li>Mother/Parent Address</li> </ul>      | Authentication successful.                                                                                               |       |        |
| <ul> <li>Mother/Parent's Attributes</li> </ul> |                                                                                                    | Clear | Return |
| ✓ Mother Health                                |                                                                                                    |       |        |
| ✓ Marital Status                               |                                                                                                    |       |        |
| ✓ Father/Parent                                |                                                                                                    |       |        |
| <ul> <li>Father Attributes</li> </ul>          |                                                                                                    |       |        |
| ✓ Informant                                    |                                                                                                    |       |        |
| Facility Information                           |                                                                                                    |       |        |
| <ul> <li>Place of Birth</li> </ul>             |                                                                                                    |       |        |
| ✓ Prenatal                                     |                                                                                                    |       |        |
| <ul> <li>Pregnancy Factors</li> </ul>          |                                                                                                    |       |        |
| ✓ Labor                                        |                                                                                                    |       |        |
| ✓ Delivery                                     |                                                                                                    |       |        |
| <ul> <li>Newborn</li> </ul>                    |                                                                                                    |       |        |
| <ul> <li>Newborn Factors</li> </ul>            |                                                                                                    |       |        |
| <ul> <li>Attendant/Certifier</li> </ul>        |                                                                                                    |       |        |
| ✓ Certify                                      |                                                                                                    |       |        |
| Other Registries                               | Now that you have certified the                                                                                          |       |        |
| Birth Defects                                  | first plural birth, click on the Link                                                                                    |       |        |
| Hearing Screening                              |                                                                                                    |       |        |
| Metabolic Screening                            | Plural Delivery to add the next                                                                                          |       |        |
| Other Links                                    |                                                                                                    |       |        |
| ✓ Assign Status                                |                                                                                                    |       |        |
| Attachments                                    |                                                                                                    |       |        |
| Print Forms                                    |                                                                                                    |       |        |
| Comments                                       |                                                                                                    |       |        |
| LINK Plural Delivery                           |                                                                                                    |       |        |

- Clicking Link Plural Delivery will bring you to this page
- Click Link New Case Button to create the next birth in the plural delivery

| Link Plural Del                  | ivery                           |                        |                                    |                                   |                                       |                     |                |            |            |                 |
|----------------------------------|---------------------------------|------------------------|------------------------------------|-----------------------------------|---------------------------------------|---------------------|----------------|------------|------------|-----------------|
| Linkage Id                       | Case Id                         | SFN                    | Name                               | Sex                               | Date of Birth                         | Time of Birth       | Birth Or       | der        |            |                 |
|                                  | 46385                           |                        | Birth, New                         | Female                            | OCT-21-2024                           | 12:15 PM            | First          | (          | Compare    | Unlink          |
|                                  |                                 |                        |                                    |                                   |                                       |                     |                | То         | tal Reco   | rds : 1         |
| Current Case                     | 9                               |                        |                                    |                                   |                                       |                     |                |            |            |                 |
| Linkage Id:<br>Case Id: 4638     | 5                               |                        |                                    |                                   |                                       |                     |                |            |            |                 |
| Child Name: N                    | New Birth                       |                        |                                    | Date/Time of                      | Birth: OCT-21-202                     | 4 12:15 PM          | Sex: Female    |            |            |                 |
| Facility of Birt                 | h: Boone Me                     | son<br>morial F        | lospital                           | County of Birt                    | n: Boone                              |                     |                |            |            |                 |
| Mother's Curre                   | ent Legal Nan                   | ne: Mar                | y Smith                            |                                   |                                       |                     |                |            |            |                 |
| Mother's Nam<br>Mother's Date    | of Birth: FEB                   | t Marria<br>3-04-199   | ge: Mary Jone<br>19                | is .                              |                                       |                     | Mother's Birth | place: W   | est Virgir | nia             |
| Father's Curre                   | nt Legal Nam                    | e: John                | Smith                              |                                   |                                       |                     | Father's Disth |            | -          |                 |
| Father's Date of                 | of Birth: NOV                   | -03-200                | 0                                  |                                   |                                       |                     | Father's Birth | blace: On  | 10         |                 |
| Status: /Lega                    | I Valid/Medic                   | al Valid,              | /Certified/Not                     | Registered/ <b>H</b>              | d/Plural Delivery                     | Linkage Required/   | Registration / | Approval R | Required   |                 |
|                                  |                                 |                        |                                    |                                   |                                       |                     |                |            | Link N     | ew Case         |
| Validation Re                    | sults                           |                        |                                    |                                   |                                       | 🗮 List Pag          | ge Errors      | Save Ove   | errides    | - Hide          |
| Error Message                    |                                 |                        |                                    |                                   |                                       |                     | Over           | ide Goto   | Field P    | opup            |
| BR0613: There<br>Please link one | e are too few o<br>or more othe | cases lir<br>er record | nked to the cur<br>Is or update th | rent case bas<br>e plurality ente | ed on the number<br>ered for the case | of plurals entered. |                | ] [#       | Fix        | <b>i</b> 'i Fix |

• Clicking Link New Case Button will bring you to this page

| Link Plural Delivery                            |              |        |
|-------------------------------------------------|--------------|--------|
|                                                 |              |        |
| Сіпкаде і а                                     |              |        |
| Event Type V                                    |              |        |
| Child's Name                                    |              |        |
| First Middle                                    | ▶Last Suffix |        |
|                                                 |              |        |
| Date of Birth     MMM-dd-yyyy     Time of Birth | n : Sex • •  |        |
| Mother's Name Before First Marriage             |              |        |
| Last                                            |              |        |
|                                                 |              |        |
|                                                 |              | Search |

- Enter the information for the other delivery in the plural birth
- For Event Type select either Birth or Fetal Death

| Link Plural Delivery |             |   |  |  |  |  |  |  |
|----------------------|-------------|---|--|--|--|--|--|--|
| Linkage Id           |             |   |  |  |  |  |  |  |
| Event Type •         |             | ~ |  |  |  |  |  |  |
| Child's Name         |             |   |  |  |  |  |  |  |
| First                | Birth       |   |  |  |  |  |  |  |
| First                | Fetal death | C |  |  |  |  |  |  |

• WV DAVE will search for any cases that match the criteria you enter

| Link Plural Delivery Search Results                                                                                                    |                                                                    |                                    |  |  |  |  |  |  |
|----------------------------------------------------------------------------------------------------|--------------------------------------------------------------------|------------------------------------|--|--|--|--|--|--|
| Linkage Id                                                                                                    |                                                                    |                                    |  |  |  |  |  |  |
| There are no cases that match the criteria you have entered. If this is a new case, select the Start New Case button or select the New Search button to perform a new search. |                                                                    |                                    |  |  |  |  |  |  |
| Current Case                                                                                                    |                                                                    |                                    |  |  |  |  |  |  |
| Linkage Id:<br>Case Id: 46385                                                                                                    |                                                                    |                                    |  |  |  |  |  |  |
| Child Name: New Birth<br>City or Town of Birth: Madison                                                                                                    | Date/Time of Birth: OCT-21-2024 12:15 PM<br>County of Birth: Boone | Sex: Female                        |  |  |  |  |  |  |
| Facility of Birth: Boone Memorial Hospital                                                                                                    |                                                                    |                                    |  |  |  |  |  |  |
| Mother's Current Legal Name: Mary Smith<br>Mother's Name Before First Marriage: Mary Jo<br>Mother's Date of Birth: FEB-04-1999                                                | ones                                                               | Mother's Birthplace: West Virginia |  |  |  |  |  |  |
| Father's Current Legal Name: John Smith<br>Father's Date of Birth: NOV-03-2000                                                                                                |                                                                    | Father's Birthplace: Ohio          |  |  |  |  |  |  |
| Status: /Legal Valid/Medical Valid/Certified/N                                                                                                    | ot Registered/ <b>Hold</b> /Plural Delivery Linkage Requir         | red/Registration Approval Required |  |  |  |  |  |  |

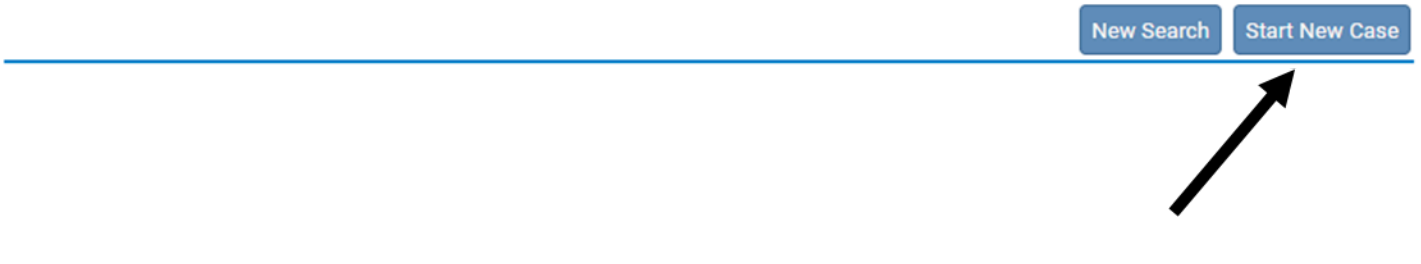

- If a case isn't found matching the criteria you entered, click Start New Case
- Clicking Start New Case will bring you to this page

| Link Plural De                                                                                                    | elivery                                          |                                |                                            |                               |                           |                     |                 |                      | If you have accidentally  |
|----------------------------------------------------------------------------------------------------|--------------------------------------------------|--------------------------------|--------------------------------------------|-------------------------------|---------------------------|---------------------|-----------------|----------------------|---------------------------|
| Linkage Id                                                                                                    | Case Id                                          | SFN                            | Name                                       | Sex                           | Date of Birth             | Time of Birth       | Birth Order     |                      | linked two cases, click   |
| 14                                                                                                    | 46385                                            |                                | Birth, New                                 | Female                        | OCT-21-2024               | 12:15 PM            | First           | Compare Unlink       | Unlink to unlink them     |
| 14                                                                                                    | 46386                                            |                                | Birth, Second                              | Male                          | OCT-22-2024               | 12:18 PM            |                 | Compare Unlink       |                           |
|                                                                                                    |                                                  |                                |                                            |                               |                           |                     |                 | Total Records : 2    | Clicking Compare will al- |
| Current Cas                                                                                                    | e e                                              |                                |                                            |                               |                           |                     |                 |                      | low you to see a preview  |
| Linkage Id: 1                                                                                                    | 14                                               |                                |                                            |                               |                           |                     |                 |                      | of each case to ensure    |
| Case Id: 463                                                                                                    | 85                                               |                                |                                            |                               |                           |                     |                 |                      | they should be linked     |
| Child Name:<br>City or Town                                                                                                    | New Birth<br>of Birth: Mac                       | dison                          | Date                                       | e/Time of Bi<br>ntv of Birth: | rth: OCT-21-2024<br>Boone | 12:15 PM Sex:       | Female          |                      |                           |
| Facility of Bi                                                                                                    | rth: Boone M                                     | emorial                        | Hospital                                   | ,                             |                           |                     |                 |                      |                           |
| Mother's Cur<br>Mother's Nar<br>Mother's Dat                                                                                                    | rent Legal Na<br>ne Before Fir<br>e of Birth: FE | ame: Ma<br>st Marri<br>B-04-19 | ary Smith<br><b>age:</b> Mary Jones<br>199 |                               |                           | Mot                 | her's Birthplac | e: West Virginia     |                           |
| Father's Curr<br>Father's Date                                                                                                    | ent Legal Na<br>of Birth: NO                     | me: Joh<br>V-03-20             | n Smith<br>00                              |                               |                           | Fath                | er's Birthplace | : Ohio               |                           |
| Status: /Leg                                                                                                    | al Valid/Med                                     | ical Vali                      | d/Certified/Not Reg                        | istered/ <b>Hol</b>           | d/Plural Delivery Li      | inkage Required/Reg | istration Appro | val Required         |                           |
|                                                                                                    |                                                  |                                |                                            |                               |                           |                     |                 | Link New Case        |                           |
| Validation R                                                                                                    | esults                                           |                                |                                            |                               |                           | 🗮 List Page E       | rrors 🖪 🖬 Sav   | e Overrides 📘 🗖 Hide |                           |
| Error Messag                                                                                                    | e                                                |                                |                                            |                               |                           |                     | Override        | Goto Field Popup     |                           |
| BR0613: There are too few cases linked to the current case based on the number of plurals entered.<br>Please link one or more other records or update the plurality entered for the case |                                                  |                                |                                            |                               |                           |                     |                 |                      |                           |

• When you click **Compare** you will see a preview of the linked cases

| ink Plural De                                 | livery                                           |                               |                                      |                                 |                              |                   |                            |                       |               | If you determine t  |
|-----------------------------------------------|--------------------------------------------------|-------------------------------|--------------------------------------|---------------------------------|------------------------------|-------------------|----------------------------|-----------------------|---------------|---------------------|
| Linkage Id                                    | Case Id                                          | SFN                           | Name                                 | Sex                             | Date of Birth                | Time of Birth     | Birth Order                |                       |               | linked after comp   |
| 14                                            | 46385                                            |                               | Birth, New                           | Female                          | OCT-21-2024                  | 12:15 PM          | First                      | Comp                  | Unlink        | ing them, click Sel |
| 14                                            | 46386                                            |                               | Birth, Second                        | Male                            | OCT-22-2024                  | 12:18 PM          |                            | Select                | Unlink        | to enter informat   |
|                                               |                                                  |                               |                                      |                                 |                              |                   |                            | Total Rec             | ords : 2      | for the new, link   |
| Current Cas                                   | e                                                |                               |                                      |                                 |                              |                   |                            |                       |               | case                |
| Linkage Id: 1                                 | 4                                                |                               |                                      |                                 |                              |                   |                            |                       |               |                     |
| Case Id: 463<br>Child Name:<br>City or Town   | 85<br>New Birth<br>of Birth: Ma                  | dison                         | Da                                   | ite/Time of B<br>ounty of Birth | irth: OCT-21-2024<br>: Boone | 12:15 PM S        | ex: Female                 |                       |               |                     |
| Facility of Bir                               | th: Boone M                                      | emorial                       | Hospital                             |                                 |                              |                   |                            |                       |               |                     |
| Mother's Cur<br>Mother's Nan<br>Mother's Date | rent Legal Na<br>ne Before Fir<br>e of Birth: FF | ame: M<br>st Marri<br>B-04-19 | ary Smith<br>iage: Mary Jones        |                                 |                              | м                 | other's Birthola           | ce: West Vira         | inia          |                     |
| Father's Curr<br>Father's Date                | ent Legal Na<br>of Birth: NO                     | me: Jol<br>V-03-20            | hn Smith<br>100                      |                                 |                              | F                 | ather's Birthplac          | e: Ohio               |               |                     |
| Status: /Leg                                  | al Valid/Med                                     | ical Vali                     | d/Certified/Not Re                   | egistered/ <b>Ho</b>            | ld/Plural Delivery L         | inkage Required/R | egistration App            | roval Required        |               |                     |
| ompare                                        |                                                  |                               |                                      |                                 |                              |                   |                            |                       | If there is r | nore than           |
| Linkage Id: 1                                 | 4                                                |                               |                                      |                                 |                              |                   |                            |                       | two in the    | delivery,           |
| Case Id: 463                                  | 86                                               |                               |                                      |                                 |                              |                   |                            |                       | you can cli   | ck Link New         |
| Child Name:<br>City or Town                   | Second Birth<br>of Birth: Mai                    | lison                         | Da                                   | ite/Time of B<br>ounty of Birth | irth: OCT-22-2024            | 12:18 PM S        | Sex: Male Case to add anot |                       |               | d another           |
| Facility of Bir                               | th: Boone M                                      | emorial                       | Hospital                             | and of birth                    | . Doone                      |                   |                            |                       | case          |                     |
| Mother's Cur<br>Mother's Nan<br>Mother's Date | rent Legal Na<br>ne Before Fir<br>e of Birth: FE | me: M<br>st Marri<br>B-04-19  | ary Smith<br>iage: Mary Jones<br>999 |                                 |                              | м                 | other's Birthpla           | <b>ce</b> : West Virg | inia          |                     |
| Father's Curr<br>Father's Date                | ent Legal Na<br>of Birth: NC                     | me: Jol<br>V-03-20            | hn Smith<br>100                      |                                 |                              | F                 | ather's Birthplac          | e: Ohio               |               |                     |
| Status: /Leg                                  | al Invalid/Me                                    | dical In                      | valid/Uncertified/N                  | Not Registere                   | d/ <b>Hold</b> /Legal Pen    | ding/Medical Pend | ing                        |                       | F             |                     |
|                                               |                                                  |                               |                                      |                                 |                              |                   |                            | Link                  | New Case      |                     |

### Each case you add will appear at the top and have the same Linkage Id

#### Link Plural Delivery

| Linkage Id        | Case Id | SFN | Name          | Sex    | Date of Birth | Time of Birth | Birth Order |         |        |
|-------------------|---------|-----|---------------|--------|---------------|---------------|-------------|---------|--------|
| 14                | 46385   |     | Birth, New    | Female | OCT-21-2024   | 12:15 PM      | First       | Compare | Unlink |
| 14                | 46386   |     | Birth, Second | Male   | OCT-22-2024   | 12:18 PM      |             | Select  | Unlink |
| 14                | 46387   |     | Birth, Third  | Female | OCT-22-2024   | 12:22 PM      |             | Compare | Unlink |
| Total Records : 3 |         |     |               |        |               |               |             |         |        |

• If you determine the cases should be linked after comparing them, click the **Select** Link and you will be brought to that case

| Birth Registration Menu                        | 46386 :Second Birth OCT-22-2024                                                              |
|------------------------------------------------|----------------------------------------------------------------------------------------------|
| Parent Information                             | /Legal Invalid/Medical Invalid/Uncertified/Not Registered/Hold/Legal Pending/Medical Pending |
| Y child                                        | Child                                                                                        |
|                                                | Child's Name                                                                                 |
| Mother/Parent                                  |                                                                                              |
| <ul> <li>Mother/Parent Address</li> </ul>      | First Middle Last Suttix                                                                     |
| <ul> <li>Mother/Parent's Attributes</li> </ul> | Second Birth                                                                                 |
| <ul> <li>Mother Health</li> </ul>              | Date of Birth Time of Birth Sex Gender Child SSN                                             |
| <ul> <li>Marital Status</li> </ul>             | 0CT-22-2024 = 12 18 PM V Male V -                                                            |
| ✓ Father/Parent                                |                                                                                              |
| <ul> <li>Father Attributes</li> </ul>          | Request SSN for Child Is infant a safe haven/foundling baby?                                 |
| × Informant                                    |                                                                                              |
| Facility Information                           |                                                                                              |
| ✓ Place of Birth                               | Is Adoption/Legal proceeding expected? Is child in DHHK Custody?                             |
| × Prenatal                                     | No V                                                                                         |
| <ul> <li>Pregnancy Factors</li> </ul>          | Is this a Surrogate Pregnancy?                                                               |
| ✓ Labor                                        | No 🗸                                                                                         |
| × Delivery                                     |                                                                                              |
| × Newborn                                      | ⊘ Validate Page → Next ▲ Clear B Save ⑤ Return                                               |
| × Newborn Factors                              |                                                                                              |
| <ul> <li>Attendant/Certifier</li> </ul>        |                                                                                              |
| Other Registries                               |                                                                                              |
| Birth Defects                                  |                                                                                              |
| Hearing Screening                              |                                                                                              |
| Metabolic Screening                            |                                                                                              |
| Other Links                                    |                                                                                              |
| ✓ Assign Status                                |                                                                                              |
| Attachments                                    |                                                                                              |
| Print Forms                                    |                                                                                              |
| Comments                                       |                                                                                              |
|                                                |                                                                                              |

• Some of the information you entered for the first case will automatically populate in the second case

|                              | Birth Registration Menu                        |
|------------------------------|------------------------------------------------|
| Green check marks indicate   | Parent Information                             |
| those pages are complete.    | × Child                                        |
|                              | ✓ Mother/Parent                                |
|                              | Mother/Parent Address                          |
| You will only need to enter  | <ul> <li>Mother/Parent's Attributes</li> </ul> |
| information on the pages     | <ul> <li>Mother Health</li> </ul>              |
| with a red X                 | <ul> <li>Marital Status</li> </ul>             |
|                              | <ul> <li>Father/Parent</li> </ul>              |
| However, you should review   | <ul> <li>Father Attributes</li> </ul>          |
| all pages for accuracy prior | × Informant                                    |
| to certifying the case       | Facility Information                           |
| , .                          | <ul> <li>Place of Birth</li> </ul>             |
|                              | × Prenatal                                     |
|                              | <ul> <li>Pregnancy Factors</li> </ul>          |
|                              | ✓ Labor                                        |
|                              | × Delivery                                     |
|                              | × Newborn                                      |
|                              | × Newborn Factors                              |
|                              | <ul> <li>Attendant/Certifier</li> </ul>        |

- After entering the required information, click **Validate Page** to verify the information you entered is validated by the system
- If there are no errors, certify the case as you did the first case in the plural birth

### Notes

Since this is a twin delivery, in the second case you would select **2** for **Number Now Living** with the date of delivery for the plural birth as the Date of Last Live Birth (See example below)

Total Number of Previous Live Births

| Number Now Living       | Number N | Number Now Dead |  |  |  |  |
|-------------------------|----------|-----------------|--|--|--|--|
| 2 🗸                     | None     | ~               |  |  |  |  |
| Date of Last Live Birth |          |                 |  |  |  |  |
| OCT-22-2024 🛗           |          |                 |  |  |  |  |
| MMM-dd-yyyy             |          |                 |  |  |  |  |

Return to Table of Contents

Guide 21: Making Changes to a Case & Creating Amendments

- 1) Making Changes to a Case
- If a case has not been registered, you can make a change without submitting an amendment
  - If the case doesn't have a **State File Number (SFN)** when you look up a case, that means it is not registered

|                 | State<br>case | e File Number (SFN<br>is registered by the | ) means a<br>e State Office |               |        |                |                    |
|-----------------|---------------|--------------------------------------------|-----------------------------|---------------|--------|----------------|--------------------|
|                 | Case Id       |                                            | Child's Name                | Data of Birth | Sov    | Place of Pirth | Proview            |
|                 | Case Id       | SEN                                        |                             | Date of Birth | Sex    | Place of Birth | Preview            |
|                 | 45159         |                                            | Test, Test                  | DEC-15-2023   | Male   |                | Preview            |
| These cases are | 45190         | 2023000053                                 | Test, Test                  | DEC-26-2023   | Male   | Boone          | Preview            |
|                 | 45301         |                                            | test, test                  | MAY-01-2024   | Male   | Boone          | Preview            |
| registered      | 45020         | 2023000003                                 | Test, Test                  | JUN-04-2023   | Male   | Boone          | Preview            |
|                 | 44953         |                                            | Test, Test                  | JUL-07-2023   | Male   | Clackamas      | Preview            |
|                 | 44970         |                                            | Test, Test                  | JUL-19-2023   | Male   | Kanawha        | Preview            |
|                 | 44974         |                                            | Test, Test                  | JUL-19-2023   | Male   | Kanawha        | Preview            |
|                 | 44984         |                                            | Test, Test Test             | JUL-25-2023   | Female | Jefferson      | Preview            |
|                 | 44985         |                                            | test, test test             | JUL-25-2023   | Female | Monongalia     | Preview            |
|                 | 44987         |                                            | test, test test             | JUL-26-2023   | Female | Monongalia     | Preview            |
|                 | First 1 2 3   | 4 Last                                     |                             |               |        |                | Total Records : 32 |
|                 |               |                                            |                             |               |        |                | Ӓ New Search       |

• The **SFN** is also located at the top of a case, and you can tell by the **Status Bar** whether a case is registered or not

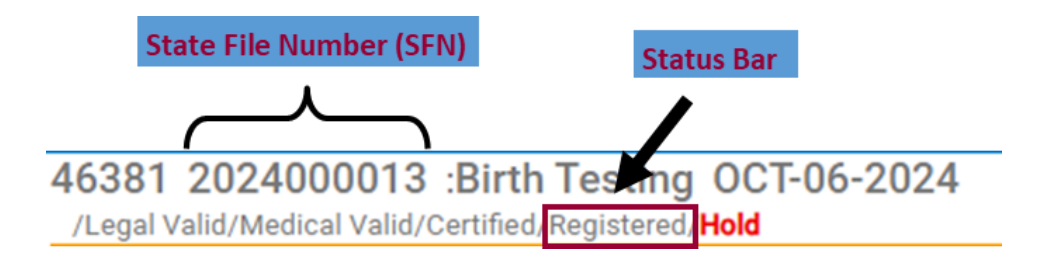

- If you haven't certified/signed a case, you can make any changes (a case can't be registered until you have certified/signed the case)
- Once you have certified/signed a case, you will need to Unaffirm the case to make changes to the case
  - To **Unaffirm** a case, go to the appropriate case, and click on the **Certify** Page

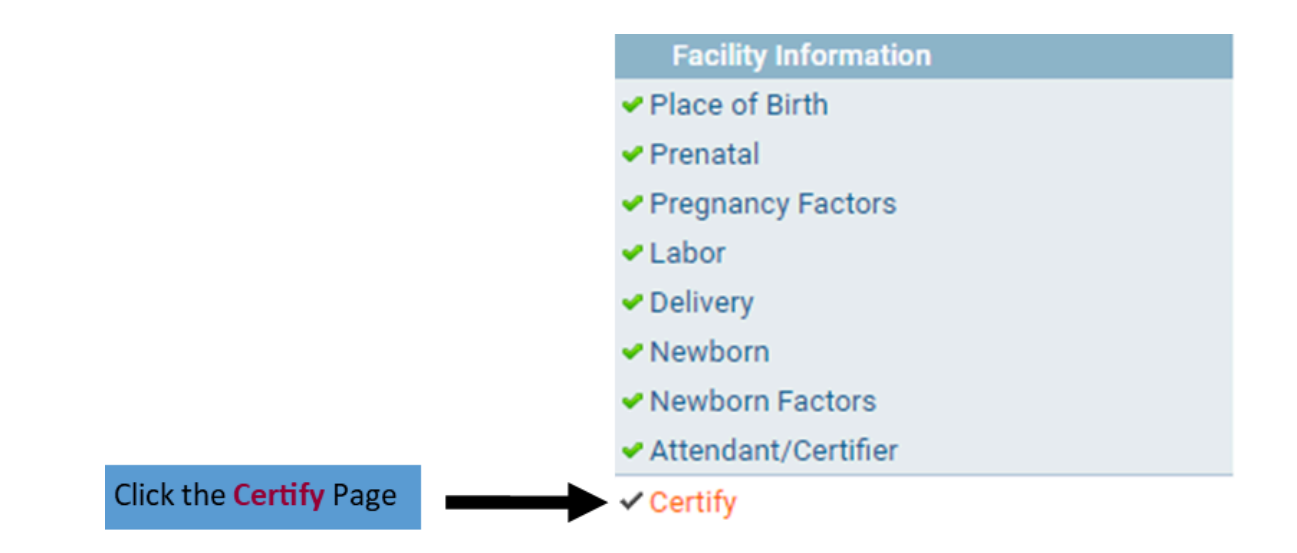

• Clicking on the Certify Page, will bring you to this page

| 46386 Second Birth OCT-20-2024                                                                   |          |       |        |
|--------------------------------------------------------------------------------------------------|----------|-------|--------|
| /Legal Valid/Medical Valid/Certified/Not Registered/ <b>Hold</b> /Registration Approval Required |          |       |        |
| Affirmations                                                                                     |          |       |        |
| This registration is currently certified.                                                        |          |       |        |
|                                                                                                  | Unaffirm | Clear | Return |
|                                                                                                  |          |       |        |
| Click Unaffirm                                                                                   | J        |       |        |
|                                                                                                  |          |       |        |
| uat.davewv.vitalchek.com says                                                                    |          |       |        |
| Are you sure you wish to Unaffirm this registration?                                             |          |       |        |
| ОК                                                                                               | Cancel   |       |        |
|                                                                                                  |          |       |        |
|                                                                                                  |          |       |        |

• After clicking **OK**, you will see that the case is unsigned

46386 :Second Birth OCT-20-2024 /Legal Invalid/Medical Invalid/Uncertified/Not Registered/Hold Affirmations

This registration has been uncertified.

Return

Clear

• After making the changes to the case, be sure to validate the changes and sign/affirm the case again

## 2) Amendments

- For a case that has been registered, you will need to submit an amendment to make changes
  - To make an amendment, go to the appropriate case and click the Amendment List Page under the Registrar Information Section
  - The **Registrar Information** Section will appear once the case is registered

|                 | Birth Registration Menu    | 46381 2024000013 :Birth Testing OCT-06-2024                                          |
|-----------------|----------------------------|--------------------------------------------------------------------------------------|
|                 | Parent Information         | /Legal Valid/Medical Valid/Certified/Registered/Hold                                 |
|                 | Child                      | Child                                                                                |
|                 | Mother/Parent              | Child's Name                                                                         |
|                 | Mother/Parent Address      | First Middle Last Suffix                                                             |
|                 | Mother/Parent's Attributes | Birth Testing                                                                        |
|                 | Mother Health              | Data of Ritth Time of Ritth Say Conder Child SNI                                     |
|                 | Marital Status             | Date of Birth Time of Birth Set Gender Child Son                                     |
|                 | Father/Parent              | UCI-UD-2024 III 09 : 26 AM V remaie V remaie V 000-00-0000                           |
|                 | Father Attributes          | mmm-ury;;;;<br>Raquest SSN for Child Is infant a safe haven/foundling haby?          |
|                 | Informant                  | No parent does not want a card issued of the minant a safe intervention wining baby: |
|                 | Facility Information       |                                                                                      |
|                 | Place of Birth             | Is Adoption/Legal proceeding expected? Is child in DHHR Custody?                     |
|                 | Prenatal                   | NO V                                                                                 |
|                 | Pregnancy Factors          | Is this a Surrogate Pregnancy?                                                       |
|                 | Labor                      | No 🗸                                                                                 |
|                 | Delivery                   |                                                                                      |
|                 | Newborn                    | Save SReturn Q Validate Page → Next Q Clear G Save S Return                          |
|                 | Newborn Factors            |                                                                                      |
|                 | Attendant/Certifier        |                                                                                      |
| Click Amendment | Registrar Information      |                                                                                      |
|                 | Amendment List             |                                                                                      |
| List Page       | Other Registries           |                                                                                      |
|                 | Birth Defects              |                                                                                      |
|                 | Hearing Screening          |                                                                                      |
|                 | Metabolic Screening        |                                                                                      |
|                 | Other Links                |                                                                                      |
|                 | Amendments                 |                                                                                      |
|                 | ✓ Assign Status            |                                                                                      |
|                 | Attachments                |                                                                                      |
|                 | Print Forms                |                                                                                      |
|                 | Comments                   |                                                                                      |

• Clicking the Amendment List Page will bring you to this screen

#### 46381 2024000013 :Birth Testing OCT-06-2024

/Legal Valid/Medical Valid/Certified/Registered/Hold

Amendment List

- New Amendment Return
- Click New Amendment and you will be brought to this screen

### 46381 2024000013 :Birth Testing OCT-06-2024

/Legal Valid/Medical Valid/Certified/Registered/Hold

| Amendment Page      |   |                     |                   |
|---------------------|---|---------------------|-------------------|
| Туре                | ~ | Amendment Date      |                   |
| Year                |   | Amendment<br>Number |                   |
| Order Number        |   | Description         |                   |
| Amendment<br>Status |   |                     |                   |
|                     |   |                     | Save Clear Return |

- Here you will need to select the Amendment Type
  - To make a change to the information you entered in the case select,
     Administrative Error Birth

|                              | ~ |
|------------------------------|---|
|                              |   |
| Administrative Error - Birth |   |
| Adoption                     |   |
| Paternity                    |   |
| Special Court Order          |   |

• For the **Page to Amend** field, you have the option to choose any of the pages in the **Parent Information** Section and the **Facility Information** Section

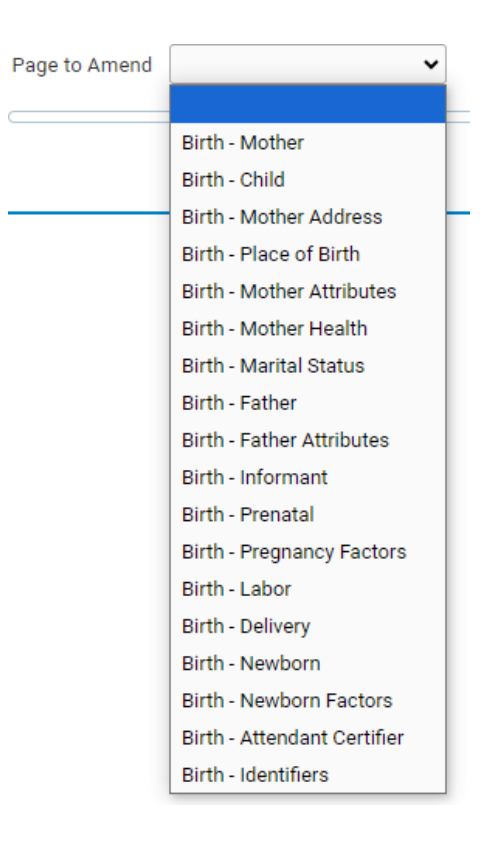

• After you click the page you need to amend, you will see a screen like this

### 46381 2024000013 :Birth Testing OCT-06-2024

| /Legal Valid/Medical             | /alid/Certified/Registered/ <b>Ho</b>    | ld                  |               |                    |      |       |        |
|----------------------------------|------------------------------------------|---------------------|---------------|--------------------|------|-------|--------|
| Amendment Page                   |                                          |                     |               |                    |      |       |        |
| Туре                             | Administrative Error - Birth             | ← Amendment [       | OCT-23-2      | 2024 🗰<br>ууу      |      |       |        |
| Year                             | 2024                                     | Amendment<br>Number | 5285          |                    |      |       |        |
| Order Number                     |                                          | Description         |               |                    |      |       | 10     |
| Amendment<br>Status              | Keyed (Requires Affirmation)             |                     |               |                    |      |       |        |
| Page to Amend Birt               | h - Mother 🗸 🗸                           |                     |               |                    |      |       |        |
|                                  |                                          |                     |               |                    |      |       |        |
| Mother/Parent                    |                                          |                     |               |                    |      |       |        |
| Mother's Current Lega            | Name                                     |                     |               |                    |      |       |        |
| First                            | Middle                                   | Last                |               | Suffix             |      |       |        |
| Mother                           |                                          | Testing             |               |                    |      |       |        |
| 🕒 Copy Current Lega              | l Name                                   |                     |               |                    |      |       |        |
| Mother's Name Before             | First Marriage                           |                     |               |                    |      |       |        |
| First                            | Middle                                   | Last                |               | Suffix             |      |       |        |
| Mother                           |                                          | Smith               |               |                    |      |       |        |
| Date of Birth<br>NOV-15-1995 🛗 🕻 | Age Social Security No<br>28 000-00-0000 | Imber<br>● None ○ U | Inknown       |                    |      |       |        |
| Mother's Birthplace              |                                          |                     |               |                    |      |       |        |
| Birthplace State                 | Birthplace Cour                          | ntry                |               |                    |      |       |        |
| West Virginia                    | United States                            |                     |               |                    |      |       |        |
|                                  |                                          | Cancel Amendment    | Validate Page | Validate Amendment | Save | Clear | Return |

After you make the change, click Save and your change will be brought up for review
 You will see an Amendments Menu has also been added to the menu on the left

| Amendments Menu | Amendments Menu            | 46381 202400        | 0013 :Birth Testing OCT              | -06-2024               |                  |                      |           |        |
|-----------------|----------------------------|---------------------|--------------------------------------|------------------------|------------------|----------------------|-----------|--------|
|                 | Amendment                  | Amendment Page      | Valid/Certified/Registered/Hold      |                        |                  |                      |           |        |
|                 | Amendment Affirmation      | The Amendment hee   | not been offermed. Disease coloret & | mondmont Affirmation t | a Affirm the ame | andmant              |           |        |
|                 |                            | The Amendment has   | not been animed. Please select A     | nienument Animation t  | Amini ule ame    |                      |           |        |
|                 | Birth Registration Menu    | Туре                | Administrative Error - Birth 🛛 🗸     | Amendment Date         | 001-23-2024      |                      |           |        |
|                 | Parent Information         |                     |                                      |                        | ммм-аа-уууу      |                      |           |        |
|                 | Child                      | Year                | 2024                                 | Number                 | 5285             |                      |           |        |
|                 | Mother/Parent              |                     |                                      |                        |                  |                      |           |        |
|                 | Mother/Parent Address      | Order Number        |                                      | Description            |                  |                      |           |        |
|                 | Mother/Parent's Attributes | A man day and       |                                      |                        |                  |                      |           |        |
|                 | Mother Health              | Status              | Keyed (Requires Affirmation)         |                        |                  | Updated Mot          | her's Nar | me     |
|                 | Marital Status             | _                   |                                      |                        |                  |                      |           |        |
|                 | Father/Parent              | Page to Amend       | ~                                    |                        |                  |                      |           |        |
|                 | Father Attributes          |                     |                                      |                        |                  |                      |           |        |
|                 | Informant                  | Item In Error       |                                      | Item as it Ap          | pears            | Item as it Should be | Edit      | Delete |
|                 | Facility Information       | Mother - First Name | - Current                            | Mother                 |                  | Sue                  | Edit      | Delete |
|                 | Place of Birth             | Mother - First Name | - Before First Marriage              | Mother                 |                  | Sue                  | Edit      | Delete |
|                 | Prenatal                   |                     |                                      |                        |                  |                      |           |        |
|                 | Pregnancy Factors          |                     |                                      |                        |                  |                      |           |        |
|                 | Labor                      |                     |                                      | Cancel Ame             | endment Valie    | date Amendment Sa    | ave Clear | Return |
|                 |                            |                     |                                      |                        |                  |                      |           |        |
|                 |                            |                     |                                      |                        |                  |                      |           |        |
|                 |                            | 0                   | riginal Mother's Name                |                        |                  |                      |           |        |

• Click the Edit Link or Delete Link if you realize you made a mistake and need to edit your amendment or delete it

| Amendments Menu            | 46381 202400        | 0013 :Birth Testing OCT-                  | 06-2024                |                 |                       |              |                       |    |
|----------------------------|---------------------|-------------------------------------------|------------------------|-----------------|-----------------------|--------------|-----------------------|----|
| Amendment                  | /Legal Valid/Medica | l Valid/Certified/Registered/ <b>Hold</b> |                        |                 |                       |              |                       |    |
| Amendment Affirmation      | Amendment Page      |                                           |                        |                 |                       |              |                       |    |
|                            | The Amendment has   | not been affirmed. Please select Ar       | mendment Affirmation t | o Affirm the an | nendment.             |              |                       |    |
| Birth Registration Menu    | Туре                | Administrative Error - Birth 🛛 🗸          | Amendment Date         | OCT-23-2024     | 1                     |              |                       |    |
| Parent Information         |                     |                                           | Amondmont              | ммм-ад-уууу     |                       |              |                       |    |
| Child                      | Year                | 2024                                      | Number                 | 5285            |                       |              |                       |    |
| Mother/Parent              |                     |                                           |                        |                 |                       |              | If you need to change |    |
| Mother/Parent Address      | Order Number        |                                           | Description            |                 |                       |              | in you need to change |    |
| Mother/Parent's Attributes | Amendment           |                                           |                        |                 |                       |              | the amendment you     |    |
| Mother Health              | Status              | Keyed (Requires Affirmation)              |                        |                 |                       |              | just made, click the  |    |
| Marital Status             |                     |                                           |                        |                 |                       | •            | Edit Link             |    |
| Father/Parent              | Page to Amend       | ~                                         |                        |                 |                       |              | Luit Link             |    |
| Father Attributes          |                     |                                           |                        |                 |                       |              |                       |    |
| Informant                  | Item In Error       |                                           | Item as it Ap          | pears           | Item as it Should be  | Edit         |                       |    |
| Facility Information       | Mother - First Name | e - Current                               | Mother                 |                 | Sue                   | Edit Delete  |                       |    |
| Place of Birth             | Mother - First Name | - Before First Marriage                   | Mother                 |                 | Sue                   | Edit Delete  |                       |    |
| Prenatal                   |                     |                                           |                        |                 |                       |              |                       | e  |
| Pregnancy Factors          |                     |                                           |                        |                 |                       |              | Link to delete t      | ne |
| Labor                      |                     |                                           | Cancel Am              | endment Va      | lidate Amendment Save | Clear Return | amendment             |    |
| 5 P                        |                     |                                           |                        |                 |                       |              | amenament             |    |

- If you need to make another change on a different page, choose a different Page to Amend
  - That will bring up the next page you wish to amend
  - You can make multiple changes under one amendment so you don't have to go in and create a new amendment for each change
    - Be sure to click **Save** after each page you amend
- Once you are finished making changes and you have reviewed them for accuracy, go to the **Amendments Menu** to the left and click on **Amendment Affirmation**

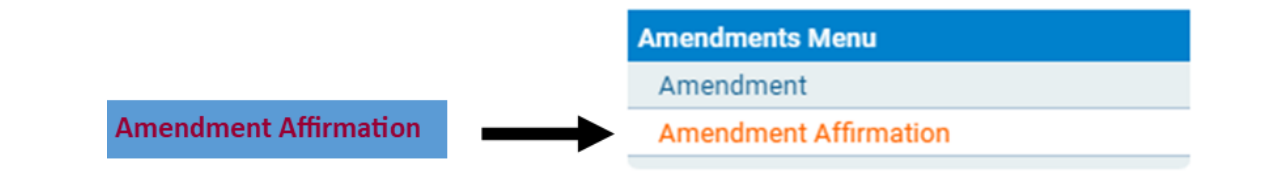

• Clicking Amendment Affirmation will bring you to this page

|                          | 46381 2024000013 :Birth Testing OCT-06-2024<br>/Legal Valid/Medical Valid/Certified/Registered/Hold                                                                                                    |                     |
|--------------------------|----------------------------------------------------------------------------------------------------|---------------------|
|                          | Affirm the following:                                                                                                    |                     |
|                          | The original facts for the amended items were incorrectly stated at the time of death. I affirm that the amendment(s) requested is/are supported by documentation and will change the original record to reflect the true facts |                     |
| lick the <b>Checkbox</b> |                                                                                                    | Affirm Clear Return |
|                          | Then click Affirm                                                                                                    | <u>Ĵ</u>            |

• Once you have clicked Affirm, you will see this screen

46381 2024000013 :Birth Testing OCT-06-2024

/Legal Valid/Medical Valid/Certified/Registered/**Hold**Affirmations

Authentication successful.

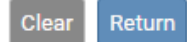

- The State Office will have to approve the amendment
- Once it is approved you will receive a message in WV DAVE and an email to the email address you entered when setting up your user account in WV DAVE

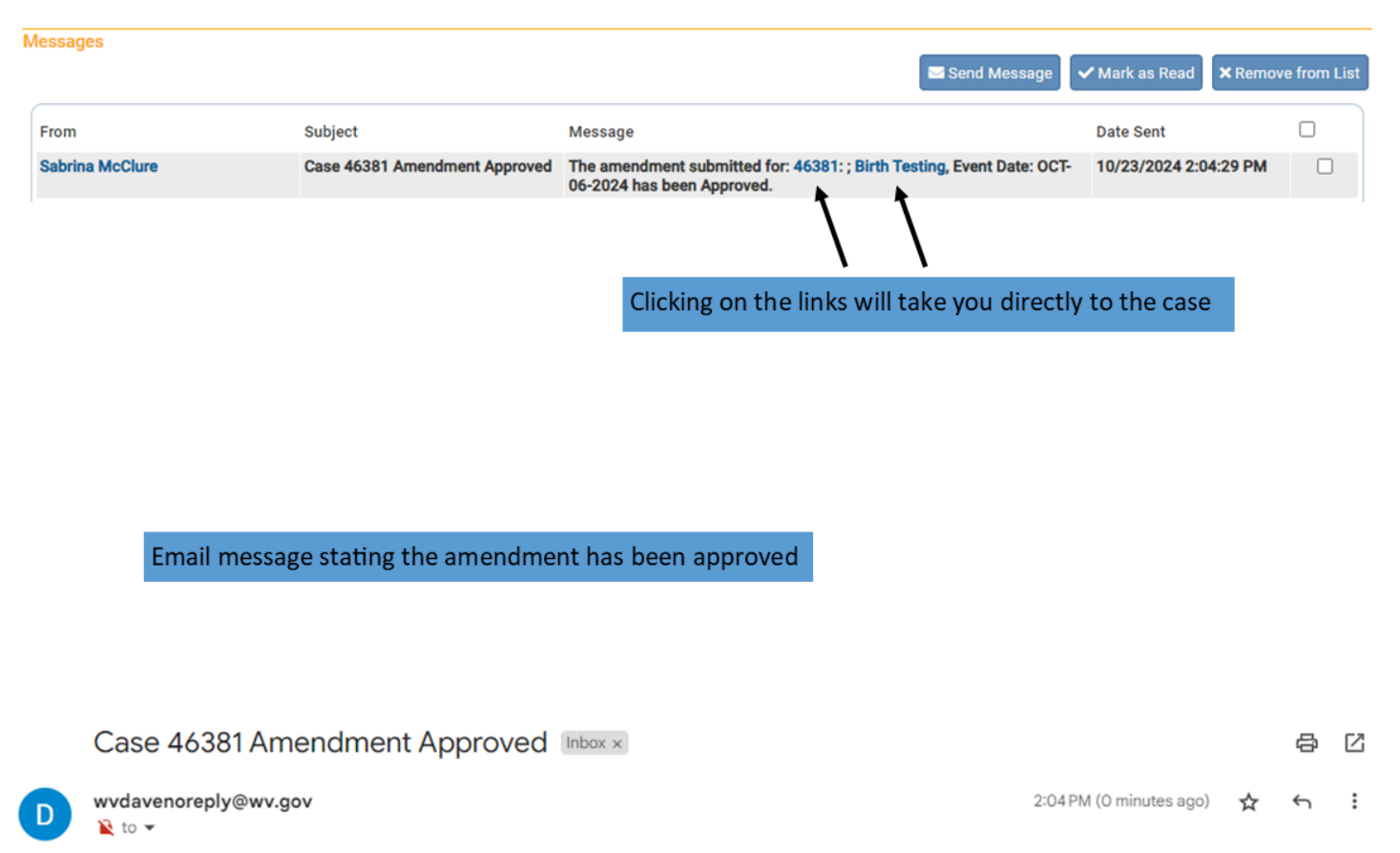

Medical Certifier

The amendment submitted for: 46381: ; Birth Testing, Event Date: OCT-06-2024 has been Approved.

The information contained in this e-mail message is intended only for the personal and confidential use of the recipient(s) named above. This message may be an attorney-client communication and/or work product and as such is privileged and confidential. If the reader of this message is not the intended recipient or an agent responsible for delivering it to the intended recipient, you are hereby notified that you have received this document in error and that any review, dissemination, distribution, or copying of this message is strictly prohibited. If you have received this communication in error, please notify us immediately by e-mail, and delete the original message.

Return to Table of Contents

## Guide 22: Status Bar

• The Status Bar is located at the top of a case and provides information about that case

| Case II    | D State File Numb                                    | er (SFN) Child Nar                     | ne       | Date of Bir    | th           |                |        |        |              |        |          |
|------------|------------------------------------------------------|----------------------------------------|----------|----------------|--------------|----------------|--------|--------|--------------|--------|----------|
| Status Bar | 46385 2024000<br>/Legal Valid/Medical                | 012 :New Birth                         | OCT-     | -21-2024       | ery Linkage  | Required       |        |        |              |        |          |
|            | Child                                                |                                        |          |                |              |                |        |        |              |        |          |
|            | Child's Name                                         |                                        |          |                |              |                |        |        |              |        |          |
|            | First                                                | Middle                                 |          | Last           |              | Suffix         | _      |        |              |        |          |
|            | New                                                  |                                        |          | Birth          |              |                |        |        |              |        |          |
|            | Date of Birth T                                      | ime of Birth                           | Sex      |                | Gender       | Child S        | SSN    | _      |              |        |          |
|            | OCT-21-2024 1<br>MMM-dd-yyyy                         | 12:15 PM v                             | Fema     | ale 🗸          | Female       | <b>∨</b> 000-0 | 0-0000 | J      |              |        |          |
|            | Request SSN for Child                                | want a card issued v                   | Is infa  | nt a safe have | en/foundling | g baby?        |        |        |              |        |          |
|            | Is Adoption/Legal pro                                | ceeding expected?                      | Is child | d in DHHR Cu   | stody?       |                |        |        |              |        |          |
|            | Is this a Surrogate Pre                              | egnancy?                               |          |                |              |                |        |        |              |        |          |
|            |                                                      |                                        |          |                |              | 🕑 Validate     | Page   | → Next | \Delta Clear | B Save | S Return |
|            |                                                      |                                        |          |                |              |                |        |        |              |        |          |
|            | A case only has a <b>St</b><br>it's registered by th | ate File Number (SFI<br>e State Office | I) after |                |              |                |        |        |              |        |          |

• The first two statuses in the **Status Bar** refers to the Birth Certifiers Sections **Parent** information and Facility Information

### 1) Legal Status (Parent Information Section)

 If you, as the birth certifier, did not complete all the pages in the Parent Information Section or completed all the pages, but have a red error, the Status Bar would say Legal Invalid Legal Invalid = some information has been entered, but not all; or information has been entered and there are "red" errors

Legal Invalid/Medical Invalid/Uncertified/Not Registered/Legal Pending/Medical Pending/Birth FIPS coding Required

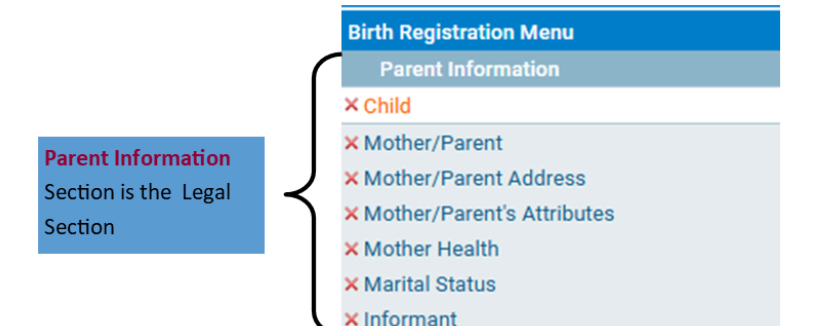

When the **Status Bar** says **Legal Invalid**, at least 1 page in the **Parent Information** Section will have a red x (X)

 If you, as the birth certifier, completed all the pages in the Parent Information Section, but had to override a yellow error, the Status Bar would say Legal Valid with exceptions

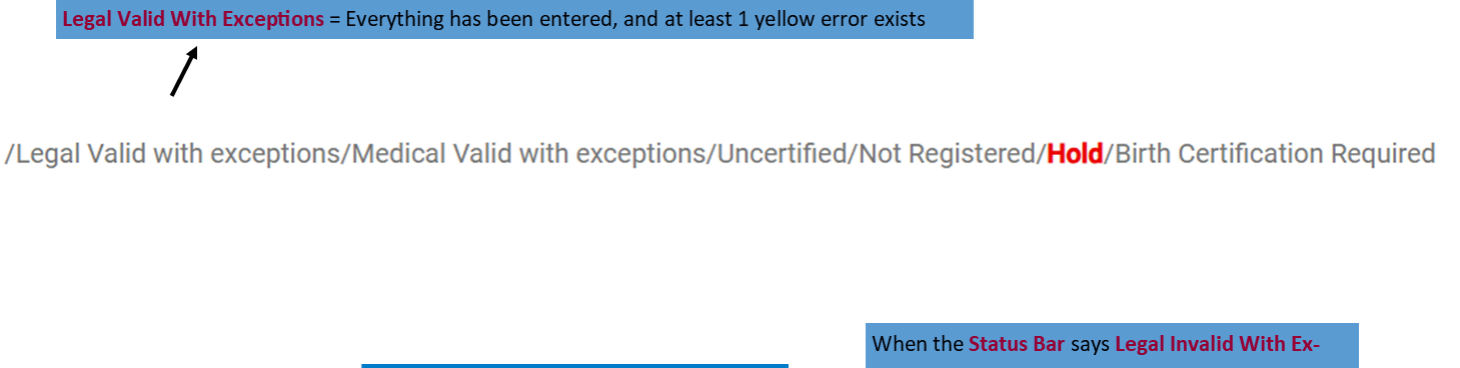

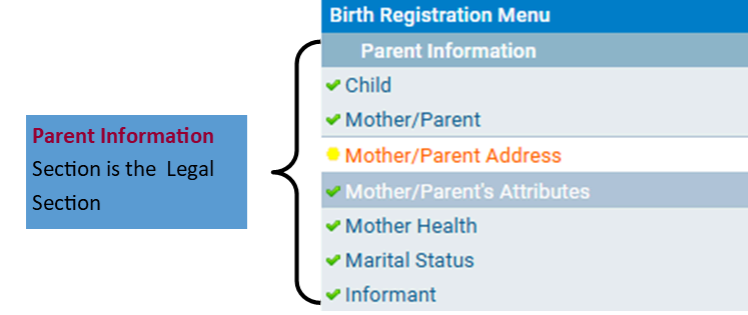

When the **Status Bar** says **Legal Invalid With Exceptions**, all pages are complete, and at least 1 page in the **Parent Information** Section has a yellow error which has to be overridden. There will be a yellow circle beside the page with the yellow error.

You can still certify a case with a yellow error that

 If you, as the birth certifier, completed all the pages in the Parent Information Section and had no errors, the Status Bar would say Legal Valid Legal Valid = Everything has been entered and validated by the system

Legal Valid/Medical Valid/Certified/Registered/**Hold**/Plural Delivery Linkage Required

| When the <b>Status Bar</b>   |                      |         | Birth Registration Menu                        |
|------------------------------|----------------------|---------|------------------------------------------------|
| says Legal Valid, all        |                      |         | Parent Information                             |
| the pages in the <b>Par-</b> |                      | (       | 🛩 Child                                        |
| ent Information Sec-         |                      |         | ✓ Mother/Parent                                |
| tion will have a green       | Parent Information   |         | ✓ Mother/Parent Address                        |
| checkmark beside the         | Section is the Legal | $\prec$ | <ul> <li>Mother/Parent's Attributes</li> </ul> |
| pages                        | Section              |         | <ul> <li>Mother Health</li> </ul>              |
|                              |                      |         | <ul> <li>Marital Status</li> </ul>             |
|                              |                      | l       | ✓ Informant                                    |

- 2) Medical Status (Facility Information Section)
- If you, as the birth certifier, did not complete all the pages in the Facility Information Section or completed all the pages, but have a red error, the Status Bar would say Medical Invalid

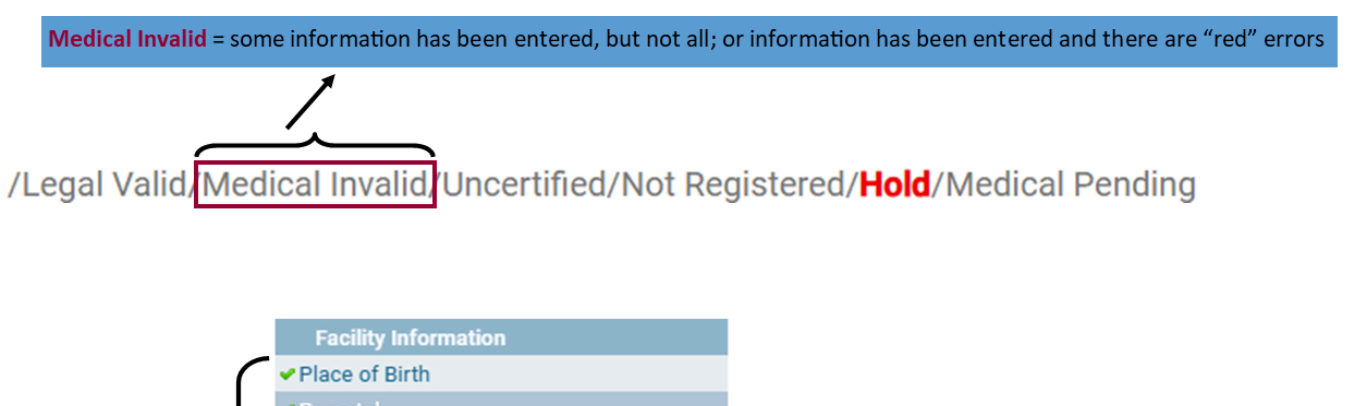

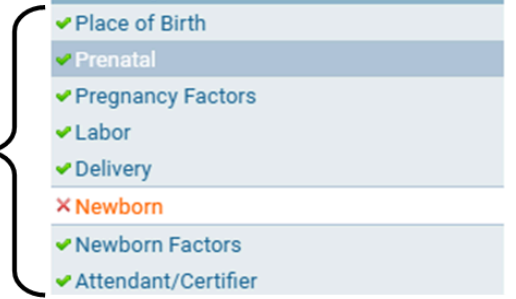

When the **Status Bar** says **Medical Invalid**, at least 1 page in the **Parent Information** Section will have a red x (X)

 If you, as the birth certifier, completed all the pages in the Facility Information Section, but had to override a yellow error, the Status Bar would say Medical Valid with exceptions

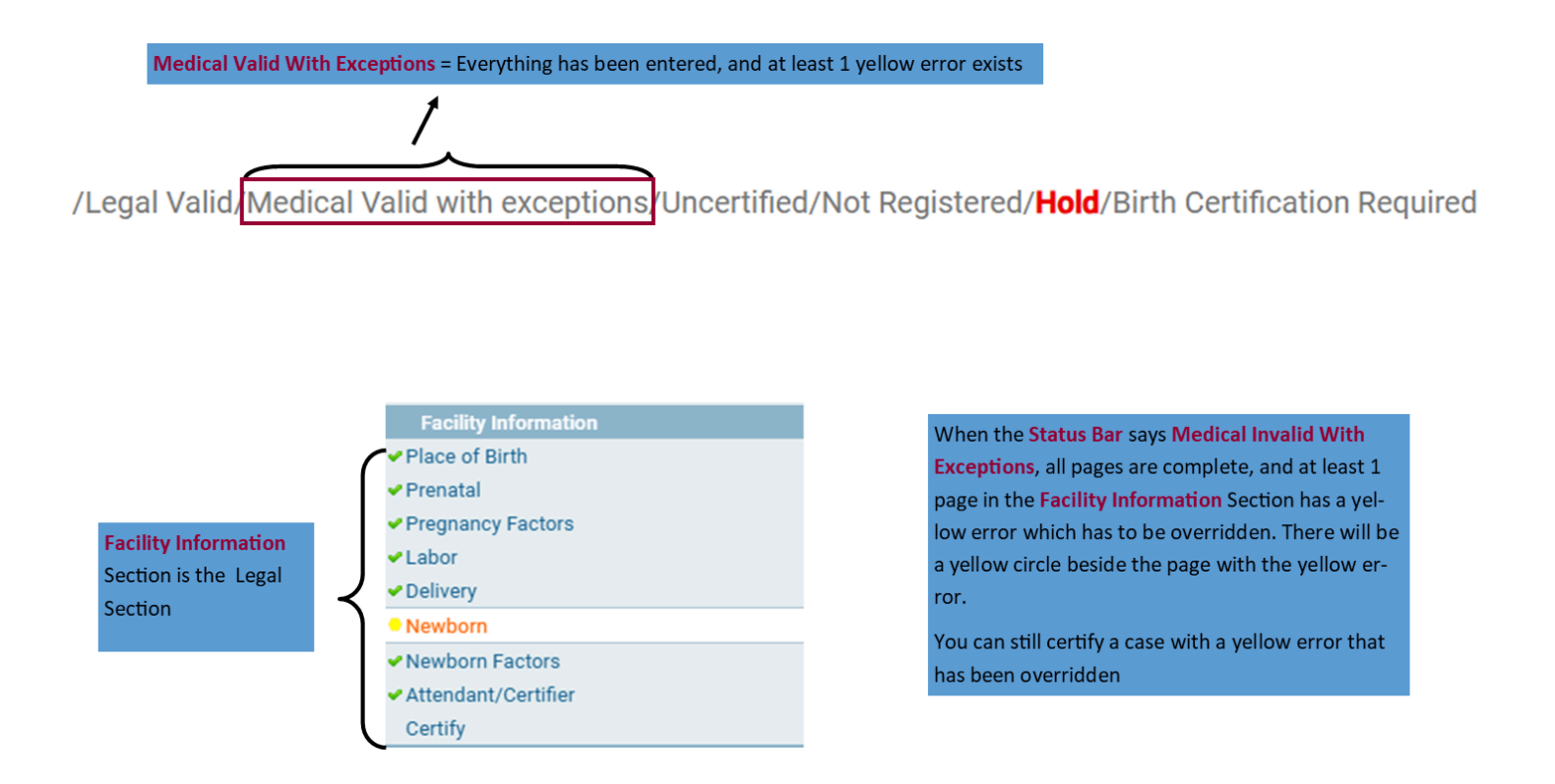

• If you, as the birth certifier, completed all the pages in the Facility Information Section and had no errors, the Status Bar would say Medical Valid

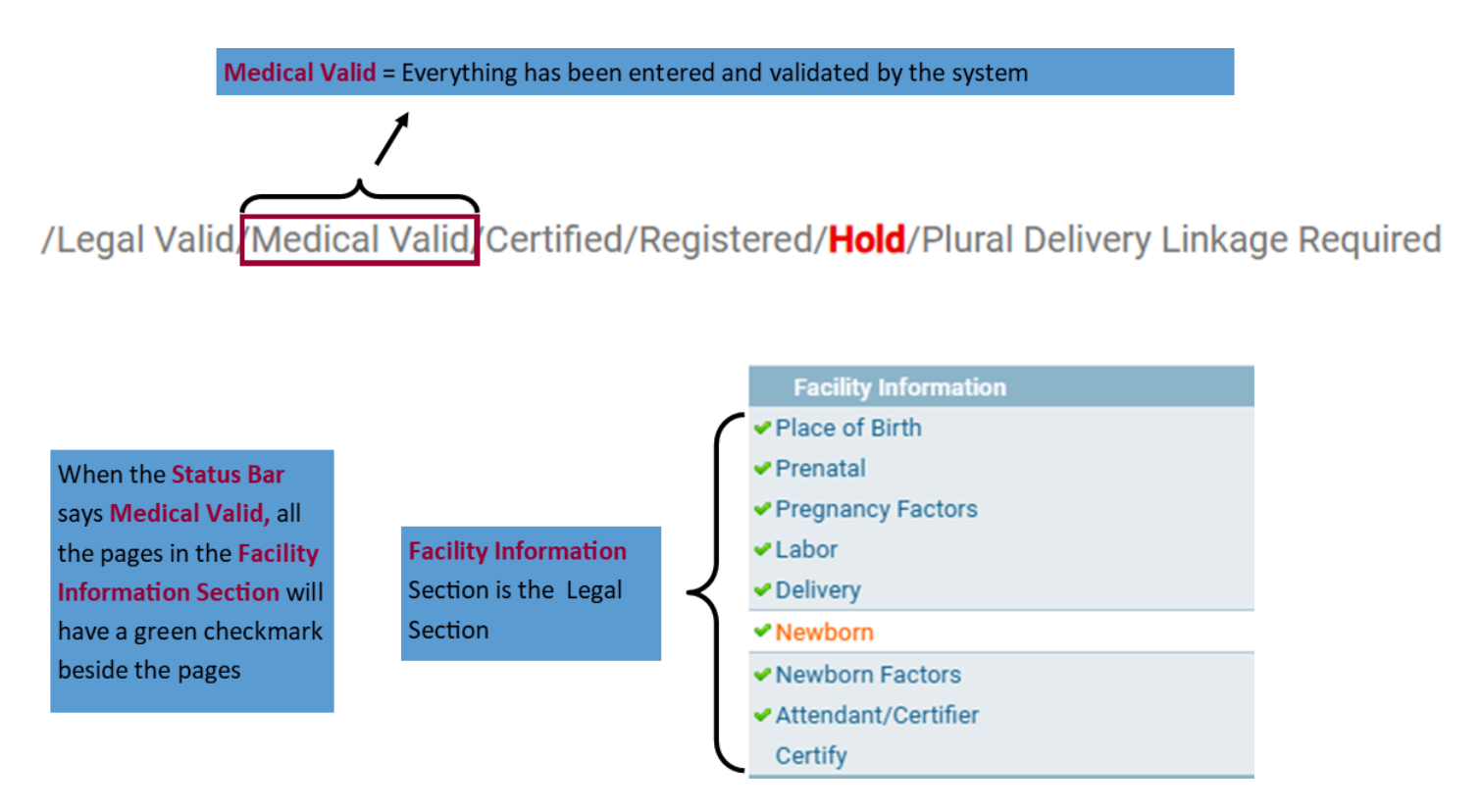

## Return to Table of Contents

# Guide 23: Removing An Override/Updating Information

• Go to the appropriate case and the page the override is on

| Birth Registration Menu                        | Mother's Syphilis Test                                           |                                              |
|------------------------------------------------|------------------------------------------------------------------|----------------------------------------------|
| Parent Information                             | Was a serologic test for syphilis performed on the mother during | No                                           |
| ✓ Child                                        | pregnancy?                                                       |                                              |
| <ul> <li>Mother/Parent</li> </ul>              | If ves Date Performed                                            | Laboratory                                   |
| <ul> <li>Mother/Parent Address</li> </ul>      | n jeo, bater enomed                                              | MMM-dd-yyyy                                  |
| <ul> <li>Mother/Parent's Attributes</li> </ul> | If Yes, Name of Test                                             |                                              |
| <ul> <li>Mother Health</li> </ul>              | RPR - Rapid Plasma Reagin                                        |                                              |
| <ul> <li>Marital Status</li> </ul>             | VDRL - Venereal Disease                                          |                                              |
| ✓Informant                                     | Research Laboratory                                              |                                              |
| Facility Information                           | Svphilis                                                         |                                              |
| <ul> <li>Place of Birth</li> </ul>             | EIA - Enzyme Immunoassay                                         |                                              |
| ✓ Prenatal                                     | Test for anti-Treponemal IgG                                     |                                              |
| <ul> <li>Pregnancy Factors</li> </ul>          | Unknown                                                          |                                              |
| ✓Labor                                         | If No. Why Not?                                                  | Unknown                                      |
| <ul> <li>Delivery</li> </ul>                   | into, my not.                                                    | on known                                     |
| Newborn                                        | Child's Hepatitis B Vaccine                                      |                                              |
| Newborn Factors                                | Was the infant given Hepptitic P Vaccine? No.                    | ×                                            |
| Attendant/Certifier                            |                                                                  | •                                            |
| Certify                                        | If Yes, Date Given                                               |                                              |
| Other Registries                               | MMM-dd-yyyy                                                      |                                              |
| Birth Defects                                  | Tres, Manufacturer Brand                                         |                                              |
| Hearing Screening                              | Merck                                                            |                                              |
| Metabolic Screening                            | Glaxo Smith Kline                                                |                                              |
| Other Links                                    | Other Specify                                                    |                                              |
| ✓Assign Status                                 | If Yes, Lot Number                                               |                                              |
| Attachments                                    |                                                                  |                                              |
| Print Forms                                    | If Yes, VIS Edition Date:                                        |                                              |
| Comments                                       |                                                                  |                                              |
|                                                | Child's Hepatitis B Immune Globulin (HBIG)                       |                                              |
|                                                | NOV-08-2024                                                      |                                              |
|                                                | MMM-dd-yyyy                                                      |                                              |
|                                                | Manufacturer                                                     |                                              |
|                                                | Talecris                                                         |                                              |
|                                                | Cangene                                                          |                                              |
|                                                | D BioTest                                                        |                                              |
|                                                | Other (Specify)                                                  |                                              |
|                                                | Unknown                                                          |                                              |
|                                                |                                                                  |                                              |
|                                                | Lot Number: 45646                                                |                                              |
|                                                |                                                                  |                                              |
|                                                |                                                                  | ✓Validate Page → Next  Clear Save  Return    |
|                                                |                                                                  |                                              |
|                                                | Validation Results                                               | EList All Errors     Save Overrides     Hide |
|                                                | Frror Message                                                    | Override Goto Field Populo                   |
|                                                | BRC0029: Manufacturer cannot be left blank                       |                                              |
|                                                | Select Valid Manufacturer                                        | 🗹 🕺 👬 Fix                                    |

- Click Validate Page to show the errors and the overrirde
- In the Validation Results Box, uncheck the Checkbox for the error you want to remove the override from, then click Save Overrides
- •

| Validation Results                                                      |                                                   | 🗮 List A | ll Errors 🛛 🖬 Save O | verrides 📃 Hide |                       |
|-------------------------------------------------------------------------|---------------------------------------------------|----------|----------------------|-----------------|-----------------------|
| Error Message                                                           |                                                   | Override | Goto Field           | Рорир           |                       |
| BRC0029: Manufacturer cannot be left blank<br>Select Valid Manufacturer |                                                   |          | Fix Fix              | Fix             | Save Overrides Button |
|                                                                         | Click the <b>Checkbox</b> to un-<br>check the box | Ĵ        |                      |                 |                       |

- Update the field you had previously left blank or incomplete.
- Click Validate Page
- The field will no longer be highlighted yellow

Child's Hepatitis B Immune Globulin (HBIG)

| Immunization Date | NOV-08-2024<br>MMM-dd-yyyy | iii ( |                 |        |              |      |          |
|-------------------|----------------------------|-------|-----------------|--------|--------------|------|----------|
| Manufacturer      |                            |       |                 |        |              |      |          |
| Talecris          |                            |       |                 |        |              |      |          |
| 🗹 Cangene         |                            |       |                 |        |              |      |          |
| 🗌 BioTest         |                            |       |                 |        |              |      |          |
| Other (Specify)   |                            |       |                 |        |              |      |          |
| Unknown           |                            |       |                 |        |              |      |          |
| Lot Number:       | 45646                      |       |                 |        |              |      |          |
|                   |                            |       | ✓ Validate Page | → Next | \Delta Clear | Save | D Return |

• The **Birth Registration Menu** will update and the page that you updated will now have a green check mark, if he information is valid\

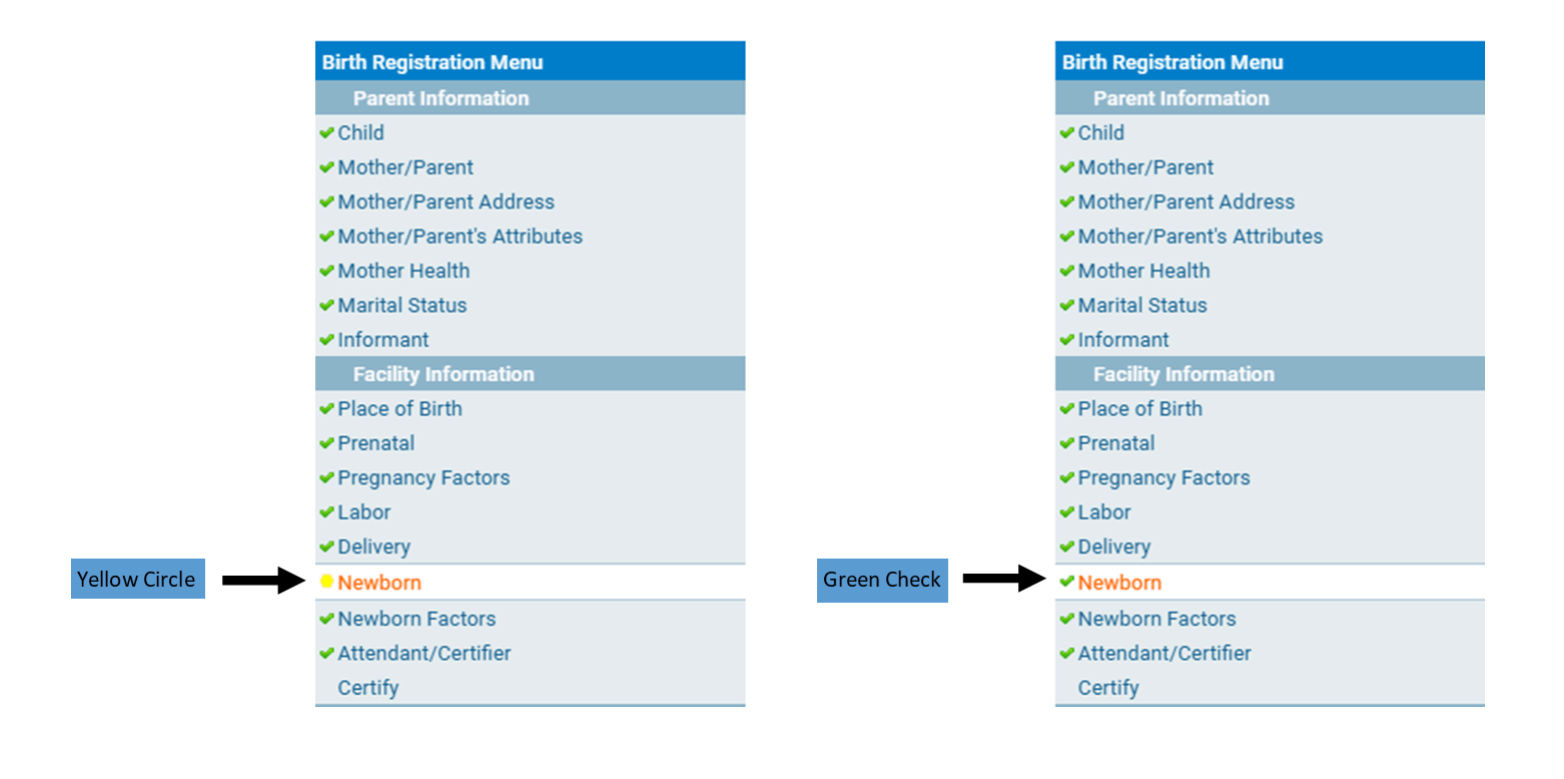

### Notes

You can only remove an override if you were the person who overrode the rule

Only yellow errors can be overridden

Return to Table of Contents